### **15.4 Technical Reference**

The following section contains additional technical information about the MAX-207HW2R features described in this chapter.

### 15.4.1 Stateful Inspection Firewall.

Stateful inspection firewalls restrict access by screening data packets against defined access rules. They make access control decisions based on IP address and protocol. They also "inspect" the session data to assure the integrity of the connection and to adapt to dynamic protocols. These firewalls generally provide the best speed and transparency; however, they may lack the granular application level access control or caching that some proxies support. Firewalls, of one type or another, have become an integral part of standard security solutions for enterprises.

### 15.4.2 Guidelines For Enhancing Security With Your Firewall

- 1 Change the default password via web configurator.
- 2 Think about access control before you connect to the network in any way.
- 3 Limit who can access your router.
- 4 Don't enable any local service (such as telnet or FTP) that you don't use. Any enabled service could present a potential security risk. A determined hacker might be able to find creative ways to misuse the enabled services to access the firewall or the network.
- **5** For local services that are enabled, protect against misuse. Protect by configuring the services to communicate only with specific peers, and protect by configuring rules to block packets for the services at specific interfaces.
- 6 Protect against IP spoofing by making sure the firewall is active.
- 7 Keep the firewall in a secured (locked) room.

### 15.4.3 The "Triangle Route" Problem

A traffic route is a path for sending or receiving data packets between two Ethernet devices. You may have more than one connection to the Internet (through one or more ISPs). If an alternate gateway is on the LAN (and its IP address is in the same subnet as the MAX-207HW2R's LAN IP address), the "triangle route" (also called asymmetrical route) problem may occur. The steps below describe the "triangle route" problem.

- 1 A computer on the LAN initiates a connection by sending out a SYN packet to a receiving server on the WAN.
- 2 The MAX-207HW2R reroutes the SYN packet through Gateway **A** on the LAN to the WAN.
- **3** The reply from the WAN goes directly to the computer on the LAN without going through the MAX-207HW2R.

As a result, the MAX-207HW2R resets the connection, as the connection has not been acknowledged.

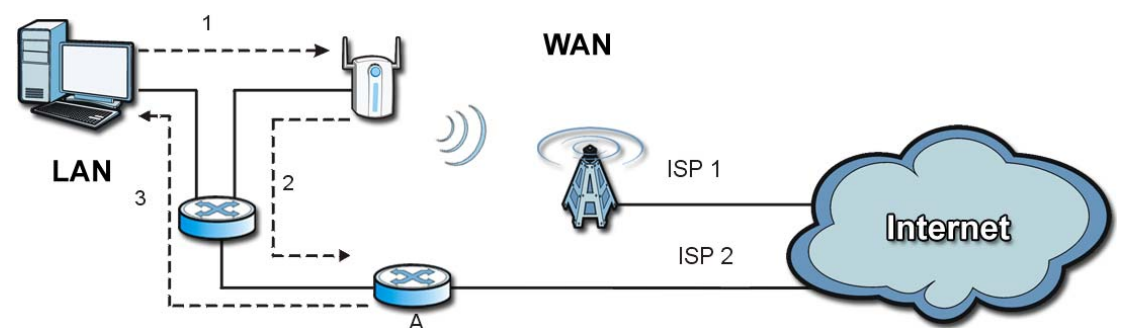

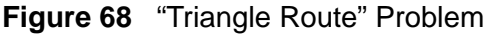

#### 15.4.3.1 Solving the "Triangle Route" Problem

If you have the MAX-207HW2R allow triangle route sessions, traffic from the WAN can go directly to a LAN computer without passing through the MAX-207HW2R and its firewall protection.

Another solution is to use IP alias. IP alias allows you to partition your network into logical sections over the same Ethernet interface. Your MAX-207HW2R supports up to three logical LAN interfaces with the MAX-207HW2R being the gateway for each logical network.

It's like having multiple LAN networks that actually use the same physical cables and ports. By putting your LAN and Gateway **A** in different subnets, all returning network traffic must pass through the MAX-207HW2R to your LAN. The following steps describe such a scenario.

- **1** A computer on the LAN initiates a connection by sending a SYN packet to a receiving server on the WAN.
- 2 The MAX-207HW2R reroutes the packet to Gateway A, which is in Subnet 2.

- **3** The reply from the WAN goes to the MAX-207HW2R.
- 4 The MAX-207HW2R then sends it to the computer on the LAN in Subnet 1.

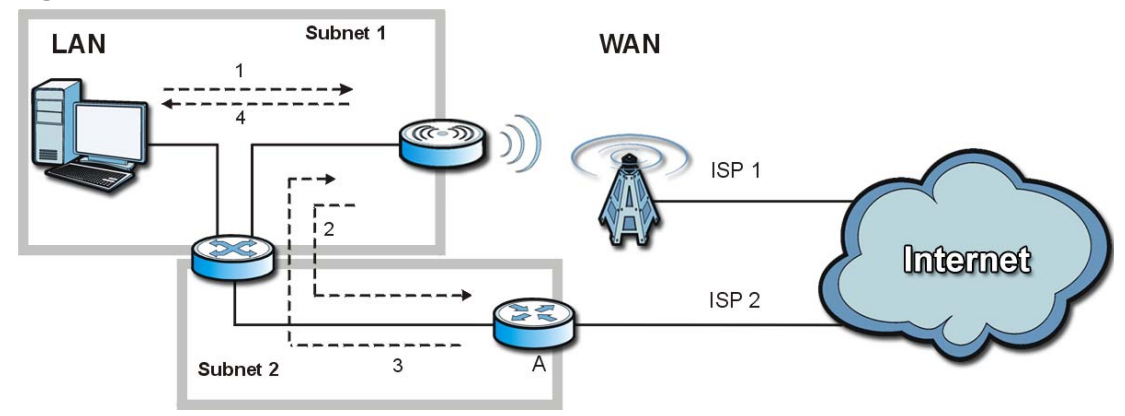

Figure 69 IP Alias

16

# **Content Filter**

### 16.1 Overview

Use the **TOOLS > Content Filter** screens to create and enforce policies that restrict access to the Internet based on content

Internet content filtering allows you to create and enforce Internet access policies tailored to their needs. Content filtering is the ability to block certain web features or specific URL keywords. The MAX-207HW2R can block web features such as ActiveX controls, Java applets, cookies and disable web proxies. The MAX-207HW2R also allows you to define time periods and days during which the MAX-207HW2R performs content filtering.

#### 16.1.1 What You Can Do in This Chapter

- The **General** screen (Section 16.2 on page 156) lets you set up a trusted IP address, which web features are restricted, and which keywords are blocked when content filtering is effective.
- The **Schedule** screen (Section 16.3 on page 158) lets you schedule content filtering.

### 16.2 Filter

Click **TOOLS > Content Filter > General** to set up a trusted IP address, which web features are restricted, and which keywords are blocked when content filtering is effective.

| Figure 70 | TOOLS > Content Filter > ( | General |
|-----------|----------------------------|---------|
|-----------|----------------------------|---------|

| General                           | Schedule                                                   |                      |                       |           |       |       |
|-----------------------------------|------------------------------------------------------------|----------------------|-----------------------|-----------|-------|-------|
| Enable Cont                       | ent Filter                                                 |                      |                       |           |       |       |
| Trusted IP Set                    | up                                                         |                      |                       |           |       |       |
| A trusted compu<br>Trusted Comput | uter has full access to all blocked res<br>ter IP Address: | ources. 0.0.0.0 mean | s there is no trusted | computer. |       |       |
| Restrict Web F                    | eatures                                                    |                      |                       |           |       |       |
| ActiveX                           | ] Java 🔲 Cookies 🗌 Web Prox                                | κγ                   |                       |           |       |       |
| Keyword Block                     | ing                                                        |                      |                       |           |       |       |
| Enable URL<br>Keyword:            | Keyword Blocking                                           | Add                  |                       |           |       |       |
| Keyword List:                     |                                                            |                      |                       |           |       |       |
| Delete                            | Clear All                                                  |                      |                       |           |       |       |
| Message to disp                   | lay when a site is blocked                                 |                      |                       |           |       |       |
| Denied Access N                   | lessage:                                                   |                      | 0                     |           |       |       |
|                                   |                                                            |                      |                       |           | Apply | Reset |

The following table describes the labels in this screen.

| LABEL                             | DESCRIPTION                                                                                                    |
|-----------------------------------|----------------------------------------------------------------------------------------------------|
| Enable Content<br>Filter          |                                                                                                    |
| Trusted IP Setup                  |                                                                                                    |
| Trusted<br>Computer IP<br>Address | You can allow a specific computer to access all Internet resources without the restrictions you set in these screens. Enter the IP address of the trusted computer.                                                                                                    |
| Restrict Web<br>Features          | Select the web features you want to disable. If a user downloads a page with a restricted feature, that part of the web page appears blank or grayed out.                                                                                                    |
|                                   | <b>ActiveX</b> - This is a tool for building dynamic and active Web pages and distributed object applications. When you visit an ActiveX Web site, ActiveX controls are downloaded to your browser, where they remain in case you visit the site again.                             |
|                                   | Java - This is used to build downloadable Web components or Internet and intranet business applications of all kinds.                                                                                                    |
|                                   | <b>Cookies</b> - This is used by Web servers to track usage and to provide service based on ID.                                                                                                    |
|                                   | <b>Web Proxy</b> - This is a server that acts as an intermediary between a user and the Internet to provide security, administrative control, and caching service. When a proxy server is located on the WAN, it is possible for LAN users to avoid content filtering restrictions. |
| Keyword Blocking                  | ]                                                                                                    |
| Enable URL<br>Keyword<br>Blocking | Select this if you want the MAX-207HW2R to block Web sites based on words in the web site address. For example, if you block the keyword <b>bad</b> , http://www.website.com/bad.html is blocked.                                                                                   |
| Keyword                           | Type a keyword you want to block in this field. You can use up to 128 printable ASCII characters. There is no wildcard character, however.                                                                                                    |
| Add                               | Click this to add the specified <b>Keyword</b> to the <b>Keyword List</b> . You can enter up to 128 keywords.                                                                                                    |
| Keyword List                      | This field displays the keywords that are blocked when <b>Enable URL</b><br><b>Keyword Blocking</b> is selected. To delete a keyword, select it, click<br><b>Delete</b> , and click <b>Apply</b> .                                                                                  |
| Delete                            | Click <b>Delete</b> to remove the selected keyword in the <b>Keyword List</b> . The keyword disappears after you click <b>Apply</b> .                                                                                                    |
| Clear All                         | Click this button to remove all of the keywords in the <b>Keyword List</b> .                                                                                                    |
| Denied Access<br>Message          | Enter the message that is displayed when the MAX-207HW2R's content filter feature blocks access to a web site.                                                                                                    |
| Apply                             | Click to save your changes.                                                                                                    |
| Reset                             | Click to restore your previously saved settings.                                                                                                    |

**Table 62**TOOLS > Content Filter > General

### 16.3 Schedule

Click **TOOLS > Content Filter > Schedule** to schedule content filtering.

| rigule i       | 1 100L3 >               | COLIE |             | > Schedul   |
|----------------|-------------------------|-------|-------------|-------------|
| General        | Schedule                |       |             |             |
| Enable Sche    | dule                    |       |             |             |
| Day to Block:  |                         |       |             |             |
| Everyday       |                         |       |             |             |
| 🗌 Sun 🗌 Mo     | on 🗌 Tue 🗌 Wed          | 🗌 Thu | 🗌 Fri 🗌 Sat |             |
| Time of Day to | Block: (24-Hour Format) |       |             |             |
| All day        |                         |       |             |             |
| ○ From : Sta   | rt 0 (hour) 0           | (min) | End 0 (hou  | ır) 0 (min) |
|                |                         |       |             |             |
|                |                         |       |             |             |
|                |                         |       |             |             |
|                |                         |       |             |             |
|                |                         |       |             |             |
|                |                         |       | Apply Re    | set         |
|                |                         |       |             |             |

Figure 71 TOOLS > Content Filter > Schedule

The following table describes the labels in this screen.

| Table 63 TOOLS > Content Fliter > Schedul | Table 63 | TOOLS > Content Filter > Schedule |
|-------------------------------------------|----------|-----------------------------------|
|-------------------------------------------|----------|-----------------------------------|

| LABEL                   | DESCRIPTION                                                                                                    |
|-------------------------|----------------------------------------------------------------------------------------------------|
| Enable<br>Schedule      | Select this if you want to enable the schedule.                                                                                                    |
| Day to Block            | Select which days of the week you want content filtering to be effective.                                                                                  |
| Time of Day to<br>Block | Select what time each day you want content filtering to be effective.<br>Enter times in 24-hour format; for example, 3:00pm should be entered<br>as 15:00. |
| Apply                   | Click to save your changes.                                                                                                    |
| Reset                   | Click to restore your previously saved settings.                                                                                                    |

17

# **The Password Setup Screen**

### 17.1 Overview

The default administrator password is 1234. Use this screen to change it.

### 17.2 Password Setup

Click **TOOLS > Password Setup** to change the administrator password.

| Password Setup                                       |  |       |       |  |
|------------------------------------------------------|--|-------|-------|--|
| Password Setup                                       |  |       |       |  |
| Old Password:<br>New Password:<br>Retype to Confirm: |  |       |       |  |
|                                                      |  | Apply | Reset |  |

Figure 72 TOOLS > Password Setup

The following table describes the labels in this screen.

| LABEL                | DESCRIPTION                                                                                                    |  |
|----------------------|----------------------------------------------------------------------------------------------------|--|
| Password Setup       |                                                                                                    |  |
| Old Password         | Enter the current password you use to access the MAX-207HW2R.                                                                                                    |  |
| New Password         | Enter the new password for the MAX-207HW2R. You can use up to 30 characters. As you type the password, the screen displays an asterisk (*) for each character you type. |  |
| Retype to<br>Confirm | Enter the new password again.                                                                                                    |  |

#### Table 64 TOOLS > Password Setup

| LABEL | DESCRIPTION                                      |  |
|-------|--------------------------------------------------|--|
| Apply | Click to save your changes.                      |  |
| Reset | Click to restore your previously saved settings. |  |

 Table 64
 TOOLS > Password Setup

18

# **The Status Screen**

### 18.1 Overview

Use this screen to view a complete summary of your MAX-207HW2R connection status.

### 18.2 Status Screen

Click the **STATUS** icon in the navigation bar to go to this screen, where you can view the current status of the device, system resources, and interfaces (LAN and WAN).

| stem Status      |                   |
|------------------|-------------------|
| vice Information |                   |
| ystem Name       | MAX-207HW2R       |
| oftware Version  | 1.00(BQI.0)b0     |
| ardware Version  | ADB               |
| pTime            | 08:03:10 up 8:03  |
| lemory Usage     |                   |
| terface Status   |                   |
| LAN Interface    |                   |
| Status           | Connected         |
| Rate             | 100 Mbps          |
| IP Address       | 192.168.1.1       |
| IP Mask          | 255.255.255.0     |
| WAN Interface    |                   |
| Status           | PKM               |
| IP Address       |                   |
| IP Mask          |                   |
| BSID             | 00:00:00:00:00:00 |
| Preamble Index   | 0                 |
| Frequency        | 2600000           |
| Tx Bytes         | 0                 |
| Rx Bytes         | 0                 |
| RSSI             | -61               |
| Tx Power         | -3                |
| CINR             | 24                |
| MAC Address      | 00:23:58:78:87:88 |

#### Figure 73 Status

The following tables describe the labels in this screen.

| LABEL                  | DESCRIPTION                                                                                                    |
|------------------------|----------------------------------------------------------------------------------------------------|
| Device Informat        | ion ()                                                                                                    |
| System Name<br>()      | This field displays the MAX-207HW2R system name. It is used for identification.                                                                                                    |
| Firmware<br>Version () | This field displays the current version of the firmware inside the device.<br>It also shows the date the firmware version was created.                                                                                                    |
|                        | You can change the firmware version by uploading new firmware in <b>ADVANCED &gt; System Configuration &gt; Firmware</b> .                                                                                                    |
| Hardware<br>Version    | This field displays the version of the physical device hardware.                                                                                                    |
| Uptime                 | This field displays how long the MAX-207HW2R has been running since<br>it last started up. The MAX-207HW2R starts up when you plug it in,<br>when you restart it ( <b>ADVANCED</b> > <b>System Configuration</b> ><br><b>Restart</b> ), or when you reset it.                                                                                                    |
| Memory Usage           | This field displays what percentage of the MAX-207HW2R's memory is<br>currently used. The higher the memory usage, the more likely the MAX-<br>207HW2R is to slow down. Some memory is required just to start the<br>MAX-207HW2R and to run the web configurator. You can reduce the<br>memory usage by disabling some services (see <b>CPU Usage</b> ); by<br>reducing the amount of memory allocated to NAT and firewall rules (you<br>may have to reduce the number of NAT rules or firewall rules to do so);<br>or by deleting rules in functions such as incoming call policies, speed<br>dial entries, and static routes. |
| Interface Status       |                                                                                                    |
| LAN Interface          |                                                                                                    |
| Status                 | This field indicates whether or not the MAX-207HW2R is using the LAN interface.                                                                                                    |
|                        | This field displays <b>Connected</b> when the MAX-207HW2R is using the LAN interface. Otherwise, it displays <b>DISCONNECTED</b> .                                                                                                    |
| Rate                   | This field displays the LAN connection speed (in Mbps).                                                                                                    |
| IP Address             | This field displays the current IP address of the MAX-207HW2R in the LAN.                                                                                                    |
| IP Mask                | This field displays the current subnet mask on the LAN.                                                                                                    |
| WAN Interface          |                                                                                                    |
| Status                 | This field indicates whether or not the MAX-207HW2R is using the WAN interface.                                                                                                    |
|                        | This field displays <b>OPERATIONAL</b> when the MAX-207HW2R is using the WAN interface. Otherwise, it displays <b>DISCONNECTED</b> .                                                                                                    |
| IP Address             | This field displays the current IP address of the MAX-207HW2R in the LAN.                                                                                                    |
| IP Mask                | This field displays the current subnet mask in the LAN.                                                                                                    |
| BSID                   | This field displays the identification number of the wireless base station<br>to which the MAX-207HW2R is connected. Every base station transmits<br>a unique BSID, which identifies it across the network.                                                                                                    |

| Table | 65 | Status |
|-------|----|--------|

| LABEL             | DESCRIPTION                                                                                                    |
|-------------------|----------------------------------------------------------------------------------------------------|
| Preamble<br>Index | The Preamble Index is the number of bytes used for initial synchorinzation at the biginning of a downlink frame. See the IEEE 802.16e standard for more information.                                                                                                    |
| Frequency         | This field displays the radio frequency of the MAX-207HW2R's wireless connection to a base station.                                                                                                    |
| Tx Bytes          | This field shows the number of data packets uploaded from the MAX-207HW2R to the base station each second.                                                                                                    |
| Rx Bytes          | This field shows the number of data packets downloaded to the MAX-207HW2R from the base station each second.                                                                                                    |
| RSSI              | This field shows the Received Signal Strength Indication. This value is a measurement of overall radio signal strength. A higher RSSI level indicates a stronger signal, and a lower RSSI level indicates a weaker signal.                                                   |
|                   | A strong signal does not necessarily indicate a good signal: a strong signal may have a low signal-to-noise ratio (SNR).                                                                                                    |
| Tx Power          | This field shows the output transmission (Tx) level of the MAX-207HW2R.                                                                                                    |
| CINR              | This field shows the average Carrier to Interference plus Noise Ratio of<br>the current connection. This value is an indication of overall radio signal<br>quality. A higher value indicates a higher signal quality, and a lower<br>value indicates a lower signal quality. |
| MAC address       | This field displays the Media Access Control address of the MAX-<br>207HW2R. Every network device has a unique MAC address which<br>identifies it across the network.                                                                                                    |

| Table 6 | 5 Statu | us (continued) |
|---------|---------|----------------|
|         |         |                |

19

# **Troubleshooting**

This chapter offers some suggestions to solve problems you might encounter. The potential problems are divided into the following categories:

- Power, Hardware Connections, and LEDs
- MAX-207HW2R Access and Login
- Internet Access
- Phone Calls and VoIP
- Reset the MAX-207HW2R to Its Factory Defaults

### **19.1 Power, Hardware Connections, and LEDs**

The MAX-207HW2R does not turn on. None of the LEDs turn on.

- 1 Make sure you are using the power adapter or cord included with the MAX-207HW2R.
- 2 Make sure the power adapter or cord is connected to the MAX-207HW2R and plugged in to an appropriate power source. Make sure the power source is turned on.
- **3** Disconnect and re-connect the power adapter or cord to the MAX-207HW2R.
- 4 If the problem continues, contact the vendor.

One of the LEDs does not behave as expected.

1 Make sure you understand the normal behavior of the LED. See Section 1.2.1 on page 21 for more information.

- **2** Check the hardware connections. See the Quick Start Guide.
- **3** Inspect your cables for damage. Contact the vendor to replace any damaged cables.
- 4 Disconnect and re-connect the power adapter to the MAX-207HW2R.
- **5** If the problem continues, contact the vendor.

### 19.2 MAX-207HW2R Access and Login

I forgot the IP address for the MAX-207HW2R.

- 1 The default IP address is http://192.168.1.1.
- 2 If you changed the IP address and have forgotten it, you might get the IP address of the MAX-207HW2R by looking up the IP address of the default gateway for your computer. To do this in most Windows computers, click Start > Run, enter cmd, and then enter ipconfig. The IP address of the Default Gateway might be the IP address of the MAX-207HW2R (it depends on the network), so enter this IP address in your Internet browser.
- **3** If this does not work, you have to reset the MAX-207HW2R to its factory defaults. See Section 19.1 on page 165.

I forgot the password.

- 1 The default password is **1234**.
- **2** If this does not work, you have to reset the MAX-207HW2R to its factory defaults. See Section 9.4 on page 93.

I cannot see or access the **Login** screen in the web configurator.

- 1 Make sure you are using the correct IP address.
  - The default IP address is http://192.168.1.1.

- If you changed the IP address (Section 3.2 on page 32), use the new IP address.
- If you changed the IP address and have forgotten it, see the troubleshooting suggestions for I forgot the IP address for the MAX-207HW2R.
- 2 Check the hardware connections, and make sure the LEDs are behaving as expected. See the Quick Start Guide and Section 1.2.1 on page 21.
- 3 Make sure your Internet browser does not block pop-up windows and has JavaScript and Java enabled. See Appendix C on page 215.
- 4 If there is a DHCP server on your network, make sure your computer is using a dynamic IP address. Your MAX-207HW2R is a DHCP server by default.

If there is no DHCP server on your network, make sure your computer's IP address is in the same subnet as the MAX-207HW2R. See Appendix D on page 225.

- **5** Reset the MAX-207HW2R to its factory defaults, and try to access the MAX-207HW2R with the default IP address. See Section 9.5 on page 95.
- 6 If the problem continues, contact the network administrator or vendor, or try one of the advanced suggestions.

#### Advanced Suggestions

- Try to access the MAX-207HW2R using another service, such as Telnet. If you can access the MAX-207HW2R, check the remote management settings and firewall rules to find out why the MAX-207HW2R does not respond to HTTP.
- If your computer is connected wirelessly, use a computer that is connected to a **LAN/ETHERNET** port.

I can see the Login screen, but I cannot log in to the MAX-207HW2R.

- 1 Make sure you have entered the user name and password correctly. The default user name is **admin**, and the default password is **1234**. These fields are case-sensitive, so make sure [Caps Lock] is not on.
- 2 You cannot log in to the web configurator while someone is using Telnet to access the MAX-207HW2R. Log out of the MAX-207HW2R in the other session, or ask the person who is logged in to log out.
- **3** Disconnect and re-connect the power adapter or cord to the MAX-207HW2R.
- 4 If this does not work, you have to reset the MAX-207HW2R to its factory defaults. See Section 9.4 on page 93.

I cannot Telnet to the MAX-207HW2R.

See the troubleshooting suggestions for I cannot see or access the Login screen in the web configurator. Ignore the suggestions about your browser.

### **19.3 Internet Access**

I cannot access the Internet.

- 1 Check the hardware connections, and make sure the LEDs are behaving as expected. See the Quick Start Guide and Section 1.2.1 on page 21.
- 2 Make sure you entered your ISP account information correctly in the wizard. These fields are case-sensitive, so make sure [Caps Lock] is not on.
- 3 Check your security settings. In the web configurator, go to the Status screen. Click the WiMAX Profile link in the Summary box and make sure that you are using the correct security settings for your Internet account.
- 4 Check your WiMAX settings. The MAX-207HW2R may have been set to search the wrong frequencies for a wireless connection. In the web configurator, go to the Status screen. Click the WiMAX Site Information link in the Summary box and ensure that the values are correct. If the values are incorrect, enter the correct frequency settings in the ADVANCED > WAN Configuration > WiMAX Configuration screen. If you are unsure of the correct values, contact your service provider.
- **5** If you are trying to access the Internet wirelessly, make sure the wireless settings in the wireless client are the same as the settings in the AP.
- 6 Disconnect all the cables from your MAX-207HW2R, and follow the directions in the Quick Start Guide again.
- 7 If the problem continues, contact your ISP.

I cannot access the Internet any more. I had access to the Internet (with the MAX-207HW2R), but my Internet connection is not available any more.

- 1 Check the hardware connections, and make sure the LEDs are behaving as expected. See the Quick Start Guide and Section 1.2.1 on page 21.
- 2 Disconnect and re-connect the power adapter to the MAX-207HW2R.
- 3 If the problem continues, contact your ISP.

#### The Internet connection is slow or intermittent.

- 1 The quality of the MAX-207HW2R's wireless connection to the base station may be poor. Poor signal reception may be improved by moving the MAX-207HW2R away from thick walls and other obstructions, or to a higher floor in your building.
- 2 There may be radio interference caused by nearby electrical devices such as microwave ovens and radio transmitters. Move the MAX-207HW2R away or switch the other devices off. Weather conditions may also affect signal quality.
- 3 As well as having an external antenna connector, the MAX-210HW2 is equipped with an internal directional antenna. If you know the location of the base station, orient the front of the MAX-207HW2R (the side with the LEDs) towards the base station. If you do not know the location of the base station, experiment by moving the MAX-207HW2R while observing the **Strength Indicator** LEDs for an increase in received signal strength. The MAX-200HW2 and MAX-230HW2 do not have internal antennas.
- 4 There might be a lot of traffic on the network. Look at the LEDs, and check Section 1.2.1 on page 21. If the MAX-207HW2R is sending or receiving a lot of information, try closing some programs that use the Internet, especially peer-topeer applications.
- 5 Disconnect and re-connect the power adapter to the MAX-207HW2R.
- 6 If the problem continues, contact the network administrator or vendor, or try one of the advanced suggestions.

#### The Internet connection disconnects.

- 1 Check your WiMAX link and signal strength using the **WiMAX Link** and **Strength Indicator** LEDs on the device.
- 2 Contact your ISP if the problem persists.

### 19.4 Phone Calls and VoIP

The telephone port won't work or the telephone lacks a dial tone.

- 1 Check the telephone connections and telephone wire.
- 2 Make sure you have the VOICE > Service Configuration > SIP Settings screen properly configured (Chapter 10 on page 97).

I can access the Internet, but cannot make VoIP calls.

- 1 Make sure you have the **VOICE** > **Service Configuration** > **SIP Settings** screen properly configured (Chapter 10 on page 97).
- 2 The **VoIP** LED should come on. Make sure that your telephone is connected to the **VoIP** port (see the Quick Start Guide for information on connecting telephone cables to the these ports).
- **3** You can also check the VoIP status in the **Status** screen.
- 4 If the VoIP settings are correct, use speed dial to make peer-to-peer calls. If you cannot make a call using speed dial, there may be something wrong with the SIP server. Contact your VoIP service provider.

#### Problems With Multiple SIP Accounts

You can set up two SIP accounts on your MAX-207HW2R. By default your MAX-207HW2R uses SIP account 1 for outgoing calls, and it uses SIP accounts 1 and 2 for incoming calls. With this setting, you always use SIP account 1 for your outgoing calls and you cannot distinguish which SIP account the calls are coming in through. If you want to control the use of different dialing plans for accounting purposes or other reasons, you need to configure your phone port in order to control which SIP account you are using when placing or receiving calls.

# **19.5 Reset the MAX-207HW2R to Its Factory Defaults**

If you reset the MAX-207HW2R, you lose all of the changes you have made. The MAX-207HW2R re-loads its default settings, and the password resets to **1234**. You have to make all of your changes again.

You will lose all of your changes when you push the **Reset** button.

To reset the MAX-207HW2R,

- 1 Make sure the **Power** LED is on and not blinking.
- 2 Press and hold the **Reset** button for five to ten seconds. Release the **Reset** button when the **Power** LED begins to blink. The default settings have been restored.

If the MAX-207HW2R restarts automatically, wait for the MAX-207HW2R to finish restarting, and log in to the web configurator. The password is "284wj/6".

If the MAX-207HW2R does not restart automatically, disconnect and reconnect the MAX-207HW2R's power. Then, follow the directions above again.

### 19.5.1 Pop-up Windows, JavaScripts and Java Permissions

Please see Appendix C on page 215.

20

# **Product Specifications**

This chapter gives details about your MAX-207HW2R's hardware and firmware features.

| FEATURE               | DESCRIPTION                                                                                                    |
|-----------------------|----------------------------------------------------------------------------------------------------|
| Operating Temperature | 0°C to 45°C                                                                                                    |
| Storage Temperature   | -25°C to 55°C                                                                                                    |
| Operating Humidity    | 10% ~ 90% (non-condensing)                                                                                         |
| Storage Humidity      | 10% to 95% (non-condensing)                                                                                        |
| Power Supply          | 12V DC, 2A                                                                                                    |
| Power consumption     | 18W                                                                                                    |
| Ethernet Interface    | Four auto-negotiating, auto-MDI/MDI-X NWay 10/100 Mbps<br>RJ-45 Ethernet ports                                     |
| Telephony Interface   | Two analog ATA interfaces for standard telephones through RJ-11 FXS (Foreign Exchange Subscriber) analog connector |
| Antennas              | Two internal omnidirectional 5dBi WiMAX antennas                                                                   |
| Weight                | 400 g                                                                                                    |
| Dimensions            | 165 mm (W) x 25 mm (D) x 260 mm (H)                                                                                |
| Certification         | Safety:                                                                                                    |
|                       | UL 60950-1                                                                                                    |
|                       | EMI and EMS:                                                                                                    |
|                       | FCC & WiMAX Forum Wave II compliance                                                                               |

#### Table 66 Environmental and Hardware Specifications

#### Table 67 Radio Specifications

| FEATURE               | DESCRIPTION  |
|-----------------------|--------------|
| Media Access Protocol | IEEE 802.16e |
| WiMAX Bandwidth       | 2.5 GHz      |

| Devueleed                               |
|-----------------------------------------|
| Download:                               |
| Maximum 20 Mana                         |
| Maximum 20 Mbps                         |
| Average 6 Mops                          |
| Upload:                                 |
| Maximum 4 Mbps                          |
| Average 3 Mbps                          |
| Average 5 hisps                         |
| QPSK (uplink and downlink)              |
|                                         |
| 16-QAM (uplink and downlink)            |
| (A OAM (downlink only)                  |
| 64-QAM (downlink only)                  |
| Typically 26 dBm with internal antennas |
| Time Division Duplex (TDD)              |
| PKMv2                                   |
|                                         |
| EAP                                     |
| CCMP, 128-bit AES                       |
|                                         |

| Table 67 | Radio Specifications | (continued) |
|----------|----------------------|-------------|

| Table 68 | Firmware | <b>Specifications</b> |
|----------|----------|-----------------------|
|----------|----------|-----------------------|

| FEATURE                                        | DESCRIPTION                                                                                                    |
|------------------------------------------------|----------------------------------------------------------------------------------------------------|
| Web-based Configuration<br>and Management Tool | Also known as "the web configurator", this is a firmware-<br>based management solution for the MAX-207HW2R. You<br>must connect using a compatible web browser in order to use<br>it.                                                                                                    |
| High Speed Wireless<br>Internet Access         | The MAX-207HW2R is ideal for high-speed wireless Internet browsing.                                                                                                    |
|                                                | WiMAX (Worldwide Interoperability for Microwave Access) is a<br>wireless networking standard providing high-bandwidth,<br>wide-range secured wireless service. The MAX-207HW2R is a<br>WiMAX mobile station (MS) compatible with the IEEE 802.16e<br>standard.                                                                                                |
| Firewall                                       | The MAX-207HW2R is a stateful inspection firewall with DoS (Denial of Service) protection. By default, when the firewall is activated, all incoming traffic from the WAN to the LAN is blocked unless it is initiated from the LAN. The MAX-207HW2R's firewall supports TCP/UDP inspection, DoS detection and prevention, real time alerts, reports and logs. |
| Content Filtering                              | The MAX-207HW2R can block access to web sites containing specified keywords. You can define time periods and days during which content filtering is enabled and include or exclude a range of users on the LAN from content filtering.                                                                                                    |
| Network Address<br>Translation (NAT)           | Network Address Translation (NAT) allows the translation of<br>an Internet protocol address used within one network (for<br>example a private IP address used in a local network) to a<br>different IP address known within another network (for<br>example a public IP address used on the Internet).                                                        |

| FEATURE                                          | DESCRIPTION                                                                                                    |
|--------------------------------------------------|----------------------------------------------------------------------------------------------------|
| Universal Plug and Play<br>(UPnP)                | Your device and other UPnP enabled devices can use the standard TCP/IP protocol to dynamically join a network, obtain an IP address and convey their capabilities to each other.                                                                                                    |
| Dynamic DNS Support                              | With Dynamic DNS support, you can have a static hostname<br>alias for a dynamic IP address, allowing the host to be more<br>easily accessible from various locations on the Internet. You<br>must register for this service with a Dynamic DNS service<br>provider.                                                                                                    |
| DHCP                                             | DHCP (Dynamic Host Configuration Protocol) allows the<br>individual clients (computers) to obtain the TCP/IP<br>configuration at start-up from a centralized DHCP server. Your<br>device has built-in DHCP server capability enabled by default.<br>It can assign IP addresses, an IP default gateway and DNS<br>servers to DHCP clients. Your device can also act as a<br>surrogate DHCP server (DHCP Relay) where it relays IP<br>address assignment from the actual real DHCP server to the<br>clients. |
| IP Alias                                         | IP alias allows you to partition a physical network into logical<br>networks over the same Ethernet interface. Your device<br>supports three logical LAN interfaces via its single physical<br>Ethernet interface with the your device itself as the gateway<br>for each LAN network.                                                                                                    |
| Multiple SIP Accounts                            | You can configure multiple voice (SIP) accounts.                                                                                                    |
| SIP ALG                                          | Your device is a SIP Application Layer Gateway (ALG). It<br>allows VoIP calls to pass through NAT for devices behind it<br>(such as a SIP-based VoIP software application on a<br>computer).                                                                                                    |
| Dynamic Jitter Buffer                            | The built-in adaptive buffer helps to smooth out the variations in delay (jitter) for voice traffic (up to 60 ms). This helps ensure good voice quality for your conversations.                                                                                                    |
| Voice Activity Detection/<br>Silence Suppression | Voice Activity Detection (VAD) reduces the bandwidth that a call uses by not transmitting when you are not speaking.                                                                                                    |
| Comfort Noise Generation                         | Your device generates background noise to fill moments of silence when the other device in a call stops transmitting because the other party is not speaking (as total silence could easily be mistaken for a lost connection).                                                                                                    |
| Echo Cancellation                                | You device supports G.168 of at least 24 ms.                                                                                                    |
|                                                  | This an ITU-T standard for eliminating the echo caused by the sound of your voice reverberating in the telephone receiver while you talk.                                                                                                    |
| Time and Date                                    | Get the current time and date from an external server when you turn on your MAX-207HW2R. You can also set the time manually.                                                                                                    |
| Logging                                          | Use the MAX-207HW2R's logging feature to view connection history, surveillance logs, and error messages.                                                                                                    |
| Codecs                                           | Enhanced Variable Rate Codec (EVRC), G.711 (PCM µ-law and a-law), G.729a, and G.723.1                                                                                                    |

 Table 68
 Firmware Specifications (continued)

| FEATURE             | DESCRIPTION                                                                                        |
|---------------------|----------------------------------------------------------------------------------------------------|
| Fax Support         | T.38 FAX relay (FAX over UDP).                                                                     |
|                     | G.711 fax relay for fax calls and be able to renegotiate codec to G.711 if a fax call is detected. |
| Ring Tones          | Supports different distinctive ring tones on each line.                                            |
| Call Prioritization | Prioritize VoIP traffic originating from the RJ-11 ports over any other traffic.                   |

| Table 68 | Firmware Specifications | (continued) | ۱ |
|----------|-------------------------|-------------|---|
|          |                         | Continueu   | , |

#### Table 69 Standards Supported

| STANDARD | DESCRIPTION                                                                                                  |
|----------|----------------------------------------------------------------------------------------------------|
| RFC 768  | User Datagram Protocol                                                                                       |
| RFC 791  | Internet Protocol v4                                                                                         |
| RFC 792  | Internet Control Message Protocol                                                                            |
| RFC 792  | Transmission Control Protocol                                                                                |
| RFC 826  | Address Resolution Protocol                                                                                  |
| RFC 854  | Telnet Protocol                                                                                              |
| RFC 1349 | Type of Service Protocol                                                                                     |
| RFC 1706 | DNS NSAP Resource Records                                                                                    |
| RFC 1889 | Real-time Transport Protocol (RTP)                                                                           |
| RFC 1890 | Real-time Transport Control Protocol (RTCP)                                                                  |
| RFC 2030 | Simple Network Time Protocol                                                                                 |
| RFC 2104 | HMAC: Keyed-Hashing for Message Authentication                                                               |
| RFC 2131 | Dynamic Host Configuration Protocol                                                                          |
| RFC 2401 | Security Architecture for the Internet Protocol                                                              |
| RFC 2409 | Internet Key Exchange                                                                                        |
| RFC 2475 | Architecture for Differentiated Services (Diffserv)                                                          |
| RFC 2617 | Hypertext Transfer Protocol (HTTP) Authentication: Basic and Digest Access Authentication                    |
| RFC 2782 | A DNS RR for specifying the location of services (DNS SRV)                                                   |
| RFC 2833 | Real-time Transport Protocol Payload for DTMF Digits, Telephony<br>Tones and Telephony Signals               |
| RFC 2976 | The SIP INFO Method                                                                                          |
| RFC 3261 | Session Initiation Protocol (SIP version 2)                                                                  |
| RFC 3262 | Reliability of Provisional Responses in the Session Initiation<br>Protocol (SIP).                            |
| RFC 3263 | Session Initiation Protocol (SIP): Locating SIP Servers                                                      |
| RFC 3264 | An Offer/Answer Model with the Session Description Protocol (SDP)                                            |
| RFC 3265 | Session Initiation Protocol (SIP)-Specific Event Notification                                                |
| RFC 3323 | A Privacy Mechanism for SIP                                                                                  |
| RFC 3325 | Private Extensions to the Session Initiation Protocol (SIP) for<br>Asserted Identity within Trusted Networks |

| STANDARD    | DESCRIPTION                                                                                                 |
|-------------|----------------------------------------------------------------------------------------------------|
| RFC 3550    | RTP - A Real Time Protocol for Real-Time Applications                                                       |
| RFC 3581    | An Extension to the Session Initiation Protocol (SIP) for<br>Symmetric Response Routing                     |
| RFC 3611    | RTP Control Protocol Extended Reports (RTCP XR)-XR                                                          |
| RFC 3715    | IP Sec/NAT Compatibility                                                                                    |
| RFC 3842    | A Message Summary and Message Waiting Indication Event<br>Package for the Session Initiation Protocol (SIP) |
| IEEE 802.3  | 10BASE5 10 Mbit/s (1.25 MB/s)                                                                               |
| IEEE 802.3u | 100BASE-TX, 100BASE-T4, 100BASE-FX Fast Ethernet at 100<br>Mbit/s (12.5 MB/s) with auto-negotiation         |

 Table 69
 Standards Supported (continued)

#### Table 70Voice Features

| Call Park and<br>Pickup | Call park and pickup lets you put a call on hold (park) and then continue the call (pickup). The caller must still pay while the call is parked.                                                                                                    |
|-------------------------|----------------------------------------------------------------------------------------------------|
|                         | When you park the call, you enter a number of your choice (up to eight digits), which you must enter again when you pick up the call. If you do not enter the correct number, you cannot pickup the call. This means that only someone who knows the number you have chosen can pick up the call.                                                                                                    |
|                         | You can have more than one call on hold at the same time, but you must give each call a different number.                                                                                                    |
| Call Return             | With call return, you can place a call to the last number that called you (either answered or missed). The last incoming call can be through either SIP or PSTN.                                                                                                    |
| Country Code            | Phone standards and settings differ from one country to another, so<br>the settings on your MAX-207HW2R must be configured to match<br>those of the country you are in. The country code feature allows you<br>to do this by selecting the country from a list rather than changing<br>each setting manually. Configure the country code feature when you<br>move the MAX-207HW2R from one country to another. |
| Do not Disturb<br>(DnD) | This feature allows you to set your phone not to ring when someone calls you. You can set each phone independently using its keypad, or configure global settings for all phones using the command line interpreter.                                                                                                    |
| Auto Dial               | You can set the MAX-207HW2R to automatically dial a specified<br>number immediately whenever you lift a phone off the hook. Use the<br>Web Configurator to set the specified number. Use the command line<br>interpreter to have the MAX-207HW2R wait a specified length of time<br>before dialing the number.                                                                                                 |
| Phone config            | The phone configuration table allows you to customize the phone keypad combinations you use to access certain features on the MAX-207HW2R, such as call waiting, call return, call forward, etc. The phone configuration table is configurable in command interpreter mode.                                                                                                    |

| Firmware update<br>enable / disable | If your service provider uses this feature, you hear a recorded<br>message when you pick up the phone when new firmware is available<br>for your MAX-207HW2R. Enter *99# in your phone's keypad to have<br>the MAX-207HW2R upgrade the firmware, or enter #99# to not<br>upgrade. If your service provider gave you different numbers to use,<br>enter them instead. If you enter the code to not upgrade, you can<br>make a call as normal. You will hear the recording again each time<br>you pick up the phone, until you upgrade. |  |
|-------------------------------------|----------------------------------------------------------------------------------------------------|--|
| Call waiting                        | This feature allows you to hear an alert when you are already using<br>the phone and another person calls you. You can then either reject<br>the new incoming call, put your current call on hold and receive the<br>new incoming call, or end the current call and receive the new<br>incoming call.                                                                                                    |  |
| Call forwarding                     | With this feature, you can set the MAX-207HW2R to forward calls to a specified number, either unconditionally (always), when your number is busy, or when you do not answer. You can also forward incoming calls from one specified number to another.                                                                                                    |  |
| Caller ID                           | The MAX-207HW2R supports caller ID, which allows you to see the originating number of an incoming call (on a phone with a suitable display).                                                                                                    |  |
| REN                                 | A Ringer Equivalence Number (REN) is used to determine the number<br>of devices (like telephones or fax machines) that may be connected<br>to the telephone line. Your device has a REN of three, so it can<br>support three devices per telephone port.                                                                                                    |  |
| QoS (Quality of<br>Service)         | Quality of Service (QoS) mechanisms help to provide better service<br>on a per-flow basis. Your device supports Type of Service (ToS)<br>tagging and Differentiated Services (DiffServ) tagging. This allows<br>the device to tag voice frames so they can be prioritized over the<br>network.                                                                                                    |  |
| SIP ALG                             | Your device is a SIP Application Layer Gateway (ALG). It allows VoIP calls to pass through NAT for devices behind it (such as a SIP-based VoIP software application on a computer).                                                                                                    |  |
| Other Voice                         | SIP version 2 (Session Initiating Protocol RFC 3261)                                                                                                    |  |
| Features                            | SDP (Session Description Protocol RFC 2327)                                                                                                    |  |
|                                     | RTP (RFC 1889)                                                                                                    |  |
|                                     | RTCP (RFC 1890)                                                                                                    |  |
|                                     | Voice codecs (coder/decoders) G.711, G.726, G.729                                                                                                    |  |
|                                     | Fax and data modem discrimination                                                                                                    |  |
|                                     | DTMF Detection and Generation                                                                                                    |  |
|                                     | DTMF: In-band and Out-band traffic (RFC 2833), (PCM), (SIP INFO)                                                                                                    |  |
|                                     | Point-to-point call establishment between two IADs                                                                                                    |  |
|                                     | Quick dialing through predefined phone book, which maps the phone dialing number and destination URL.                                                                                                    |  |
|                                     | Flexible Dial Plan (RFC3525 section 7.1.14)                                                                                                    |  |

 Table 70
 Voice Features

| *0       | Wireless Operator Services                                                                                                    |
|----------|----------------------------------------------------------------------------------------------------|
| *2       | Customer Care Access                                                                                                    |
| *66      | Repeat Dialing                                                                                                    |
| *67      | Plus the 10 digit phone number to block Caller ID on a single call basis                                                         |
| *69      | Return last call received                                                                                                    |
| *70      | Followed by the 10 digit phone number to cancel Call Waiting on a single call basis                                              |
| *72      | Activate Call Forwarding (*72 followed by the 10 digit phone number that is requesting call forwarding service)                  |
| *720     | Activate Call Forwarding (*720 followed by the 10 digit phone number that is requesting deactivation of call forwarding service) |
| *73      | Plus the forward to phone number to activate Call Forwarding No<br>Answer (no VM service plan)                                   |
| *730     | Deactivate Call Forwarding No Answer                                                                                             |
| *740     | Plus the forward to phone number to activate Call Forwarding Busy (no VM service plan)                                           |
| *911/911 | Emergency phone number (same as dialing 911)                                                                                     |
| *411/411 | Wireless Information Services                                                                                                    |

 Table 71
 Star (\*) and Pound (#) Code Support

Note: To take full advantage of the supplementary phone services available through the MAX-207HW2R's phone port, you may need to subscribe to the services from your voice account service provider.

Not all features are supported by all service providers. Consult your service provider for more information.

### 20.1 Wall-Mounting

This section shows you how to mount your MAX-207HW2R on a wall using the ZyXEL Wall-Mounting kit (not included).

### 20.1.1 The Wall-Mounting Kit

The wall-mounting kit contains the following parts:

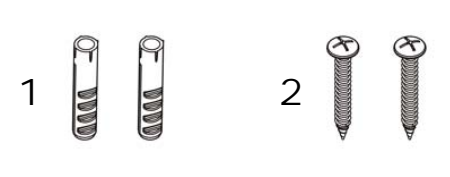

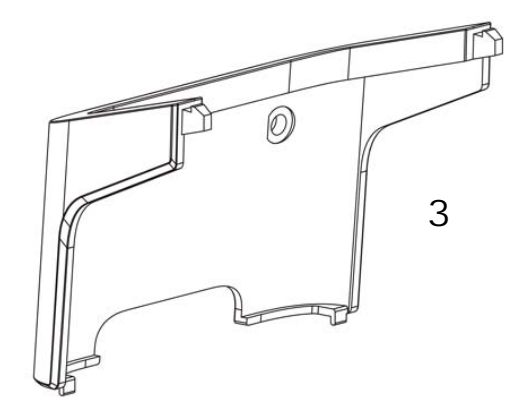

- 1 Two Mortar Plugs (M4\*L30 mm)
- 2 Two Screws (M4\*L30 mm)
- **3** Wall-Mounting Chassis

If any parts are missing, contact your vendor.

#### 20.1.2 Instructions

To mount the MAX-207HW2R on a wall:

- 1 Select a position free of obstructions on a sturdy wall.
- **2** Drill two holes in the wall exactly 70 mm apart. The holes should be 6 mm wide and at least 30 mm deep.

Be careful to avoid damaging pipes or cables located inside the wall when drilling holes for the screws.

**3** Attach the wall mounting chassis with the plugs and screws as shown below:

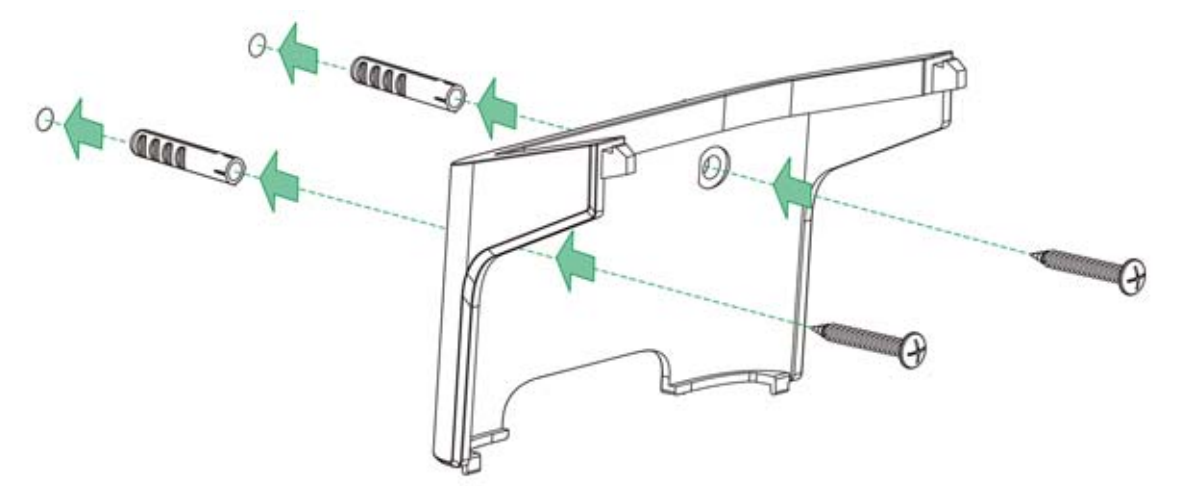

**4** Connect the MAX-207HW2R to the wall mounting chassis by snapping the chassis' two upper chassis hooks into the matching holes on the MAX-207HW2R:

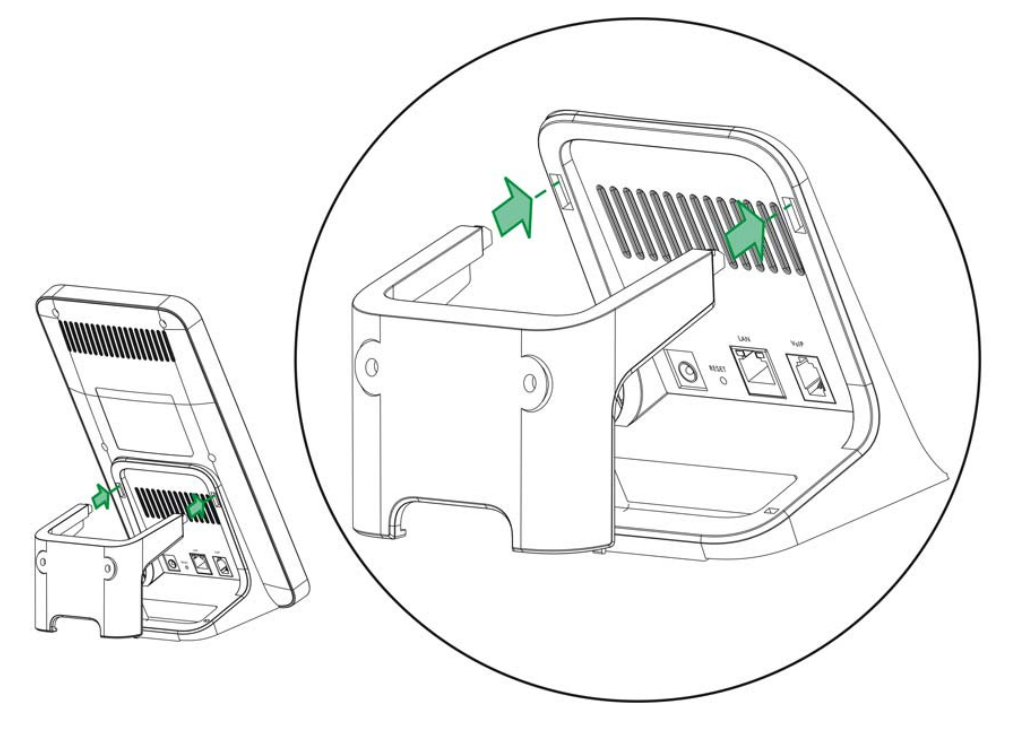

Do not pinch or server the cable connections between the wallmounting chassis the MAX-207HW2R. **5** Snap the lower chassis hooks into the matching holes on the MAX-207HW2R. The cable connections should come out either the left or right gaps between the wall-mounting chassis and the MAX-207HW2R

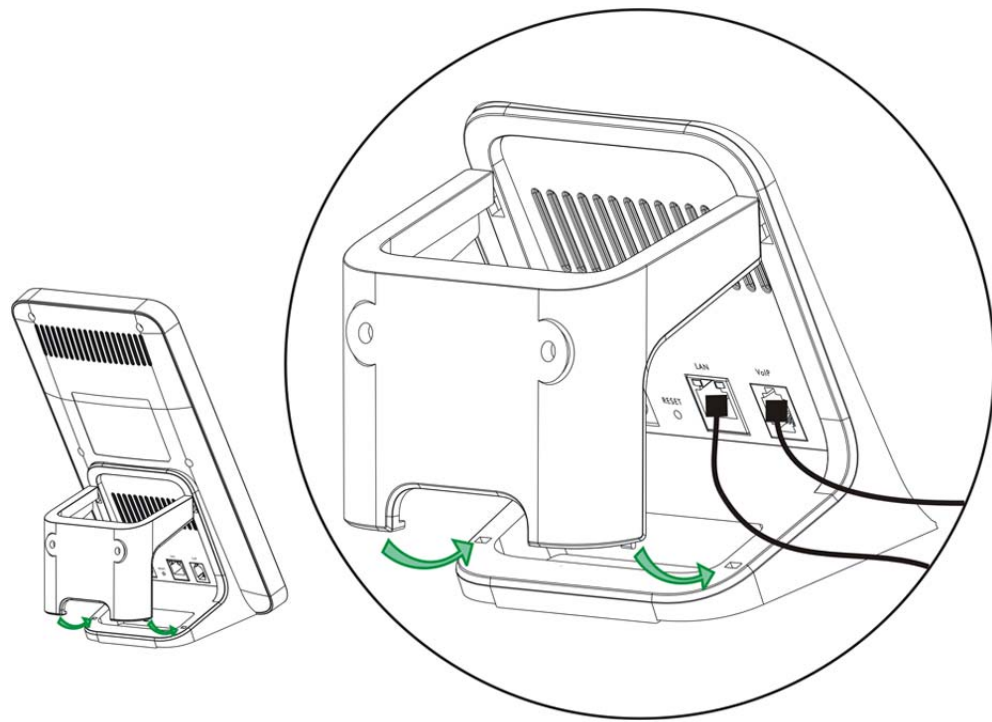

**6** Once you have snapped the wall-mounting chassis in place, the MAX-207HW2R is securely fastened to the wall.

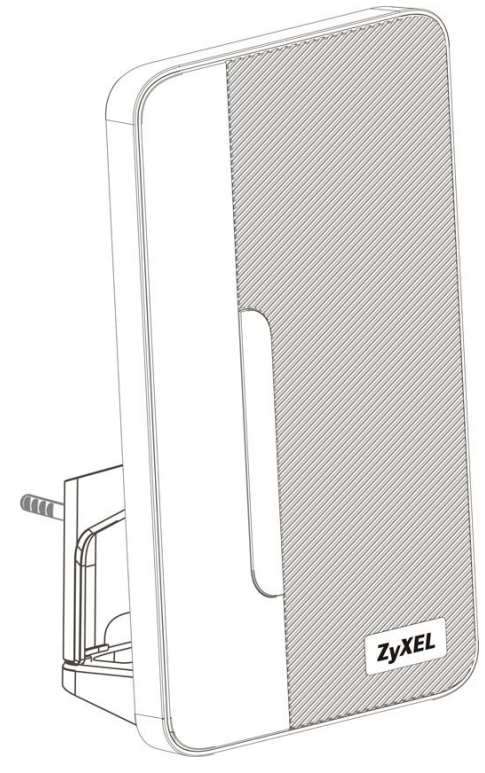

A

# WiMAX Security

Wireless security is vital to protect your wireless communications. Without it, information transmitted over the wireless network would be accessible to any networking device within range.

#### **User Authentication and Data Encryption**

The WiMAX (IEEE 802.16) standard employs user authentication and encryption to ensure secured communication at all times.

User authentication is the process of confirming a user's identity and level of authorization. Data encryption is the process of encoding information so that it cannot be read by anyone who does not know the code.

WiMAX uses PKMv2 (Privacy Key Management version 2) for authentication, and CCMP (Counter Mode with Cipher Block Chaining Message Authentication Protocol) for data encryption.

WiMAX supports EAP (Extensible Authentication Protocol, RFC 2486) which allows additional authentication methods to be deployed with no changes to the base station or the mobile or subscriber stations.

#### PKMv2

PKMv2 is a procedure that allows authentication of a mobile or subscriber station and negotiation of a public key to encrypt traffic between the MS/SS and the base station. PKMv2 uses standard EAP methods such as Transport Layer Security (EAP-TLS) or Tunneled TLS (EAP-TTLS) for secure communication.

In cryptography, a 'key' is a piece of information, typically a string of random numbers and letters, that can be used to 'lock' (encrypt) or 'unlock' (decrypt) a message. Public key encryption uses key pairs, which consist of a public (freely available) key and a private (secret) key. The public key is used for encryption and the private key is used for decryption. You can decrypt a message only if you have the private key. Public key certificates (or 'digital IDs') allow users to verify each other's identity.

#### RADIUS

RADIUS is based on a client-server model that supports authentication, authorization and accounting. The base station is the client and the server is the RADIUS server. The RADIUS server handles the following tasks:

Authentication

Determines the identity of the users.

Authorization

Determines the network services available to authenticated users once they are connected to the network.

• Accounting

Keeps track of the client's network activity.

RADIUS is a simple package exchange in which your base station acts as a message relay between the MS/SS and the network RADIUS server.

#### **Types of RADIUS Messages**

The following types of RADIUS messages are exchanged between the base station and the RADIUS server for user authentication:

Access-Request

Sent by an base station requesting authentication.

Access-Reject

Sent by a RADIUS server rejecting access.

Access-Accept

Sent by a RADIUS server allowing access.

Access-Challenge

Sent by a RADIUS server requesting more information in order to allow access. The base station sends a proper response from the user and then sends another Access-Request message.

The following types of RADIUS messages are exchanged between the base station and the RADIUS server for user accounting:

Accounting-Request

Sent by the base station requesting accounting.

Accounting-Response

Sent by the RADIUS server to indicate that it has started or stopped accounting.

In order to ensure network security, the access point and the RADIUS server use a shared secret key, which is a password they both know. The key is not sent over

the network. In addition to the shared key, password information exchanged is also encrypted to protect the network from unauthorized access.

#### Diameter

Diameter (RFC 3588) is a type of AAA server that provides several improvements over RADIUS in efficiency, security, and support for roaming.

#### **Security Association**

The set of information about user authentication and data encryption between two computers is known as a security association (SA). In a WiMAX network, the process of security association has three stages.

· Authorization request and reply

The MS/SS presents its public certificate to the base station. The base station verifies the certificate and sends an authentication key (AK) to the MS/SS.

· Key request and reply

The MS/SS requests a transport encryption key (TEK) which the base station generates and encrypts using the authentication key.

Encrypted traffic

The MS/SS decrypts the TEK (using the authentication key). Both stations can now securely encrypt and decrypt the data flow.

#### CCMP

All traffic in a WiMAX network is encrypted using CCMP (Counter Mode with Cipher Block Chaining Message Authentication Protocol). CCMP is based on the 128-bit Advanced Encryption Standard (AES) algorithm.

'Counter mode' refers to the encryption of each block of plain text with an arbitrary number, known as the counter. This number changes each time a block of plain text is encrypted. Counter mode avoids the security weakness of repeated identical blocks of encrypted text that makes encrypted data vulnerable to pattern-spotting.

'Cipher Block Chaining Message Authentication' (also known as CBC-MAC) ensures message integrity by encrypting each block of plain text in such a way that its encryption is dependent on the block before it. This series of 'chained' blocks creates a message authentication code (MAC or CMAC) that ensures the encrypted data has not been tampered with.

### Authentication

The MAX-207HW2R supports EAP-TTLS authentication.

#### EAP-TTLS (Tunneled Transport Layer Service)

EAP-TTLS is an extension of the EAP-TLS authentication that uses certificates for only the server-side authentications to establish a secure connection (with EAP-TLS digital certifications are needed by both the server and the wireless clients for mutual authentication). Client authentication is then done by sending username and password through the secure connection, thus client identity is protected. For client authentication, EAP-TTLS supports EAP methods and legacy authentication methods such as PAP, CHAP, MS-CHAP and MS-CHAP v2.
# B

# Setting Up Your Computer's IP Address

Note: Your specific ZyXEL device may not support all of the operating systems described in this appendix. See the product specifications for more information about which operating systems are supported.

This appendix shows you how to configure the IP settings on your computer in order for it to be able to communicate with the other devices on your network. Windows Vista/XP/2000, Mac OS 9/OS X, and all versions of UNIX/LINUX include the software components you need to use TCP/IP on your computer.

If you manually assign IP information instead of using a dynamic IP, make sure that your network's computers have IP addresses that place them in the same subnet.

In this appendix, you can set up an IP address for:

- Windows XP/NT/2000 on page 188
- Windows Vista on page 191
- Mac OS X: 10.3 and 10.4 on page 195
- Mac OS X: 10.5 on page 199
- Linux: Ubuntu 8 (GNOME) on page 202
- Linux: openSUSE 10.3 (KDE) on page 208

# Windows XP/NT/2000

The following example uses the default Windows XP display theme but can also apply to Windows 2000 and Windows NT.

1 Click Start > Control Panel.

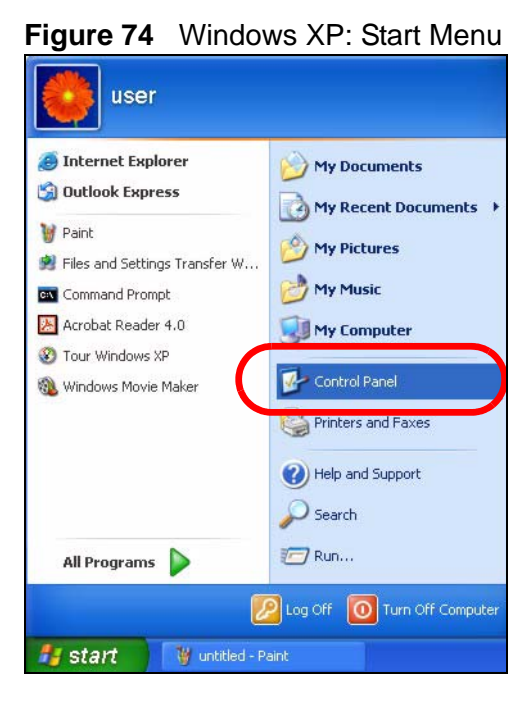

2 In the Control Panel, click the Network Connections icon.

Figure 75 Windows XP: Control Panel

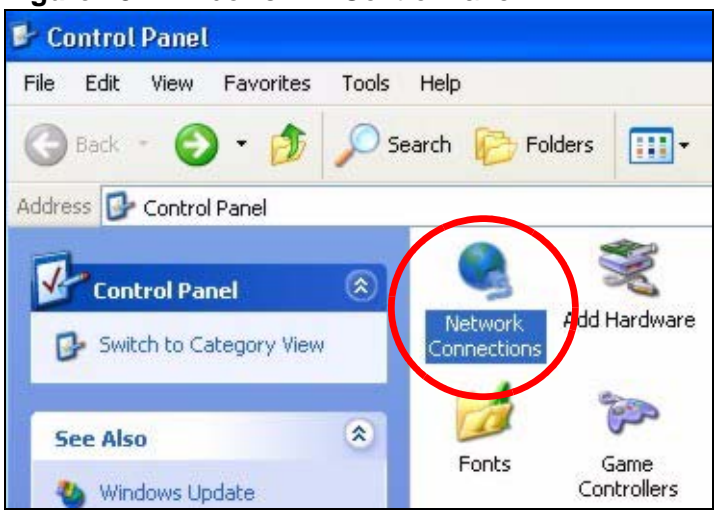

3 Right-click Local Area Connection and then select Properties.

**Figure 76** Windows XP: Control Panel > Network Connections > Properties

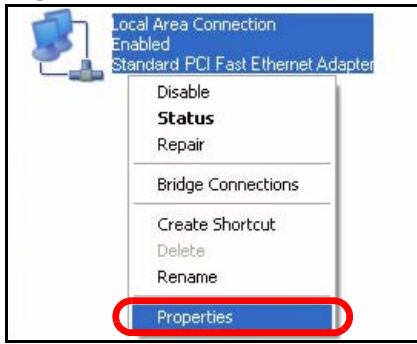

4 On the **General** tab, select **Internet Protocol (TCP/IP)** and then click **Properties**.

| General                      | Authentication                                                                                                    | n Advanced                                                                                                    |                                 |                                                     |
|------------------------------|----------------------------------------------------------------------------------------------------|----------------------------------------------------------------------------------------------------|---------------------------------|-----------------------------------------------------|
| Connec                       | ct using:                                                                                                    |                                                                                                    |                                 |                                                     |
| <b>119</b> 4                 | Accton EN1207                                                                                                    | 'D-TX PCI Fast E                                                                                                    | thernet Ad                      | lapter                                              |
| This co                      | nnection uses t                                                                                                    | the following item                                                                                                    | s:                              | Configure                                           |
| -                            |                                                                                                    |                                                                                                    |                                 |                                                     |
|                              | Client for Micr                                                                                                    | rosoft Networks                                                                                                    |                                 |                                                     |
|                              | Client for Micr                                                                                                    | rosoft Networks<br>er Sharing for Mic<br>Sabadular                                                                                                    | rosoft Net                      | works                                               |
|                              | Client for Micr<br>File and Printe<br>OoS Packet (<br>Internet Proto                                                                                                    | rosoft Networks<br>er Sharing for Mic<br>Sebedular<br>pool (TCP/IP)                                                                                                  | rosoft Net                      | works                                               |
|                              | Client for Micr<br>File and Print<br>DoS Paakat<br>Internet Proto                                                                                                    | rosoft Networks<br>er Sharing for Mid<br>Schedulor<br>pcol (TCP/IP)                                                                                                  | rosoft Net                      | works                                               |
|                              | Client for Micr<br>File and Printe<br>Des Pasket<br>Internet Proto<br>nstall                                                                                                | rosoft Networks<br>er Sharing for Mid<br>Schodular<br>pcol (TCP/IP)<br>Uninstall                                                                                     | rosoft Net                      | works<br>Properties                                 |
|                              | Client for Micro<br>File and Printe<br>Des Packet<br>Internet Proto<br>nstall                                                                                               | rosoft Networks<br>er Sharing for Mic<br>Sekedular<br>bool (TCP/IP)<br>Uninstall                                                                                     | crosoft Net                     | works<br>Properties                                 |
| Desc<br>Tran<br>wide         | Client for Micr<br>File and Printo<br>Occ Packet<br>Internet Proto<br>Install<br>ription<br>smission Contro<br>area network ps<br>s diverse inter                           | rosoft Networks<br>er Sharing for Mic<br>Schedulor<br>bcol (TCP/IP)<br>Uninstall<br>Di Protocol/Interm<br>protocol that prov<br>connected netwo                      | et Protoco                      | works<br>Properties<br>I. The default<br>hunication |
| Desc<br>Tran<br>wide<br>acro | Client for Micr<br>File and Printe<br>Internet Proto<br>Install<br>ription<br>area network p<br>ss diverse inter                                                            | rosoft Networks<br>er Sharing for Mic<br>Schodulor<br>ucol (TCP/IP)<br>Uninstall<br>of Protocol/Intern<br>protocol that pro-<br>connected netwo                      | erosoft Net                     | works<br>Properties<br>I. The default<br>hunication |
| Desc<br>Tran<br>wide<br>acro | Client for Micr<br>File and Printe<br>Internet Proto<br>Internet Proto<br>Install<br>ription<br>smission Contro<br>area network p<br>ss diverse interd<br>w icon in notific | rosoft Networks<br>er Sharing for Mic<br>Schodular<br>bool (TCP/IP)<br>Uninstall<br>bl Protocol/Intern<br>brotocol that prov<br>connected networ<br>cation area when | et Protoco<br>ides comm<br>rks. | works<br>Properties<br>I. The default<br>nunication |

Figure 77 Windows XP: Local Area Connection Properties

5 The Internet Protocol TCP/IP Properties window opens.

| Figure 78 | Windows XP: Internet Protocol | (TCP/IP) Properties                                                                                            |
|-----------|-------------------------------|----------------------------------------------------------------------------------------------------|
| 6         |                               | Committee of the second second second second second second second second second second second second second se |

| General                       | Alternate Configuration                                                             |                                                                                    |
|-------------------------------|-------------------------------------------------------------------------------------|------------------------------------------------------------------------------------|
| You ca<br>this cap<br>the app | n get IP settings assigned<br>pability. Otherwise, you ne<br>propriate IP settings. | automatically if your network supports<br>ed to ask your network administrator for |
| <u>ا</u> ن و                  | btain an IP address autom                                                           | atically                                                                           |
| OU                            | se the following IP addres:                                                         | 5                                                                                  |
| IP ac                         | ddress:                                                                             | 1. 1. 1. 1. 1. 1. 1. 1. 1. 1. 1. 1. 1. 1                                           |
| Subr                          | net mask:                                                                           |                                                                                    |
| Defa                          | ult gateway:                                                                        | 8. 8. S                                                                            |
| 00                            | btain DNS server address                                                            | automatically                                                                      |
| -OU:                          | se the following DNS serv                                                           | er addresses:                                                                      |
| Prefe                         | erred DNS server:                                                                   |                                                                                    |
| Alter                         | nate DNS server:                                                                    | - + +                                                                              |
|                               |                                                                                     | Advanced                                                                           |
|                               |                                                                                     |                                                                                    |

6 Select **Obtain an IP address automatically** if your network administrator or ISP assigns your IP address dynamically.

Select **Use the following IP Address** and fill in the **IP address**, **Subnet mask**, and **Default gateway** fields if you have a static IP address that was assigned to you by your network administrator or ISP. You may also have to enter a **Preferred DNS server** and an **Alternate DNS server**, if that information was provided.

7 Click OK to close the Internet Protocol (TCP/IP) Properties window.

Click OK to close the Local Area Connection Properties window. Verifying Settings

- 1 Click Start > All Programs > Accessories > Command Prompt.
- 2 In the Command Prompt window, type "ipconfig" and then press [ENTER].

You can also go to **Start > Control Panel > Network Connections**, right-click a network connection, click **Status** and then click the **Support** tab to view your IP address and connection information.

### Windows Vista

This section shows screens from Windows Vista Professional.

1 Click Start > Control Panel.

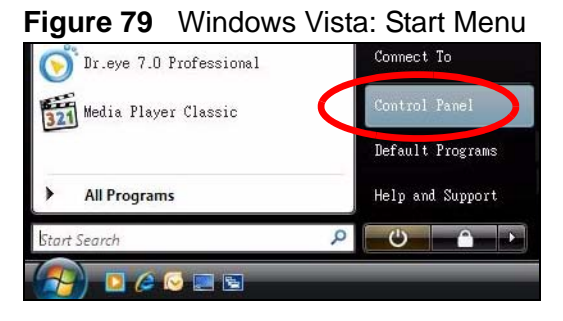

2 In the Control Panel, click the Network and Internet icon.

Figure 80 Windows Vista: Control Panel

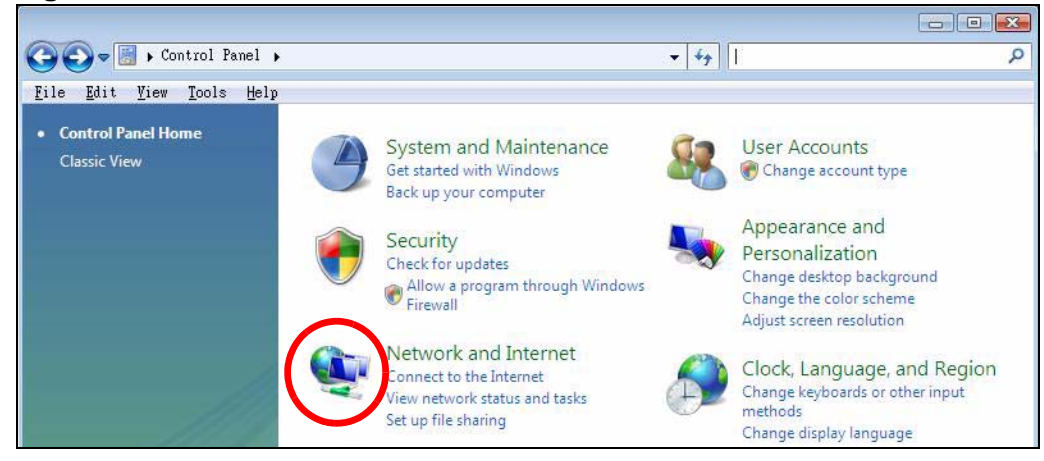

3 Click the Network and Sharing Center icon.

Figure 81 Windows Vista: Network And Internet

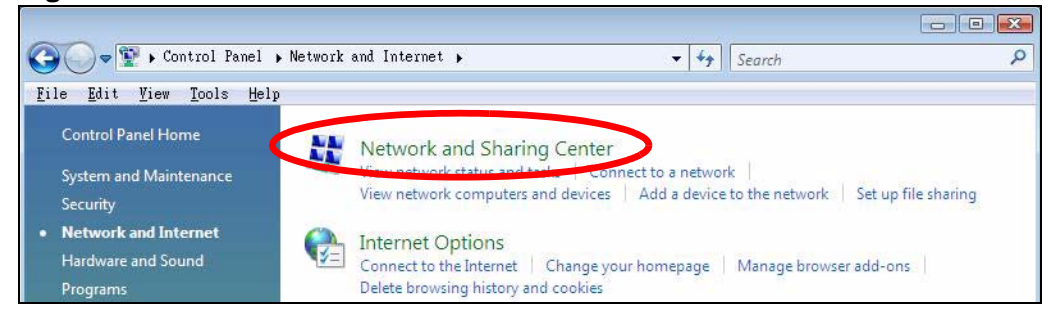

4 Click Manage network connections.

Figure 82 Windows Vista: Network and Sharing Center

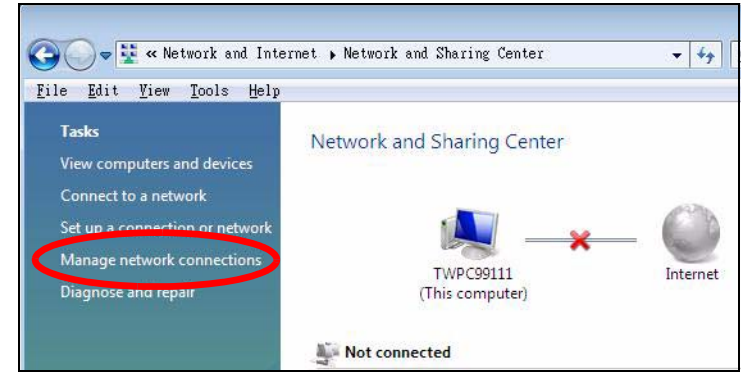

5 Right-click Local Area Connection and then select Properties.

| Local          | Collapse group                           | Left Arrow |
|----------------|------------------------------------------|------------|
| Netwo<br>Intel | Expand all groups<br>Collapse all groups |            |
|                | Disable<br>Status                        |            |
|                | Diagnose<br>Bridge Connections           |            |
|                | Create Shortcut<br>Delete                |            |
|                | Rename                                   |            |

Figure 83 Windows Vista: Network and Sharing Center

Note: During this procedure, click **Continue** whenever Windows displays a screen saying that it needs your permission to continue.

6 Select Internet Protocol Version 4 (TCP/IPv4) and then select Properties.

Figure 84 Windows Vista: Local Area Connection Properties

| Connect using:                                                                                                    |                                                                                                    |                                                                                                    |   |
|----------------------------------------------------------------------------------------------------|----------------------------------------------------------------------------------------------------|----------------------------------------------------------------------------------------------------|---|
| 1ntel(R) PRO/1                                                                                                    | 000 MT Desktop Conne                                                                                                    | ction                                                                                                    |   |
|                                                                                                    |                                                                                                    | Configure                                                                                                    |   |
| This connection uses                                                                                                    | the following items:                                                                                                    | ()                                                                                                    | _ |
| 🗹 🐏 Client for Mic                                                                                                    | rosoft Networks                                                                                                    |                                                                                                    |   |
| 🗹 🚇 Network Mor                                                                                                    | nitor3 Driver                                                                                                    |                                                                                                    |   |
|                                                                                                    |                                                                                                    | the second second second second second second second second second second second second second second second se |   |
| E Ele and Print                                                                                                    | er Sharing for Microsoft I                                                                                                    | Networks                                                                                                    |   |
| <ul> <li>File and Print</li> <li>Internet Protection</li> </ul>                                                                                                    | er Sharing for Microsoft I<br>peol Version 6 (TCP/IPv                                                                                                    | Networks<br>6)                                                                                                  |   |
| <ul> <li>File and Print</li> <li>Internet Prote</li> <li>Internet Prote</li> </ul>                                                                                                    | er Sharing for Microsoft I<br>peol Version & (TCP/IPv<br>peol Version 4 (TCP/IPv                                                                                                    | Networks                                                                                                    |   |
| Hile and Print      Hile and Print      A Internet Prote      A Link-Layer To      A Link Layer To                                                                                                    | er Sharing for Microsoft I<br>pool Version & (TCP/IPv<br>pool Version 4 (TCP/IPv<br>poology Discovery Mapp                                                                                              | Networks<br>6)<br>41 O Driver                                                                                   |   |
| <ul> <li>✓ ➡ File and Print</li> <li>✓ ➡ Internet Prote</li> <li>✓ ➡ Internet Prote</li> <li>✓ ➡ Link-Layer To</li> <li>✓ ➡ Link-Layer To</li> </ul>                                                      | er Sharing for Microsoft I<br>pool Version & (TCP/IPv<br>pool Version 4 (TCP/IPv<br>opology Discovery Mapp<br>opology Discovery Resp                                                                    | Networks<br>6)<br>4)<br>er I/O Driver<br>onder                                                                  |   |
| <ul> <li>✓ ➡ Internet Protect</li> <li>✓ ➡ Internet Protect</li> <li>✓ ➡ Link-Layer To</li> <li>✓ ➡ Link-Layer To</li> </ul>                                                                              | er Sharing for Microsoft I<br>sool Version & (TCP/IPv<br>sool Version 4 (TCP/IPv<br>opology Discovery Mapp<br>opology Discovery Resp                                                                    | Networks<br>6)<br>41<br>or 1/0 Driver<br>onder                                                                  |   |
| <ul> <li>✓ ➡ Internet Prote</li> <li>✓ ➡ Internet Prote</li> <li>✓ ➡ Link-Layer To</li> <li>✓ ➡ Link-Layer To</li> </ul>                                                                                  | er Sharing for Microsoft I<br>pool Version & (TCP/IPv<br>pool Version 4 (TCP/IPv<br>poology Discovery Mapp<br>opology Discovery Resp<br>Uninstall                                                       | Networks<br>6)<br>4)<br>oer I/O Driver<br>onder<br>Properties                                                   |   |
| <ul> <li>✓ ➡ Internet Protect</li> <li>✓ ➡ Internet Protect</li> <li>✓ ➡ Link-Layer To</li> <li>✓ ➡ Link-Layer To</li> <li>✓ ➡ Link-Layer To</li> </ul>                                                   | er Sharing for Microsoft I<br>pool Version & (TCP/IPv<br>pool Version 4 (TCP/IPv<br>poology Discovery Mapp<br>opology Discovery Resp<br>Uninstall                                                       | Networks<br>6)<br>4)<br>or I/O Driver<br>onder<br>Properties                                                    |   |
|                                                                                                    | er Sharing for Microsoft I<br>pool Version & (TCP/IPv<br>pool Version 4 (TCP/IPv<br>poology Discovery Mapp<br>opology Discovery Resp<br>Uninstall                                                       | Networks<br>a)<br>a)<br>a)<br>a)<br>b)<br>b)<br>b)<br>b)<br>b)<br>b)<br>b)<br>b)<br>b)<br>b                     |   |
| <ul> <li>✓ ➡ File and Print</li> <li>✓ ▲ Internet Prote</li> <li>✓ ▲ Link-Layer Tr</li> <li>✓ ▲ Link-Layer Tr</li> <li>✓ ■ Link-Layer Tr</li> <li>✓ ■ Link-Layer Tr</li> <li>✓ ■ Link-Layer Tr</li> </ul> | er Sharing for Microsoft I<br>pool Version & (TCP/IPv<br>poology Discovery Mapp<br>opology Discovery Resp<br>Uninstall<br>ol Protocol/Internet Proto<br>protocol that provides co<br>pooneoted petworks | Networks<br>6)<br>4)<br>or I/O Driver<br>onder<br>Properties<br>pcol. The default<br>pmmunication               |   |

7 The Internet Protocol Version 4 (TCP/IPv4) Properties window opens.

**Figure 85** Windows Vista: Internet Protocol Version 4 (TCP/IPv4) Properties

| You car<br>this cap<br>for the | n get IP settings assigned a<br>bability. Otherwise, you ne<br>appropriate IP settings. | automatically i<br>ed to ask you | f your n<br>r netwoi | etwork :<br>rk admin | supports<br>istrator |
|--------------------------------|-----------------------------------------------------------------------------------------|----------------------------------|----------------------|----------------------|----------------------|
| 0                              | otain an IP address automa                                                              | atically                         |                      |                      |                      |
| - O Us                         | e the following IP address                                                              | l                                |                      |                      |                      |
| IP ac                          | ddress:                                                                                 |                                  | 5                    | ÷.                   |                      |
| Subr                           | et mask:                                                                                | 14                               | 12                   | 12                   |                      |
| <u>D</u> efa                   | ult gateway:                                                                            |                                  | 12                   | 8                    |                      |
| o oj                           | otain DNS server address a                                                              | automatically                    |                      |                      |                      |
| O Us                           | e the following DNS serve                                                               | r addresses:                     |                      |                      |                      |
| Prefe                          | erred DNS server:                                                                       | 19                               |                      |                      |                      |
| Alter                          | nate DNS server;                                                                        | 3                                | 14                   | 1                    |                      |
|                                |                                                                                         |                                  |                      | Adv                  | anced                |

8 Select **Obtain an IP address automatically** if your network administrator or ISP assigns your IP address dynamically.

Select Use the following IP Address and fill in the IP address, Subnet mask, and Default gateway fields if you have a static IP address that was assigned to you by your network administrator or ISP. You may also have to enter a Preferred DNS server and an Alternate DNS server, if that information was provided.Click Advanced.

9 Click OK to close the Internet Protocol (TCP/IP) Properties window.

Click OK to close the Local Area Connection Properties window. Verifying Settings

- 1 Click Start > All Programs > Accessories > Command Prompt.
- 2 In the **Command Prompt** window, type "ipconfig" and then press [ENTER].

You can also go to **Start > Control Panel > Network Connections**, right-click a network connection, click **Status** and then click the **Support** tab to view your IP address and connection information.

# Mac OS X: 10.3 and 10.4

The screens in this section are from Mac OS X 10.4 but can also apply to 10.3.

1 Click Apple > System Preferences.

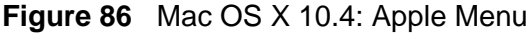

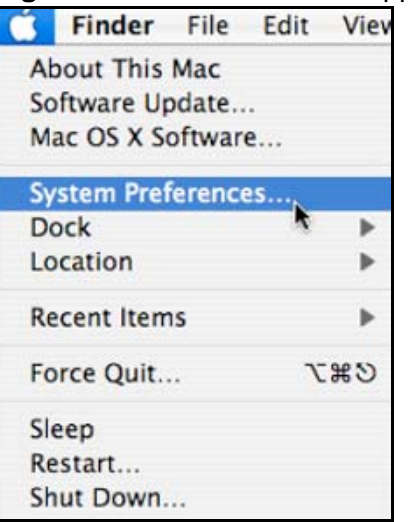

2 In the System Preferences window, click the Network icon.

Figure 87 Mac OS X 10.4: System Preferences

| 000        |                       | Sys                       | stem Prefer     | ences               |                     |           |
|------------|-----------------------|---------------------------|-----------------|---------------------|---------------------|-----------|
|            | Show All              |                           |                 |                     | Q                   |           |
| Personal   |                       |                           |                 |                     |                     |           |
| e New      |                       |                           |                 | (3)                 | Ó                   | <b>Q</b>  |
| Appearance | Dashboard &<br>Exposé | Desktop &<br>Screen Saver | Dock            | International       | Security            | Spotlight |
| Hardware   |                       |                           |                 |                     |                     |           |
| 8          | 0                     |                           |                 | 9                   | -                   | ۵         |
| Bluetooth  | CDs & DVDs            | Displays                  | Energy<br>Saver | Keyboard &<br>Mouse | Print & Fax         | Sound     |
| Internet & | Network               |                           |                 |                     |                     |           |
|            |                       | 0                         |                 |                     |                     |           |
| .Mac       | Network               | QuickTime                 | Sharing         |                     |                     |           |
| System     | <u> </u>              |                           |                 |                     |                     |           |
| 11         |                       | ()                        | ٥               | 2                   |                     |           |
| Accounts   | Date & Time           | Software<br>Update        | Speech          | Startup Disk        | Universal<br>Access |           |

**3** When the **Network** preferences pane opens, select **Built-in Ethernet** from the network connection type list, and then click **Configure**.

|                | Location         | Automatic                                                                                |                                                 |
|----------------|------------------|------------------------------------------------------------------------------------------|-------------------------------------------------|
|                | Show             | Network Status                                                                           | •                                               |
| <del>o</del> 8 | uilt-in Ethernet | Built-in Ethernet is currently active and h<br>10.0.1.2. You are connected to the Intern | as the IP address<br>set via Built-in Ethernet. |
| <del>o</del> A | irPort           | Internet Sharing is on and is using AirPor<br>connection.                                | t to share the                                  |
|                |                  |                                                                                          |                                                 |

Figure 88 Mac OS X 10.4: Network Preferences

4 For dynamically assigned settings, select **Using DHCP** from the **Configure IPv4** list in the **TCP/IP** tab.

Figure 89 Mac OS X 10.4: Network Preferences > TCP/IP Tab.

| Show All                                      |                 |               | Q             |           |
|-----------------------------------------------|-----------------|---------------|---------------|-----------|
| ñ                                             | Location: Autor | matic         | •             |           |
|                                               | Show: Built-    | in Ethernet   | \$            |           |
| TCF                                           | PPPoE           | AppleTalk Pro | xies Ethernet |           |
| Configure IPv4                                | : Using DHCP    | >             | •             |           |
| IP Address                                    | : 0.0.0.0       |               | Renew DHC     | P Lease   |
| Subnet Mask                                   | :               | DHCP C        | lient ID:     |           |
| Router                                        | :               |               | (If required) |           |
|                                               | :               |               |               |           |
| DNS Servers                                   |                 |               |               |           |
| DNS Servers                                   |                 |               |               | (Ontional |
| DNS Servers<br>Search Domains<br>IPv6 Address | :               |               |               | (Optional |
| DNS Servers<br>Search Domains<br>IPv6 Address | Configure IPv   | 6 )           |               | (Optional |

- **5** For statically assigned settings, do the following:
  - From the Configure IPv4 list, select Manually.
  - In the IP Address field, type your IP address.
  - In the Subnet Mask field, type your subnet mask.
  - In the **Router** field, type the IP address of your device.

Figure 90 Mac OS X 10.4: Network Preferences > Ethernet

| Le              | cation: Automatic         | \$         |
|-----------------|---------------------------|------------|
|                 | Show: Built-in Ethernet   | •          |
| TCP/            | P PPPoE AppleTalk Proxies | Ethernet   |
| Configure IPv4: | Manually                  | •          |
| IP Address:     | 0.0.0.0                   |            |
| Subnet Mask:    | 0.0.0.0                   |            |
| Router:         | 0.0.0.0                   |            |
| DNS Servers:    |                           |            |
| Search Domains: |                           | (Ontional) |
| IPv6 Address:   |                           | (optional) |
|                 | Configure IPv6            | 6          |

### Click Apply Now and close the window. Verifying Settings

Check your TCP/IP properties by clicking **Applications > Utilities > Network Utilities**, and then selecting the appropriate **Network Interface** from the **Info** tab.

| O O Netwo                                        | ork Utility                         |
|--------------------------------------------------|-------------------------------------|
| Info Netstat AppleTalk Ping Look                 | up Traceroute Whois Finger Port Sca |
| lease select a network interface for information | ion                                 |
| Network Interface (en0)                          |                                     |
| Interface information                            | Transfer Statistics                 |
| Hardware Address 00:16:cb:8b:50:2e               | Sent Packets 20607                  |
| IP Address(es) 118.169.44.203                    | Send Errors 0                       |
| Link Speed 100 Mb                                | Recv Packets 22626                  |
| Link Status Active                               | Recv Errors 0                       |
| Vendor Marvell                                   | Collisions 0                        |
| Model Yukon Gigabit Adapter                      | ·                                   |

# Mac OS X: 10.5

The screens in this section are from Mac OS X 10.5.

1 Click Apple > System Preferences.

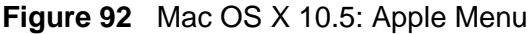

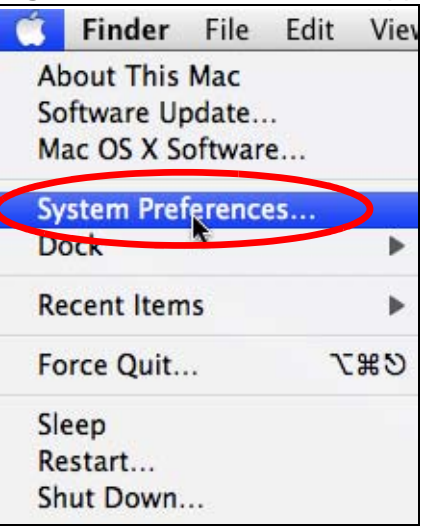

2 In System Preferences, click the Network icon.

Figure 93 Mac OS X 10.5: Systems Preferences

| 00         |                           |                      | System I            | Preferences   |              |              |                     |
|------------|---------------------------|----------------------|---------------------|---------------|--------------|--------------|---------------------|
|            | Show All                  |                      |                     |               |              | Q            |                     |
| Personal   | -                         |                      |                     |               | N.C.         |              |                     |
| New        | <b>*</b>                  |                      |                     | 0             | Ó            |              |                     |
| Appearance | Desktop &<br>Screen Saver | Dock                 | Exposé &<br>Spaces  | International | Security     | Spotlight    |                     |
| Hardware   |                           |                      |                     |               |              |              |                     |
| 6          |                           | $\bigcirc$           | 5                   |               |              |              |                     |
| CDs & DVDs | Displays                  | Energy<br>Saver      | Keyboard &<br>Mouse | Print & Fax   | Sound        |              |                     |
| Internet & | Network                   |                      |                     |               |              |              |                     |
|            |                           | Ø                    |                     |               |              |              |                     |
| .Mac       | Network                   | QuickTime            | Sharing             |               |              |              |                     |
| System     | $\smile$                  |                      |                     |               |              |              |                     |
| 11         | P                         | **                   | ()                  | -             | 2            | 0            |                     |
| Accounts   | Date & Time               | Parental<br>Controls | Software<br>Update  | Speech        | Startup Disk | Time Machine | Universal<br>Access |

**3** When the **Network** preferences pane opens, select **Ethernet** from the list of available connection types.

| Show All                        | )              | Network         |                                               | ٩                                              |
|---------------------------------|----------------|-----------------|-----------------------------------------------|------------------------------------------------|
|                                 | Location       | : Automatic     |                                               | \$                                             |
| Internal Modem<br>Not Connected | Cres 1         | Status:         | Not Connected                                 |                                                |
| PPPoE     Not Connected         | <b>~~</b> >    |                 | The cable for Etherne<br>your computer does i | t is connected, but<br>not have an IP address. |
| Ethernet<br>Not Connected       | <··>           | Configure:      | Using DHCP                                    | \$                                             |
| FireWire<br>Not Connected       | *              |                 |                                               |                                                |
| AirPort     Off                 | 1              |                 |                                               |                                                |
|                                 |                | DNS Server:     |                                               |                                                |
|                                 |                | Search Domains: |                                               |                                                |
|                                 |                | 802.1X:         | WPA: ZyXEL04                                  | Connect                                        |
| + - *-                          |                |                 |                                               | Advanced ?                                     |
| Click the lock to               | prevent furthe | er changes.     | Assist me                                     | Revert Apply                                   |

Figure 94 Mac OS X 10.5: Network Preferences > Ethernet

- 4 From the **Configure** list, select **Using DHCP** for dynamically assigned settings.
- **5** For statically assigned settings, do the following:
  - From the Configure list, select Manually.
  - In the IP Address field, enter your IP address.
  - In the **Subnet Mask** field, enter your subnet mask.

• In the **Router** field, enter the IP address of your MAX-207HW2R.

|                                                           | Locati     | on: Automatic                                                                       |                                                                 | •                                           |
|-----------------------------------------------------------|------------|-------------------------------------------------------------------------------------|-----------------------------------------------------------------|---------------------------------------------|
| Internal Modem<br>Not Connected<br>PPPoE<br>Not Connected | ~~><br>~~> | Status:                                                                             | Not Connected<br>The cable for Ethernet<br>your computer does n | is connected, but<br>ot have an IP address. |
| Ethernet<br>Not Connected                                 | ~~>        | Configure:                                                                          | Manually                                                        | \$                                          |
| FireWire<br>Not Connected<br>AirPort<br>Off               |            | IP Address:<br>Subnet Mask:<br>Router:<br>DNS Server:<br>Search Domains:<br>802.1X: | 0.0.0.0                                                         | Connect                                     |

Figure 95 Mac OS X 10.5: Network Preferences > Ethernet

6 Click **Apply** and close the window.

### **Verifying Settings**

Check your TCP/IP properties by clicking **Applications > Utilities > Network Utilities**, and then selecting the appropriate **Network interface** from the **Info** tab.

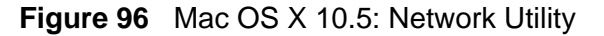

| O Network Utility                               |            |            |        |           |
|-------------------------------------------------|------------|------------|--------|-----------|
| nfo Netstat AppleTalk Ping Lookup T             | Fraceroute | Whois      | Finger | Port Scar |
| ease select a network interface for information |            |            |        |           |
| Network Interface (en1)                         | Transfer   | Statistics |        |           |
| Hardware Address: 00:30:65:25:6a:b3             | Sent Pac   | kets: 123  | 0      |           |
| IP Address(es): 10.0.2.2                        | Send Er    | rors: 0    |        |           |
| Link Speed: 11 Mbit/s                           | Recv Pac   | kets: 119  | 7      |           |
| Link Status: Active                             | Recy Er    | rors: 0    |        |           |
| Vendor: Apple                                   | Collis     | ions: 0    |        |           |
| Model: Wireless Network Adapter                 |            |            |        |           |

# Linux: Ubuntu 8 (GNOME)

This section shows you how to configure your computer's TCP/IP settings in the GNU Object Model Environment (GNOME) using the Ubuntu 8 Linux distribution. The procedure, screens and file locations may vary depending on your specific distribution, release version, and individual configuration. The following screens use the default Ubuntu 8 installation.

Note: Make sure you are logged in as the root administrator.

Follow the steps below to configure your computer IP address in GNOME:

1 Click System > Administration > Network.

Figure 97 Ubuntu 8: System > Administration Menu

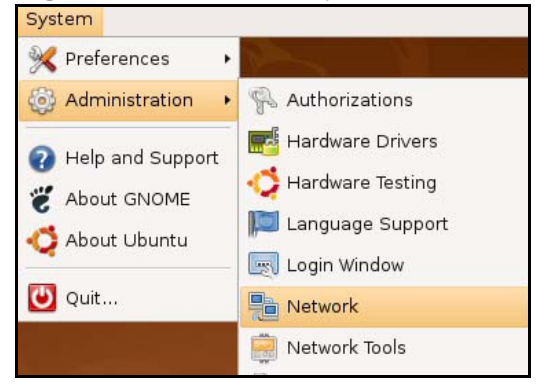

2 When the Network Settings window opens, click Unlock to open the Authenticate window. (By default, the Unlock button is greyed out until clicked.) You cannot make changes to your configuration unless you first enter your admin password.

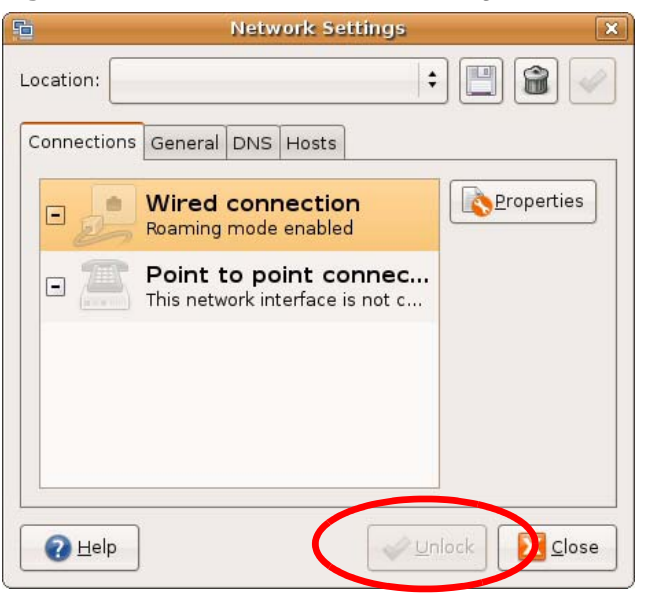

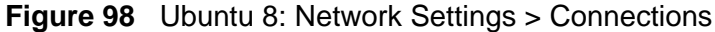

3 In the **Authenticate** window, enter your admin account name and password then click the **Authenticate** button.

Figure 99 Ubuntu 8: Administrator Account Authentication

|                | Authenticate                                                                                                    |
|----------------|----------------------------------------------------------------------------------------------------|
| R              | System policy prevents<br>modifying the configuration                                                                                                    |
|                | An application is attempting to perform an action<br>that requires privileges. Authentication as one of the<br>users below is required to perform this action. |
|                | 🕒 C.J.,,,, (chris) 🗦                                                                                                    |
|                | Password for chris:                                                                                                    |
| ♦ <u>D</u> eta | nils                                                                                                    |
|                |                                                                                                    |

4 In the **Network Settings** window, select the connection that you want to configure, then click **Properties**.

| 5              | Network Settings                                         | ×          |
|----------------|----------------------------------------------------------|------------|
| Location:      | +                                                        |            |
| Connections    | General DNS Hosts                                        |            |
| •              | Wired connection<br>Roaming mode enabled                 | Properties |
| •              | Point to point connec<br>This network interface is not c |            |
|                |                                                          |            |
|                |                                                          |            |
|                |                                                          |            |
| 🕜 <u>H</u> elp | <u>U</u> nla                                             | ck         |

Figure 100 Ubuntu 8: Network Settings > Connections

5 The **Properties** dialog box opens.

| Figure 101         | Ubuntu 8: Network Se | ettings > Properties |
|--------------------|----------------------|----------------------|
| 5                  | eth0 Properties      | ×                    |
| E <u>n</u> able ro | aming mode           |                      |
| Connectio          | n Settings           |                      |
| Con <u>fi</u> gura | ition:               | \$]                  |
| <u>I</u> P addres  | s:                   |                      |
| <u>S</u> ubnet n   | nask:                |                      |
| <u>G</u> ateway    | address:             |                      |
|                    |                      | ancel                |
|                    |                      |                      |

- - In the Configuration list, select Automatic Configuration (DHCP) if you have a dynamic IP address.
  - In the Configuration list, select Static IP address if you have a static IP address. Fill in the IP address, Subnet mask, and Gateway address fields.
- 6 Click **OK** to save the changes and close the **Properties** dialog box and return to the Network Settings screen.

7 If you know your DNS server IP address(es), click the **DNS** tab in the **Network Settings** window and then enter the DNS server information in the fields provided.

|               | Network Setting   | s 🗌           |
|---------------|-------------------|---------------|
| ocation:      |                   | +             |
| Connections   | General DNS Hosts |               |
| DNS Serve     | rs                |               |
| 10.0.2.3      |                   | 나 <u>A</u> dd |
|               |                   | Delete        |
|               |                   |               |
| Search Do     | mains             |               |
|               |                   | 수 <u>A</u> dd |
|               |                   | Delete        |
|               |                   |               |
|               |                   |               |
| <b>W</b> Help |                   |               |

| Figure 102 Ubuntu 8: Network Setting | gs > DNS |
|--------------------------------------|----------|
|--------------------------------------|----------|

8 Click the **Close** button to apply the changes.

### **Verifying Settings**

Check your TCP/IP properties by clicking **System > Administration > Network Tools**, and then selecting the appropriate **Network device** from the **Devices**  tab. The **Interface Statistics** column shows data if your connection is working properly.

| Figure 103 | Ubuntu 8: N | letwork Tools |
|------------|-------------|---------------|
|------------|-------------|---------------|

| Devices Ping Netstat Traceroute Port Scan Lookup Finger Whois   Network device:   Ethernet Ethernet Interface (eth0) Image: Configure   IP Information   IP Information     Protocol IP Address Netmask / Prefix Broadcast Scope   IPv4 10.0.2.15 255.255.255.0 10.0.2.255 Image: Configure   IPv6 fe80::a00:27ff:fe30:e16c 64 Link   Interface Information   Hardware address: 08:00:27:30:e1:6c Interface Statistics   Multicast: Enabled Transmitted bytes: 684.6 KiB   Multicast: Enabled Transmitted packets: 1425   MTU: 1500 Transmission errors: 0   Link speed: not available Received bytes: 219.5 KiB   State: Active Received packets: 1426   Reception errors: 0 Collisions: 0                                                                                                    | ]                             | Devices -            | Network Tools              |            |           |
|----------------------------------------------------------------------------------------------------|-------------------------------|----------------------|----------------------------|------------|-----------|
| Pervices       Ping       Netstat       Traceroute       Port Scan       Lookup       Finger       Whois         Network device:       Ethernet Interface (eth0)       Image: Configure         IP Information       Protocol       IP Address       Netmask / Prefix       Broadcast       Scope         IPv4       10.0.2.15       255.255.255.0       10.0.2.255       Ink         IPv6       fe80::a00:27ff:fe30:e16c       64       Link         Interface Information       Interface Statistics       684.6 KiB         Hardware address:       08:00:27:30:e1:6c       Iransmitted bytes:       684.6 KiB         Multicast:       Enabled       Transmitted packets:       1425         MTU:       1500       Transmission errors:       0         Link speed:       not available       Received bytes:       219.5 KiB         State:       Active       Received packets:       1426         Reception errors:       0       Collisions:       0 | ool <u>E</u> dit <u>H</u> elp |                      |                            |            |           |
| Network device:       Ethernet Interface (eth0)       Image: Configure         IP Information       Protocol IP Address       Netmask / Prefix Broadcast Scope         IPv4       10.0.2.15       255.255.255.0       10.0.2.255         IPv6       fe80::a00:27ff:fe30:e16c       64       Link         Interface Information       Interface Statistics       684.6 KiB         Hardware address:       08:00:27:30:e1:6c       Transmitted bytes:       684.6 KiB         Multicast:       Enabled       Transmitted packets:       1425         MTU:       1500       Transmission errors:       0         Link speed:       not available       Received bytes:       219.5 KiB         State:       Active       Received packets:       1426         Reception errors:       0       Collisions:       0                                                                                                    | Devices Ping Net              | stat Traceroute Po   | ort Scan Lookup            | Finger Who | is        |
| IP Information         Protocol       IP Address       Netmask / Prefix       Broadcast       Scope         IPv4       10.0.2.15       255.255.255.0       10.0.2.255         IPv6       fe80::a00:27ff:fe30:e16c       64       Link         Interface Information       Interface Statistics       684.6 KiB         Hardware address:       08:00:27:30:e1:6c       Iransmitted bytes:       684.6 KiB         Multicast:       Enabled       Transmitted bytes:       684.6 KiB         MTU:       1500       Transmission errors:       0         Link speed:       not available       Received bytes:       219.5 KiB         State:       Active       Received packets:       1426         Reception errors:       0       Collisions:       0                                                                                                    | <u>N</u> etwork device:       | Etherr               | net Interface (eth0)       | )          | Configure |
| Protocol       IP Address       Netmask / Prefix       Broadcast       Scope         IPv4       10.0.2.15       255.255.255.0       10.0.2.255         IPv6       fe80::a00:27ff:fe30:e16c       64       Link         Interface Information       Interface Statistics       KiB         Hardware address:       08:00:27:30:e1:6c       Iransmitted bytes:       684.6 KiB         Multicast:       Enabled       Transmitted packets:       1425         MTU:       1500       Transmission errors:       0         Link speed:       not available       Received bytes:       219.5 KiB         State:       Active       Received packets:       1426         Reception errors:       0       Collisions:       0                                                                                                    | IP Information                |                      |                            |            |           |
| IPv4       10.0.2.15       255.255.0       10.0.2.255         IPv6       fe80:::a00:27ff:fe30:e16c       64       Link         Interface Information       Interface Statistics       684.6 KiB         Hardware address:       08:00:27:30:e1:6c       Iransmitted bytes:       684.6 KiB         Multicast:       Enabled       Transmitted packets:       1425         MTU:       1500       Transmission errors:       0         Link speed:       not available       Received bytes:       219.5 KiB         State:       Active       Received packets:       1426         Reception errors:       0       Collisions:       0                                                                                                    | Protocol IP Ad                | dress                | Netmask / Prefix           | Broadcast  | Scope     |
| IPv6       fe80:::a00:27ff:fe30:e16c 64       Link         Interface Information       Interface Statistics       684.6 KiB         Hardware address:       08:00:27:30:e1:6c       Iransmitted bytes:       684.6 KiB         Multicast:       Enabled       Transmitted bytes:       684.6 KiB         MTU:       1500       Transmission errors:       0         Link speed:       not available       Received bytes:       219.5 KiB         State:       Active       Received packets:       1426         Reception errors:       0       Collisions:       0                                                                                                    | IPv4 10.0                     | .2.15                | 255.255.255.0              | 10.0.2.255 | 5         |
| Interface Information       Interface Statistics         Hardware address: 08:00:27:30:e1:6c       Iransmitted bytes: 684.6 KiB         Multicast:       Enabled       Transmitted packets: 1425         MTU:       1500       Transmission errors: 0         Link speed:       not available       Received bytes: 219.5 KiB         State:       Active       Received packets: 1426         Reception errors:       0         Collisions:       0                                                                                                    | IPv6 fe80:                    | ::a00:27ff:fe30:e16c | 64                         |            | Link      |
| Hardware address: 08:00:27:30:e1:6c       Transmitted bytes:       684.6 KiB         Multicast:       Enabled       Transmitted packets:       1425         MTU:       1500       Transmission errors:       0         Link speed:       not available       Received bytes:       219.5 KiB         State:       Active       Received packets:       1426         Reception errors:       0       Collisions:       0                                                                                                    | Interface Inform              | nation               | Interface S                | tatistics  |           |
| Multicast:       Enabled       Transmitted packets:       1425         MTU:       1500       Transmission errors:       0         Link speed:       not available       Received bytes:       219.5 KiB         State:       Active       Received packets:       1426         Reception errors:       0       0                                                                                                    | Hardware addre                | ess: 08:00:27:30:el  | :6c Ir <del>ansmitte</del> | d bytes:   | 684.6 KiB |
| MTU: 1500 Transmission errors: 0<br>Link speed: not available Received bytes: 219.5 KiB<br>State: Active Received packets: 1426<br>Reception errors: 0<br>Collisions: 0                                                                                                    | Multicast:                    | Enabled              | Transmitte                 | d packets: | 1425      |
| Link speed: not available Received bytes: 219.5 KiB<br>State: Active Received packets: 1426<br>Reception errors: 0<br>Collisions: 0                                                                                                    | MTU:                          | 1500                 | Transmissi                 | on errors: | 0         |
| State: Active Received packets: 1426<br>Reception errors: 0<br>Collisions: 0                                                                                                    | Link speed:                   | not available        | Received b                 | ytes:      | 219.5 KiB |
| Reception errors: 0<br>Collisions: 0                                                                                                    | State:                        | Active               | Received p                 | ackets:    | 1426      |
| Collisions: 0                                                                                                    |                               |                      | Reception                  | errors:    | D         |
|                                                                                                    |                               |                      | Collisions:                |            | D         |
|                                                                                                    |                               |                      |                            |            |           |

# Linux: openSUSE 10.3 (KDE)

This section shows you how to configure your computer's TCP/IP settings in the K Desktop Environment (KDE) using the openSUSE 10.3 Linux distribution. The procedure, screens and file locations may vary depending on your specific distribution, release version, and individual configuration. The following screens use the default openSUSE 10.3 installation.

Note: Make sure you are logged in as the root administrator.

Follow the steps below to configure your computer IP address in the KDE:

1 Click K Menu > Computer > Administrator Settings (YaST).

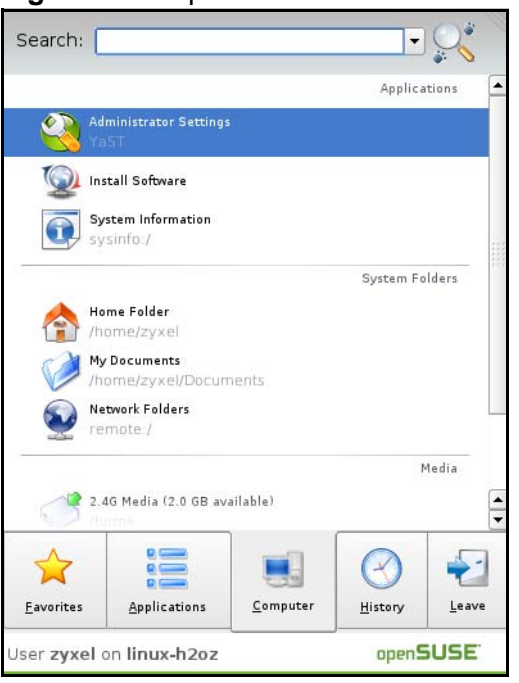

Figure 104 openSUSE 10.3: K Menu > Computer Menu

2 When the **Run as Root - KDE su** dialog opens, enter the admin password and click **OK**.

| 💥 Run as r | oot - KDE su 🥥 🦳 🦷 🗙                                           |  |  |  |  |  |
|------------|----------------------------------------------------------------|--|--|--|--|--|
| R          | Please enter the Administrator (root)<br>password to continue. |  |  |  |  |  |
| Command:   | /sbin/yast2                                                    |  |  |  |  |  |
| Password:  |                                                                |  |  |  |  |  |
|            | Ignore 🔽 <u>O</u> K 🗶 <u>C</u> ancel                           |  |  |  |  |  |

Figure 105 openSUSE 10.3: K Menu > Computer Menu

3 When the **YaST Control Center** window opens, select **Network Devices** and then click the **Network Card** icon.

| igate tee openeeee                     |           |              | _ |
|----------------------------------------|-----------|--------------|---|
| 🧶 YaST Control Center @ lin            | ux-h2oz 🍥 |              | × |
| <u>F</u> ile <u>E</u> dit <u>H</u> elp |           |              |   |
| Software                               | DSL       |              |   |
| Hardware                               |           |              |   |
| System                                 | 🚰 Modem   | Network Card |   |
| Network Devices                        |           |              |   |
| Network Services                       |           |              |   |
| Movell AppArmor                        |           |              |   |
| 察 Security and Users                   |           |              |   |
| 💥 Miscellaneous                        |           |              |   |
| Search                                 |           |              |   |
|                                        |           |              |   |

Figure 106 openSUSE 10.3: YaST Control Center

4 When the **Network Settings** window opens, click the **Overview** tab, select the appropriate connection **Name** from the list, and then click the **Configure** button.

| letwork Card                    | Network Settings                              |
|---------------------------------|-----------------------------------------------|
| verview                         |                                               |
| btain an overview of            | Clabel Options Overview Hestneme/DNS Pouting  |
| dditionally, adit their         | Global Options Overview Hostname/Divs Routing |
| onfiguration.                   | Name IP Address                               |
|                                 | AMD PCnet - Fast 79C971 DHCP                  |
| dding a Network                 |                                               |
| ard:<br>ress Add to configure o |                                               |
| ew network card                 |                                               |
| anually.                        |                                               |
| flamming and                    |                                               |
| onfiguring or                   |                                               |
| eleting:                        |                                               |
| change or remove.               |                                               |
| nen press Configure or          |                                               |
| elete as desired.               |                                               |
|                                 |                                               |
|                                 |                                               |
|                                 |                                               |
|                                 | AMD PCnet - Fast /909/1                       |
|                                 | <b>MAC .</b> 08.00.27.90.80.30                |
|                                 | Device Name: eth-eth0                         |
|                                 | Started automatically at boot                 |
|                                 | IP address assigned using DHCP                |
| 1000                            |                                               |
| -                               |                                               |
|                                 |                                               |
|                                 | Add <u>C</u> onfigure Delete                  |

Figure 107 openSUSE 10.3: Network Settings

5 When the Network Card Setup window opens, click the Address tab

| ddress Setup 🔄                        | 風 Network Card Setup                          |          |
|---------------------------------------|-----------------------------------------------|----------|
| elect No Address                      |                                               |          |
| ant any IP address                    | General Address Hardware                      |          |
| r this device. This is                | Device Type Configuration Name                |          |
| articularly useful for                | Ethernet 💌 eth0                               |          |
| evices.                               | O No I <u>P</u> Address (for Bonding Devices) |          |
| lest Dunamia                          | O Dynamic Address                             |          |
| ddress if you do not                  | Statically assigned IR Address                |          |
| ive a static IP                       | • Statically assigned IP Address              |          |
| dress assigned by                     | IP Address Subnet Mask                        | Hostname |
| e system                              |                                               | [        |
| ble or DSL provider.                  | Additional Addresses                          |          |
| u can choose one of                   | Alias Name   IP Address   Netmask             |          |
| e dynamic address                     |                                               |          |
| signment method.                      |                                               |          |
| elect DHCP if you                     |                                               |          |
| nning on vour local                   |                                               |          |
| etwork. Network                       |                                               |          |
| Idresses are then                     |                                               |          |
| om the server.                        |                                               |          |
|                                       |                                               |          |
| automatically<br>arch for free IP and |                                               |          |
| en assign it                          |                                               |          |
| atically, select                      | Ad <u>d</u> Edit Dele                         | ete      |
| eroconf Touse                         |                                               |          |

Figure 108 openSUSE 10.3: Network Card Setup

6 Select Dynamic Address (DHCP) if you have a dynamic IP address.

Select **Statically assigned IP Address** if you have a static IP address. Fill in the **IP address**, **Subnet mask**, and **Hostname** fields.

7 Click Next to save the changes and close the Network Card Setup window.

8 If you know your DNS server IP address(es), click the **Hostname/DNS** tab in **Network Settings** and then enter the DNS server information in the fields provided.

| Enter the name for                                                                                                    | Network Settings                                                        |                        |
|----------------------------------------------------------------------------------------------------|-------------------------------------------------------------------------|------------------------|
| this computer and the<br>DNS domain that it<br>belongs to.                                                                                                   | Global Options Overview Hostname/                                       | DNS Bouting            |
| Optionally enter the                                                                                                    | Hostname and Domain Name                                                | Demain Name            |
| hame server list and<br>domain search list.<br>Note that the<br>hostname is global-it<br>applies to all<br>interfaces, not just<br>this one.                 | linux-h2oz                                                              | site                   |
|                                                                                                    | <u>Change Hostname via DHCP</u> <u>W</u> rite Hostname to /etc/hosts    |                        |
|                                                                                                    | Change /etc/resolv.conf manually<br>Name Servers and Domain Search List | Duration Council       |
| especially important if                                                                                                    | Name Server 1                                                           | Do <u>m</u> ain Search |
| this computer is a mail server.                                                                                                    | Name Server 2                                                           |                        |
| If you are using DHCP<br>to get an IP address,<br>check whether to get<br>a hostname via DHCP.                                                               | Name Server <u>3</u>                                                    |                        |
| The hostname of your<br>host (which can be<br>seen by issuing the<br><i>hostname</i> command)<br>will be set<br>automatically by the<br>DHCP client. You may | Update DNS data via DHCP                                                |                        |
| want to disable this<br>option if you connect<br>to different networks                                                                                       | Back                                                                    | Abort                  |

Figure 109 openSUSE 10.3: Network Settings

**9** Click **Finish** to save your settings and close the window.

### **Verifying Settings**

Click the **KNetwork Manager** icon on the **Task bar** to check your TCP/IP properties. From the **Options** sub-menu, select **Show Connection Information**.

Figure 110 openSUSE 10.3: KNetwork Manager

| 😨 Enable Wireless             |                       |        |
|-------------------------------|-----------------------|--------|
| 🗊 Disable Wireless            | 😡 KNetworkManager     |        |
| ✔ Switch to Online Mode       | Wired Devices         |        |
| 😡 Switch to Offline Mode      | 🗙 Wired Network       |        |
| T Show Connection Information | 🔜 Dial-Up Connections | ۲      |
| 🔦 Configure                   | 🍕 Options             |        |
|                               | 🕜 <u>H</u> elp        | •      |
|                               | 0 Quit                | Ctrl+Q |
|                               |                       |        |

When the **Connection Status - KNetwork Manager** window opens, click the **Statistics tab** to see if your connection is working properly.

| Device   | Addresse 🛛 🏹 S | tatistics   |
|----------|----------------|-------------|
|          | Received       | Transmitted |
| Bytes    | 2317441        | 841875      |
| MBytes   | 2.2            | 0.8         |
| Packets  | 3621           | 3140        |
| Errors   | 0              | 0           |
| Dropped  | 0              | 0           |
| KBytes/s | 0.0            | 0.0         |
| KBytes/s | 0.0            | 0.0         |

Figure 111 openSUSE: Connection Status - KNetwork Manager

C

# Pop-up Windows, JavaScripts and Java Permissions

In order to use the web configurator you need to allow:

- Web browser pop-up windows from your device.
- JavaScripts (enabled by default).
- Java permissions (enabled by default).

Note: Internet Explorer 6 screens are used here. Screens for other Internet Explorer versions may vary.

### **Internet Explorer Pop-up Blockers**

You may have to disable pop-up blocking to log into your device.

Either disable pop-up blocking (enabled by default in Windows XP SP (Service Pack) 2) or allow pop-up blocking and create an exception for your device's IP address.

#### **Disable Pop-up Blockers**

1 In Internet Explorer, select **Tools**, **Pop-up Blocker** and then select **Turn Off Pop-up Blocker**.

Figure 112 Pop-up Blocker

| Tools                                           |                         |
|-------------------------------------------------|-------------------------|
| Mail and News                                   |                         |
| Pop-up Blocker 🔹 🕨                              | Turn Off Pop-up Blocker |
| Manage Add-ons<br>Synchronize<br>Windows Update | Rap-up Blocker Settings |
| Windows Messenger                               |                         |
| Internet Options                                | -                       |

You can also check if pop-up blocking is disabled in the **Pop-up Blocker** section in the **Privacy** tab.

- 1 In Internet Explorer, select Tools, Internet Options, Privacy.
- 2 Clear the **Block pop-ups** check box in the **Pop-up Blocker** section of the screen. This disables any web pop-up blockers you may have enabled.

| eneral | Security                                       | Privacy                                                                                | Content                                                               | Connections                                                                                | Programs                                          | Advance                       |
|--------|------------------------------------------------|----------------------------------------------------------------------------------------|-----------------------------------------------------------------------|--------------------------------------------------------------------------------------------|---------------------------------------------------|-------------------------------|
| onorar | occarty                                        | 0.00000000                                                                             | CONCOR                                                                | Connections                                                                                | Trogramo                                          | riaranoo                      |
| Settin | gs<br>Move t                                   | he slider ti                                                                           | o select a j                                                          | privacy setting I                                                                          | for the Interr                                    | net                           |
| -4     | Zone.                                          | dium                                                                                   |                                                                       |                                                                                            |                                                   |                               |
|        | - Bla<br>priv<br>- Bla<br>info<br>- Re<br>info | ocks third-<br>acy policy<br>ocks third-<br>rmation wi<br>estricts first<br>rmation wi | party cook<br>party cook<br>thout your<br>t-party coo<br>thout implic | ies that do not<br>ies that use per<br>implicit consent<br>kies that use pr<br>cit consent | have a com<br>rsonally iden<br>t<br>ersonally ide | pact<br>tifiable<br>ntifiable |
| C      | Sites                                          |                                                                                        | mport                                                                 | Advanced.                                                                                  |                                                   | ault                          |
| Pop-u  | Prever                                         | it most pop                                                                            | o-up windo                                                            | ws from appea                                                                              | ring.                                             | ons                           |
|        | E DIO                                          | uk pop-up                                                                              | <u>ک</u>                                                              |                                                                                            | Sett                                              | iys                           |

**Figure 113** Internet Options: Privacy

3 Click **Apply** to save this setting.

#### **Enable Pop-up Blockers with Exceptions**

Alternatively, if you only want to allow pop-up windows from your device, see the following steps.

1 In Internet Explorer, select **Tools**, **Internet Options** and then the **Privacy** tab.

2 Select Settings...to open the Pop-up Blocker Settings screen.

Figure 114 Internet Options: Privacy

|         | (a         | Driverau                  |             |                                     |                |           |
|---------|------------|---------------------------|-------------|-------------------------------------|----------------|-----------|
| General | Security   | Filvacy                   | Content     | Connections                         | Programs       | Advanced  |
| Settin  | igs        |                           |             | ·                                   | (              |           |
|         | D zone.    | he slider ti              | o select a  | privacy setting                     | for the Interr | net       |
| - 1     | _ Me       | dium                      |             |                                     |                |           |
|         | Blo        | ocks third-<br>acy policy | party cook  | ies that do not                     | have a com     | pact      |
|         | - Blo      | ocks third-               | party cook  | ies that use per<br>implicit consen | rsonally iden  | tifiable  |
| -       | Re         | estricts firs             | t-party coo | kies that use p                     | ersonally ide  | ntifiable |
| - 1     | _ inro     | rmation wi                | thout impli | cit consent                         |                |           |
|         |            |                           |             |                                     |                |           |
|         | Sites      |                           | mport       | Advanced.                           | . Del          | ault      |
| Pop-u   | ap Blocker |                           |             |                                     |                |           |
| 5       | Preven     | it most pop               | o-up windo  | ws from appea                       | ring.          |           |
| 0       |            | sk populo                 |             |                                     | Catti          | nas       |
|         | (E) 0100   | sk pop-ap                 | •           |                                     | Jea            | ngs       |
|         |            |                           |             |                                     |                |           |

**3** Type the IP address of your device (the web page that you do not want to have blocked) with the prefix "http://". For example, http://192.168.167.1.

4 Click Add to move the IP address to the list of Allowed sites.

### Figure 115 Pop-up Blocker Settings

| op-up Blocker Settings                                                                                                    |                      |
|----------------------------------------------------------------------------------------------------|----------------------|
| Exceptions<br>Pop-ups are currently blocked. You can allow p<br>Web sites by adding the site to the list below.<br>Address of Web site to allow: | op-ups from specific |
| http://192.168.1.1                                                                                                    | Add                  |
| Allowed sites:                                                                                                    |                      |
|                                                                                                    | Remove               |
|                                                                                                    | Remove All           |
|                                                                                                    |                      |
| Notifications and Filter Level                                                                                                    |                      |
| Play a sound when a pop-up is blocked.                                                                                                    |                      |
| Filter Level:                                                                                                    |                      |
| Medium: Block most automatic pop-ups                                                                                                    | ~                    |
| Pop-up Blocker FAQ                                                                                                    | Close                |

- 5 Click Close to return to the Privacy screen.
- 6 Click **Apply** to save this setting.

# JavaScripts

If pages of the web configurator do not display properly in Internet Explorer, check that JavaScripts are allowed.

1 In Internet Explorer, click **Tools**, **Internet Options** and then the **Security** tab.

Figure 116 Internet Options: Security

| tern        | et Option    | 5                   | 1-                                                           |                       | ?       |
|-------------|--------------|---------------------|--------------------------------------------------------------|-----------------------|---------|
| Gene        | eral Secu    | nty   Privacy   Co  | ontent   Connec                                              | tions   Programs      | Advance |
| Sele        | ect a Web    | content zone to s   | pecify its securit                                           | y settings.           |         |
|             |              |                     |                                                              |                       |         |
|             | Internet     | Local intranet      | Trusted sites                                                | Restricted sites      |         |
|             | Intern       | iet                 |                                                              |                       |         |
|             | This zo      | one contains all W  | /eb sites you                                                | Si                    | ites    |
| ×           | Phaven       | (placed in other a  | 201163                                                       | 17                    |         |
| ⊢ Sr        | ecurity leve | el for this zone —  |                                                              |                       |         |
|             | Mo           | ve the slider to se | t the security lev                                           | el for this zone.     |         |
| 15          | - Me         | dium                |                                                              |                       |         |
|             |              | Safe browsing an    | nd still functional                                          |                       |         |
|             | ·            | Prompts before d    | lownloading pote                                             | entially unsafe co    | ntent   |
|             |              | Appropriate for m   | <ul> <li>controls will no<br/>lost Internet sites</li> </ul> | it be downloaded<br>: | 1       |
|             |              |                     |                                                              |                       |         |
| 19 <b>4</b> | ·   -        |                     |                                                              | _                     |         |
|             |              |                     | ustom Level                                                  | 1) Default I          | evel    |
|             |              |                     | accom corol                                                  | - Derbuict            | ertel   |
|             |              |                     |                                                              |                       |         |
|             |              |                     | OK [                                                         | Cancel                | Applu   |
|             |              |                     |                                                              |                       | -9999   |

- 2 Click the Custom Level... button.
- 3 Scroll down to **Scripting**.
- 4 Under Active scripting make sure that Enable is selected (the default).
- 5 Under Scripting of Java applets make sure that Enable is selected (the default).

6 Click **OK** to close the window.

|                 | gs              |            |                                          | ? >     |
|-----------------|-----------------|------------|------------------------------------------|---------|
| ttings:         |                 |            |                                          |         |
| Scripting       |                 |            |                                          | •       |
| 📓 Active :      | scripting       |            |                                          |         |
| O Dis           | able            |            |                                          |         |
| 🖸 Ena           | ible            |            |                                          |         |
| O Pro           | mpt             |            |                                          |         |
| 📓 Allow p       | aste operations | via script |                                          |         |
| O Dis-          | able            |            |                                          |         |
| 🖸 Ena           | able            |            |                                          |         |
| O Pro           | mpt             |            |                                          |         |
| Scriptin        | g of Java apple | ts         |                                          |         |
| O Dis-          | able            |            |                                          | _       |
| O Ena           | able            |            |                                          |         |
| O Pro           | mpt             |            |                                          |         |
| B. I look Autho | ntication       |            |                                          | <b></b> |
|                 |                 |            |                                          | •       |
| ecet custom     | cettings        |            |                                          | 3       |
| (eset custom    | securiys        |            |                                          | 10      |
|                 | l.              |            | - 6                                      | ecet    |
| eset to: Me     | dium            |            | 27 I I I I I I I I I I I I I I I I I I I | 0000    |

# **Java Permissions**

- 1 From Internet Explorer, click **Tools**, **Internet Options** and then the **Security** tab.
- 2 Click the Custom Level... button.
- 3 Scroll down to Microsoft VM.
- 4 Under Java permissions make sure that a safety level is selected.

5 Click **OK** to close the window.

| Figure 118 S                  | ecurity | y Setti | ngs - | Java           |           |
|-------------------------------|---------|---------|-------|----------------|-----------|
| ecurity Settings              |         |         |       |                | ? >       |
| Settings:                     |         |         |       |                |           |
| 2000 mgon                     |         |         |       |                | _         |
| O Disable                     |         |         |       |                | -         |
| • Enable                      |         |         |       |                |           |
| 🛛 📇 Font downloa              | .d      |         |       |                |           |
| O Disable                     |         |         |       |                |           |
| <ul> <li>Enable</li> </ul>    |         |         |       |                |           |
| O Prompt                      |         |         |       |                | _         |
| 📑 Microsoft VM                |         |         |       |                |           |
| 📑 📑 Java permissi             | ons     |         |       |                |           |
| O Custom                      |         |         |       |                |           |
| O Disable Ja                  | SW8     |         |       |                |           |
| <ul> <li>High safe</li> </ul> | ty      |         |       |                |           |
| O Low safe                    | :y      |         |       |                |           |
| 📃 🛛 📿 Medium s                | afety   |         |       |                |           |
| Miccollapoor                  | _       |         |       |                | <u>تم</u> |
|                               |         |         |       |                | -         |
| -Reset custom setting         | as      |         |       |                |           |
|                               |         |         |       |                | - 12      |
| Reset to: Medium              |         |         | -     | R <u>e</u> set |           |
| anar c                        |         |         |       |                |           |
|                               |         |         |       |                |           |
|                               |         | (       | ок 📗  | Cance          | el        |
|                               |         |         |       |                |           |

### JAVA (Sun)

- 1 From Internet Explorer, click **Tools**, **Internet Options** and then the **Advanced** tab.
- 2 Make sure that Use Java 2 for <applet> under Java (Sun) is selected.

3 Click **OK** to close the window.

### Figure 119 Java (Sun)

| Internet Options                                                                                                    |
|----------------------------------------------------------------------------------------------------|
| General Security Privacy Content Connections Programs Advanced                                                                                                    |
| <u>S</u> ettings:                                                                                                    |
| Use inline AutoComplete         Use Passive FTP (for firewall and DSL modem compatibility)         Use smooth scrolling         HTTP 1.1 settings         Use HTTP 1.1         Use HTTP 1.1         Use HTTP 1.1         Use Java (Sun)         Use Java 2 v1.4.1_07 for <applet> (requires restart)         Microsoft VM         Java console enabled (requires restart)         Java logging enabled         JIT compiler for virtual machine enabled (requires restart)         Multimedia         Always show Internet Explorer (5.0 or later) Radio toolbar         Don't display online media content in the media bar         Enable Automatic Image Resizing</applet> |
| <u>B</u> estore Defaults                                                                                                    |
| OK Cancel Apply                                                                                                    |

# **Mozilla Firefox**

Mozilla Firefox 2.0 screens are used here. Screens for other versions may vary.

You can enable Java, Javascripts and pop-ups in one screen. Click **Tools**, then click **Options** in the screen that appears.

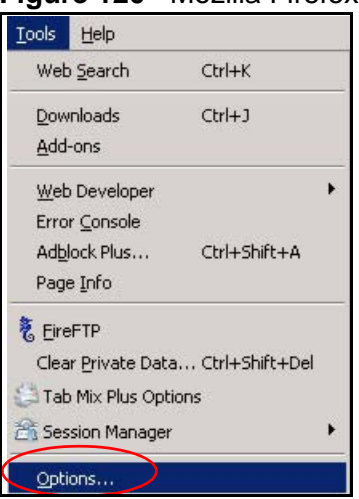

Figure 120 Mozilla Firefox: TOOLS > Options
Click **Content**.to show the screen below. Select the check boxes as shown in the following screen.

| Options                                        |                                              | $\sim$                  |                |          |                      | ×    |
|------------------------------------------------|----------------------------------------------|-------------------------|----------------|----------|----------------------|------|
| Main                                           | (abs                                         |                         | s Privacy      | Security | کی<br>Advanced       |      |
| V Block p<br>V Load in<br>V Enable<br>V Enable | op-up win<br>nages auto<br>JavaScrip<br>Java | dows<br>pmatically<br>t |                |          |                      | ıns  |
| Fonts & Col                                    | ors<br>t: Time                               | s New Roman             |                | Size: 16 | Advance <u>Color</u> | ed   |
| Configure h                                    | ow Firefo:                                   | x handles certair       | types of files |          | Mana                 | ge   |
|                                                |                                              |                         | ОК             | Car      | ncel                 | Help |

Figure 121 Mozilla Firefox Content Security

D

# **IP Addresses and Subnetting**

This appendix introduces IP addresses and subnet masks.

IP addresses identify individual devices on a network. Every networking device (including computers, servers, routers, printers, etc.) needs an IP address to communicate across the network. These networking devices are also known as hosts.

Subnet masks determine the maximum number of possible hosts on a network. You can also use subnet masks to divide one network into multiple sub-networks.

# Introduction to IP Addresses

One part of the IP address is the network number, and the other part is the host ID. In the same way that houses on a street share a common street name, the hosts on a network share a common network number. Similarly, as each house has its own house number, each host on the network has its own unique identifying number - the host ID. Routers use the network number to send packets to the correct network, while the host ID determines to which host on the network the packets are delivered.

# Structure

An IP address is made up of four parts, written in dotted decimal notation (for example, 192.168.100.1). Each of these four parts is known as an octet. An octet is an eight-digit binary number (for example 11000000, which is 192 in decimal notation).

Therefore, each octet has a possible range of 00000000 to 11111111 in binary, or 0 to 255 in decimal.

The following figure shows an example IP address in which the first three octets (192.168.1) are the network number, and the fourth octet (16) is the host ID.

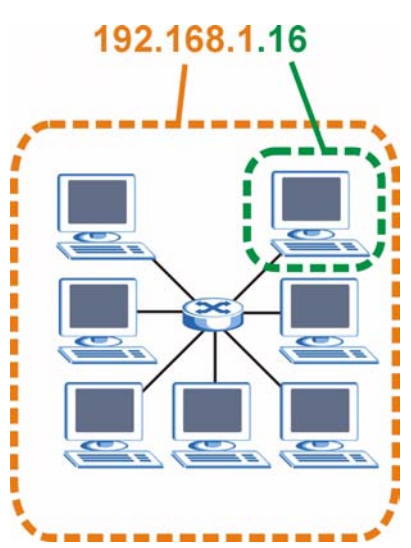

Figure 122 Network Number and Host ID

How much of the IP address is the network number and how much is the host ID varies according to the subnet mask.

# **Subnet Masks**

A subnet mask is used to determine which bits are part of the network number, and which bits are part of the host ID (using a logical AND operation). The term "subnet" is short for "sub-network".

A subnet mask has 32 bits. If a bit in the subnet mask is a "1" then the corresponding bit in the IP address is part of the network number. If a bit in the subnet mask is "0" then the corresponding bit in the IP address is part of the host ID.

The following example shows a subnet mask identifying the network number (in bold text) and host ID of an IP address (192.168.1.2 in decimal).

|                      | 1ST OCTET: | 2ND OCTET: | 3RD OCTET: | 4TH OCTET |
|----------------------|------------|------------|------------|-----------|
|                      | (192)      | (168)      | (1)        | (2)       |
| IP Address (Binary)  | 11000000   | 10101000   | 0000001    | 00000010  |
| Subnet Mask (Binary) | 11111111   | 11111111   | 11111111   | 0000000   |
| Network Number       | 11000000   | 10101000   | 0000001    |           |
| Host ID              |            |            |            | 00000010  |

**Table 72** IP Address Network Number and Host ID Example

By convention, subnet masks always consist of a continuous sequence of ones beginning from the leftmost bit of the mask, followed by a continuous sequence of zeros, for a total number of 32 bits.

Subnet masks can be referred to by the size of the network number part (the bits with a "1" value). For example, an "8-bit mask" means that the first 8 bits of the mask are ones and the remaining 24 bits are zeroes.

Subnet masks are expressed in dotted decimal notation just like IP addresses. The following examples show the binary and decimal notation for 8-bit, 16-bit, 24-bit and 29-bit subnet masks.

| BINARY      |              |              |              |              |                 |
|-------------|--------------|--------------|--------------|--------------|-----------------|
|             | 1ST<br>OCTET | 2ND<br>OCTET | 3RD<br>OCTET | 4TH<br>OCTET | DECIMAL         |
| 8-bit mask  | 11111111     | 00000000     | 00000000     | 00000000     | 255.0.0.0       |
| 16-bit mask | 11111111     | 11111111     | 00000000     | 00000000     | 255.255.0.0     |
| 24-bit mask | 11111111     | 11111111     | 11111111     | 00000000     | 255.255.255.0   |
| 29-bit mask | 11111111     | 11111111     | 11111111     | 11111000     | 255.255.255.248 |

 Table 73
 Subnet Masks

#### **Network Size**

The size of the network number determines the maximum number of possible hosts you can have on your network. The larger the number of network number bits, the smaller the number of remaining host ID bits.

An IP address with host IDs of all zeros is the IP address of the network (192.168.1.0 with a 24-bit subnet mask, for example). An IP address with host IDs of all ones is the broadcast address for that network (192.168.1.255 with a 24-bit subnet mask, for example).

As these two IP addresses cannot be used for individual hosts, calculate the maximum number of possible hosts in a network as follows:

| SUBNET MASK |                 | HOST ID SIZE |                     | MAXIMUM NUMBER<br>OF HOSTS |
|-------------|-----------------|--------------|---------------------|----------------------------|
| 8 bits      | 255.0.0.0       | 24 bits      | $2^{24} - 2$        | 16777214                   |
| 16 bits     | 255.255.0.0     | 16 bits      | 2 <sup>16</sup> – 2 | 65534                      |
| 24 bits     | 255.255.255.0   | 8 bits       | 2 <sup>8</sup> – 2  | 254                        |
| 29 bits     | 255.255.255.248 | 3 bits       | 2 <sup>3</sup> – 2  | 6                          |

 Table 74
 Maximum Host Numbers

# Notation

Since the mask is always a continuous number of ones beginning from the left, followed by a continuous number of zeros for the remainder of the 32 bit mask, you can simply specify the number of ones instead of writing the value of each octet. This is usually specified by writing a "/" followed by the number of bits in the mask after the address.

For example, 192.1.1.0 /25 is equivalent to saying 192.1.1.0 with subnet mask 255.255.255.128.

The following table shows some possible subnet masks using both notations.

| SUBNET MASK     | ALTERNATIVE<br>NOTATION | LAST OCTET<br>(BINARY) | LAST OCTET<br>(DECIMAL) |
|-----------------|-------------------------|------------------------|-------------------------|
| 255.255.255.0   | /24                     | 0000 0000              | 0                       |
| 255.255.255.128 | /25                     | 1000 0000              | 128                     |
| 255.255.255.192 | /26                     | 1100 0000              | 192                     |
| 255.255.255.224 | /27                     | 1110 0000              | 224                     |
| 255.255.255.240 | /28                     | 1111 0000              | 240                     |
| 255.255.255.248 | /29                     | 1111 1000              | 248                     |
| 255.255.255.252 | /30                     | 1111 1100              | 252                     |

 Table 75
 Alternative Subnet Mask Notation

# Subnetting

You can use subnetting to divide one network into multiple sub-networks. In the following example a network administrator creates two sub-networks to isolate a group of servers from the rest of the company network for security reasons.

In this example, the company network address is 192.168.1.0. The first three octets of the address (192.168.1) are the network number, and the remaining octet is the host ID, allowing a maximum of  $2^8 - 2$  or 254 possible hosts.

The following figure shows the company network before subnetting.

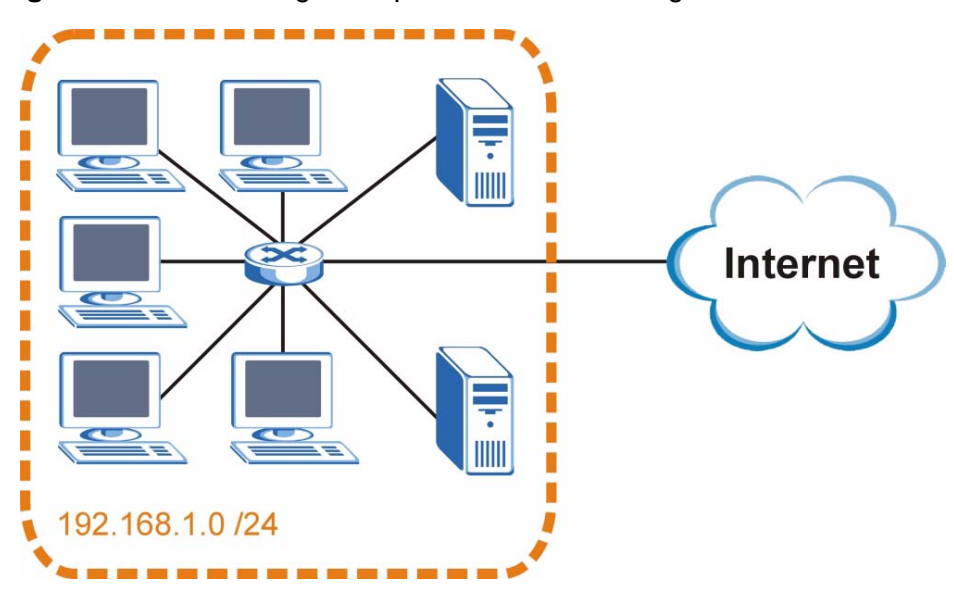

Figure 123 Subnetting Example: Before Subnetting

You can "borrow" one of the host ID bits to divide the network 192.168.1.0 into two separate sub-networks. The subnet mask is now 25 bits (255.255.255.128 or /25).

The "borrowed" host ID bit can have a value of either 0 or 1, allowing two subnets; 192.168.1.0 /25 and 192.168.100.128 /25.

The following figure shows the company network after subnetting. There are now two sub-networks,  $\bf{A}$  and  $\bf{B}$ .

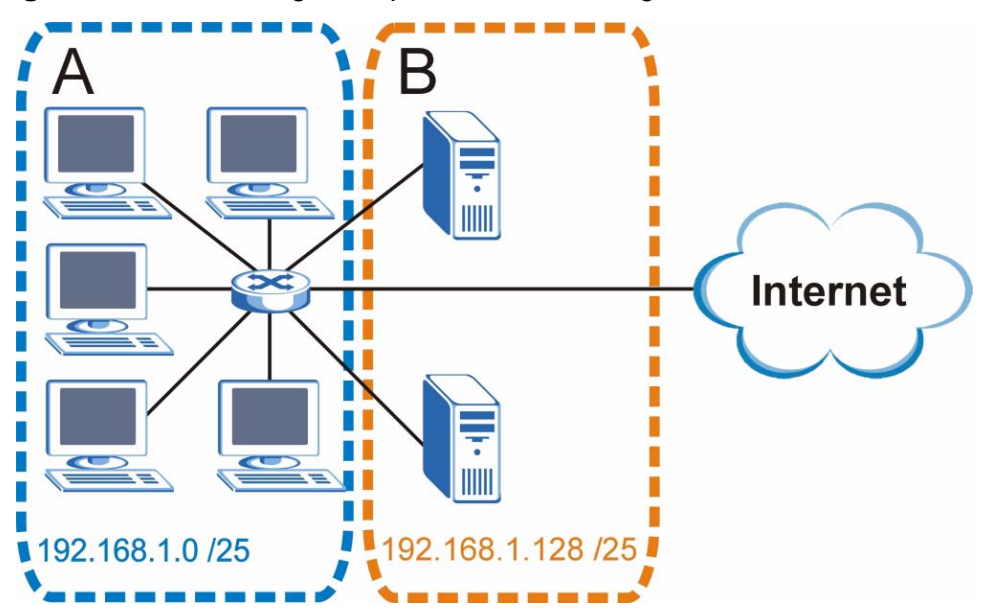

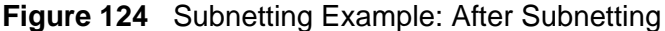

In a 25-bit subnet the host ID has 7 bits, so each sub-network has a maximum of  $2^7 - 2$  or 126 possible hosts (a host ID of all zeroes is the subnet's address itself, all ones is the subnet's broadcast address).

192.168.1.0 with mask 255.255.255.128 is subnet **A** itself, and 192.168.100.127 with mask 255.255.255.128 is its broadcast address. Therefore, the lowest IP address that can be assigned to an actual host for subnet **A** is 192.168.100.1 and the highest is 192.168.100.126.

Similarly, the host ID range for subnet **B** is 192.168.100.129 to 192.168.1.254.

### **Example: Four Subnets**

The previous example illustrated using a 25-bit subnet mask to divide a 24-bit address into two subnets. Similarly, to divide a 24-bit address into four subnets, you need to "borrow" two host ID bits to give four possible combinations (00, 01, 10 and 11). The subnet mask is 26 bits

Each subnet contains 6 host ID bits, giving  $2^6$  - 2 or 62 hosts for each subnet (a host ID of all zeroes is the subnet itself, all ones is the subnet's broadcast address).

#### Table 76 Subnet 1

| IP/SUBNET MASK                     | NETWORK NUMBER                | LAST OCTET BIT<br>VALUE |
|------------------------------------|-------------------------------|-------------------------|
| IP Address (Decimal)               | 192.168.1.                    | 0                       |
| IP Address (Binary)                | 11000000.10101000.00000001.   | <b>00</b> 000000        |
| Subnet Mask (Binary)               | 11111111.11111111.11111111.   | 11000000                |
| Subnet Address:<br>192.168.1.0     | Lowest Host ID: 192.168.100.1 |                         |
| Broadcast Address:<br>192.168.1.63 | Highest Host ID: 192.168.1.62 |                         |

#### Table 77 Subnet 2

| IP/SUBNET MASK                     | NETWORK NUMBER                   | LAST OCTET BIT<br>VALUE |
|------------------------------------|----------------------------------|-------------------------|
| IP Address                         | 192.168.1.                       | 64                      |
| IP Address (Binary)                | 11000000.10101000.00000001.      | <b>01</b> 000000        |
| Subnet Mask (Binary)               | 11111111.11111111.11111111.      | 11000000                |
| Subnet Address:<br>192.168.1.64    | Lowest Host ID: 192.168.1.65     |                         |
| Broadcast Address: 192.168.100.127 | Highest Host ID: 192.168.100.126 |                         |

#### Table 78 Subnet 3

| IP/SUBNET MASK                     | NETWORK NUMBER                   | LAST OCTET BIT<br>VALUE |
|------------------------------------|----------------------------------|-------------------------|
| IP Address                         | 192.168.1.                       | 128                     |
| IP Address (Binary)                | 11000000.10101000.00000001.      | <b>10</b> 00000         |
| Subnet Mask (Binary)               | 11111111.11111111.11111111.      | 11000000                |
| Subnet Address:<br>192.168.100.128 | Lowest Host ID: 192.168.100.129  |                         |
| Broadcast Address: 192.168.100.191 | Highest Host ID: 192.168.100.190 |                         |

#### Table 79Subnet 4

| IP/SUBNET MASK                      | NETWORK NUMBER                  | LAST OCTET BIT<br>VALUE |
|-------------------------------------|---------------------------------|-------------------------|
| IP Address                          | 192.168.1.                      | 192                     |
| IP Address (Binary)                 | 11000000.10101000.00000001.     | 11000000                |
| Subnet Mask (Binary)                | 11111111.11111111.11111111.     | 11000000                |
| Subnet Address:<br>192.168.100.192  | Lowest Host ID: 192.168.100.193 |                         |
| Broadcast Address:<br>192.168.1.255 | Highest Host ID: 192.168.1.254  |                         |

# **Example: Eight Subnets**

Similarly, use a 27-bit mask to create eight subnets (000, 001, 010, 011, 100, 101, 110 and 111).

The following table shows IP address last octet values for each subnet.

| SUBNET | SUBNET<br>ADDRESS | FIRST ADDRESS | LAST<br>ADDRESS | BROADCAST<br>ADDRESS |
|--------|-------------------|---------------|-----------------|----------------------|
| 1      | 0                 | 1             | 30              | 31                   |
| 2      | 32                | 33            | 62              | 63                   |
| 3      | 64                | 65            | 94              | 95                   |
| 4      | 96                | 97            | 126             | 127                  |
| 5      | 128               | 129           | 158             | 159                  |
| 6      | 160               | 161           | 190             | 191                  |
| 7      | 192               | 193           | 222             | 223                  |
| 8      | 224               | 225           | 254             | 255                  |

 Table 80
 Eight Subnets

# **Subnet Planning**

The following table is a summary for subnet planning on a network with a 24-bit network number.

| NO. "BORROWED"<br>HOST BITS | SUBNET MASK           | NO. SUBNETS | NO. HOSTS PER<br>SUBNET |
|-----------------------------|-----------------------|-------------|-------------------------|
| 1                           | 255.255.255.128 (/25) | 2           | 126                     |
| 2                           | 255.255.255.192 (/26) | 4           | 62                      |
| 3                           | 255.255.255.224 (/27) | 8           | 30                      |
| 4                           | 255.255.255.240 (/28) | 16          | 14                      |
| 5                           | 255.255.255.248 (/29) | 32          | 6                       |
| 6                           | 255.255.255.252 (/30) | 64          | 2                       |
| 7                           | 255.255.255.254 (/31) | 128         | 1                       |

 Table 81
 24-bit Network Number Subnet Planning

The following table is a summary for subnet planning on a network with a 16-bit network number.

| Table 82 | 16-bit Network Num | nber Subnet Planning |
|----------|--------------------|----------------------|
|----------|--------------------|----------------------|

| NO. "BORROWED"<br>HOST BITS | SUBNET MASK         | NO. SUBNETS | NO. HOSTS PER<br>SUBNET |
|-----------------------------|---------------------|-------------|-------------------------|
| 1                           | 255.255.128.0 (/17) | 2           | 32766                   |
| 2                           | 255.255.192.0 (/18) | 4           | 16382                   |

| NO. "BORROWED"<br>HOST BITS | SUBNET MASK           | NO. SUBNETS | NO. HOSTS PER<br>SUBNET |
|-----------------------------|-----------------------|-------------|-------------------------|
| 3                           | 255.255.224.0 (/19)   | 8           | 8190                    |
| 4                           | 255.255.240.0 (/20)   | 16          | 4094                    |
| 5                           | 255.255.248.0 (/21)   | 32          | 2046                    |
| 6                           | 255.255.252.0 (/22)   | 64          | 1022                    |
| 7                           | 255.255.254.0 (/23)   | 128         | 510                     |
| 8                           | 255.255.255.0 (/24)   | 256         | 254                     |
| 9                           | 255.255.255.128 (/25) | 512         | 126                     |
| 10                          | 255.255.255.192 (/26) | 1024        | 62                      |
| 11                          | 255.255.255.224 (/27) | 2048        | 30                      |
| 12                          | 255.255.255.240 (/28) | 4096        | 14                      |
| 13                          | 255.255.255.248 (/29) | 8192        | 6                       |
| 14                          | 255.255.255.252 (/30) | 16384       | 2                       |
| 15                          | 255.255.255.254 (/31) | 32768       | 1                       |

 Table 82
 16-bit Network Number Subnet Planning (continued)

# **Configuring IP Addresses**

Where you obtain your network number depends on your particular situation. If the ISP or your network administrator assigns you a block of registered IP addresses, follow their instructions in selecting the IP addresses and the subnet mask.

If the ISP did not explicitly give you an IP network number, then most likely you have a single user account and the ISP will assign you a dynamic IP address when the connection is established. If this is the case, it is recommended that you select a network number from 192.168.0.0 to 192.168.255.0. The Internet Assigned Number Authority (IANA) reserved this block of addresses specifically for private use; please do not use any other number unless you are told otherwise. You must also enable Network Address Translation (NAT) on the MAX-207HW2R.

Once you have decided on the network number, pick an IP address for your MAX-207HW2R that is easy to remember (for instance, 192.168.100.1) but make sure that no other device on your network is using that IP address.

The subnet mask specifies the network number portion of an IP address. Your MAX-207HW2R will compute the subnet mask automatically based on the IP address that you entered. You don't need to change the subnet mask computed by the MAX-207HW2R unless you are instructed to do otherwise.

#### **Private IP Addresses**

Every machine on the Internet must have a unique address. If your networks are isolated from the Internet (running only between two branch offices, for example) you can assign any IP addresses to the hosts without problems. However, the Internet Assigned Numbers Authority (IANA) has reserved the following three blocks of IP addresses specifically for private networks:

- 10.0.0.0 10.255.255.255
- 172.16.0.0 172.31.255.255
- 192.168.0.0 192.168.255.255

You can obtain your IP address from the IANA, from an ISP, or it can be assigned from a private network. If you belong to a small organization and your Internet access is through an ISP, the ISP can provide you with the Internet addresses for your local networks. On the other hand, if you are part of a much larger organization, you should consult your network administrator for the appropriate IP addresses.

Regardless of your particular situation, do not create an arbitrary IP address; always follow the guidelines above. For more information on address assignment, please refer to RFC 1597, Address Allocation for Private Internets and RFC 1466, Guidelines for Management of IP Address Space.

# **IP Address Conflicts**

Each device on a network must have a unique IP address. Devices with duplicate IP addresses on the same network will not be able to access the Internet or other resources. The devices may also be unreachable through the network.

#### **Conflicting Computer IP Addresses Example**

More than one device can not use the same IP address. In the following example computer **A** has a static (or fixed) IP address that is the same as the IP address that a DHCP server assigns to computer **B** which is a DHCP client. Neither can access the Internet. This problem can be solved by assigning a different static IP

address to computer **A** or setting computer **A** to obtain an IP address automatically.

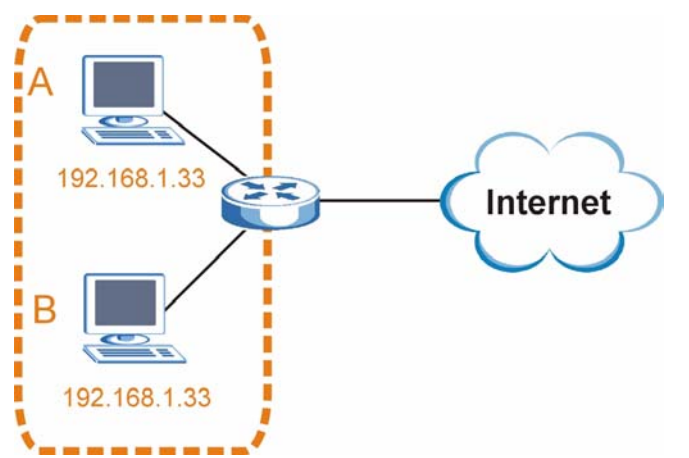

Figure 125 Conflicting Computer IP Addresses Example

#### **Conflicting Router IP Addresses Example**

Since a router connects different networks, it must have interfaces using different network numbers. For example, if a router is set between a LAN and the Internet (WAN), the router's LAN and WAN addresses must be on different subnets. In the following example, the LAN and WAN are on the same subnet. The LAN computers cannot access the Internet because the router cannot route between networks.

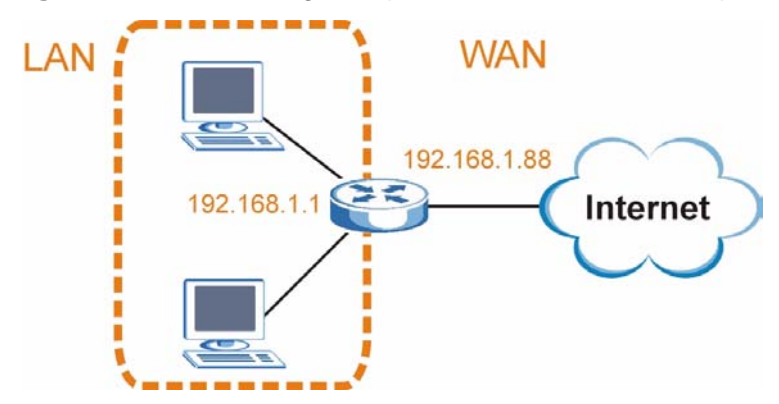

Figure 126 Conflicting Computer IP Addresses Example

#### **Conflicting Computer and Router IP Addresses Example**

More than one device can not use the same IP address. In the following example, the computer and the router's LAN port both use 192.168.100.1 as the IP address.

The computer cannot access the Internet. This problem can be solved by assigning a different IP address to the computer or the router's LAN port.

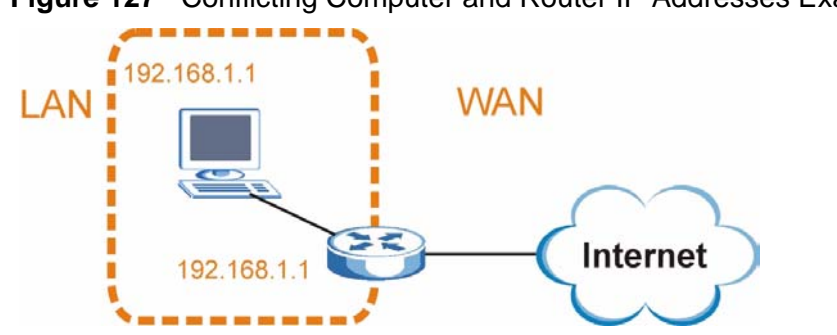

Figure 127 Conflicting Computer and Router IP Addresses Example

E

# **Importing Certificates**

This appendix shows you how to import public key certificates into your web browser.

Public key certificates are used by web browsers to ensure that a secure web site is legitimate. When a certificate authority such as VeriSign, Comodo, or Network Solutions, to name a few, receives a certificate request from a website operator, they confirm that the web domain and contact information in the request match those on public record with a domain name registrar. If they match, then the certificate is issued to the website operator, who then places it on the site to be issued to all visiting web browsers to let them know that the site is legitimate.

Many ZyXEL products, such as the NSA-2401, issue their own public key certificates. These can be used by web browsers on a LAN or WAN to verify that they are in fact connecting to the legitimate device and not one masquerading as it. However, because the certificates were not issued by one of the several organizations officially recognized by the most common web browsers, you will need to import the ZyXEL-created certificate into your web browser and flag that certificate as a trusted authority.

Note: You can see if you are browsing on a secure website if the URL in your web browser's address bar begins with https:// or there is a sealed padlock icon ( 4) somewhere in the main browser window (not all browsers show the padlock in the same location.)

In this appendix, you can import a public key certificate for:

- Internet Explorer on page 238
- Firefox on page 248
- Opera on page 254
- Konqueror on page 262

# **Internet Explorer**

The following example uses Microsoft Internet Explorer 7 on Windows XP Professional; however, they can also apply to Internet Explorer on Windows Vista.

1 If your device's web configurator is set to use SSL certification, then the first time you browse to it you are presented with a certification error.

```
Figure 128 Internet Explorer 7: Certification Error
```

| -24 |                                                                                                    |
|-----|----------------------------------------------------------------------------------------------------|
| 8   | There is a problem with this website's security certificate.                                                    |
| 2   | The security certificate presented by this website was not issued by a trusted certificate authority.           |
|     | The security certificate presented by this website was issued for a different website's address.                |
|     | Security certificate problems may indicate an attempt to fool you or intercept any data you send to the server. |
|     | We recommend that you close this webpage and do not continue to this website.                                   |
|     | Ø Click here to close this webpage.                                                                             |
|     | Ontinue to this website (not recommended).                                                                      |
|     |                                                                                                    |

2 Click Continue to this website (not recommended).

Figure 129 Internet Explorer 7: Certification Error

Sontinue to this website (not recommended).

3 In the Address Bar, click Certificate Error > View certificates.

Figure 130 Internet Explorer 7: Certificate Error

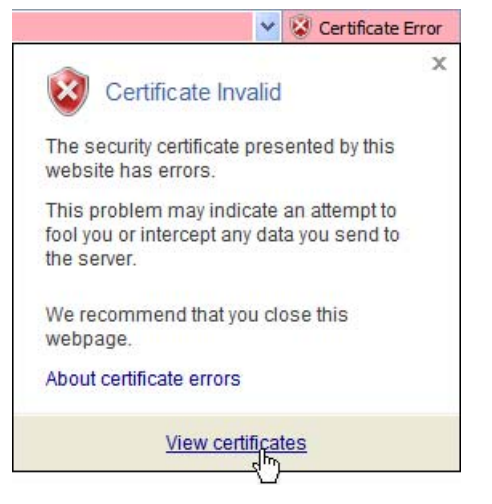

4 In the Certificate dialog box, click Install Certificate.

Figure 131 Internet Explorer 7: Certificate

| •                  | Certificate Information                                                                                                    |
|--------------------|----------------------------------------------------------------------------------------------------|
| Thi<br>insl<br>Aut | s CA Root certificate is not trusted. To enable trust,<br>tall this certificate in the Trusted Root Certification<br>horities store. |
|                    | Issued to: nsa2401                                                                                                    |
|                    | Issued by: nsa2401                                                                                                    |
|                    |                                                                                                    |

5 In the Certificate Import Wizard, click Next.

Figure 132 Internet Explorer 7: Certificate Import Wizard

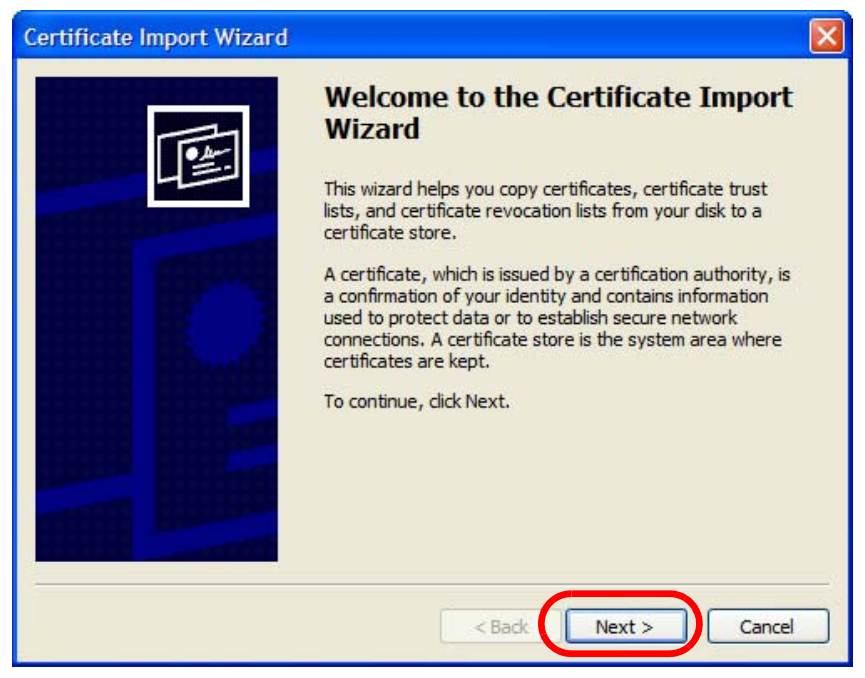

6 If you want Internet Explorer to Automatically select certificate store based on the type of certificate, click Next again and then go to step 9.

Figure 133 Internet Explorer 7: Certificate Import Wizard

| Certificate Import Wizard                                                                       | × |
|-------------------------------------------------------------------------------------------------|---|
| Certificate Store<br>Certificate stores are system areas where certificates are kept.           |   |
| Windows can automatically select a certificate store, or you can specify a location for         |   |
| <ul> <li>Automatically select the certificate store based on the type of certificate</li> </ul> |   |
| Place all certificates in the following store     Certificate store:     Browse                 |   |
|                                                                                                 |   |
|                                                                                                 |   |
|                                                                                                 |   |
| < Back Next > Cancel                                                                            |   |

7 Otherwise, select Place all certificates in the following store and then click **Browse**.

| Figure 134 | Internet Explorer 7: | Certificate | Import | Wizard |
|------------|----------------------|-------------|--------|--------|
|------------|----------------------|-------------|--------|--------|

| Place all certificates in the following store |        |
|-----------------------------------------------|--------|
| Certificate store:                            |        |
|                                               | Browse |

8 In the **Select Certificate Store** dialog box, choose a location in which to save the certificate and then click **OK**.

| Trusted Root Certification Authorities     Enterprise Trust     Intermediate Certification Authorities |   |
|----------------------------------------------------------------------------------------------------|---|
| Enterprise Trust     Intermediate Certification Authorities                                            |   |
| Intermediate Certification Authorities                                                                 |   |
|                                                                                                    |   |
| Active Directory User Object                                                                           | ~ |
| + Mini Trusted Publishers                                                                              |   |

Figure 135 Internet Explorer 7: Select Certificate Store

9 In the Completing the Certificate Import Wizard screen, click Finish.Figure 136 Internet Explorer 7: Certificate Import Wizard

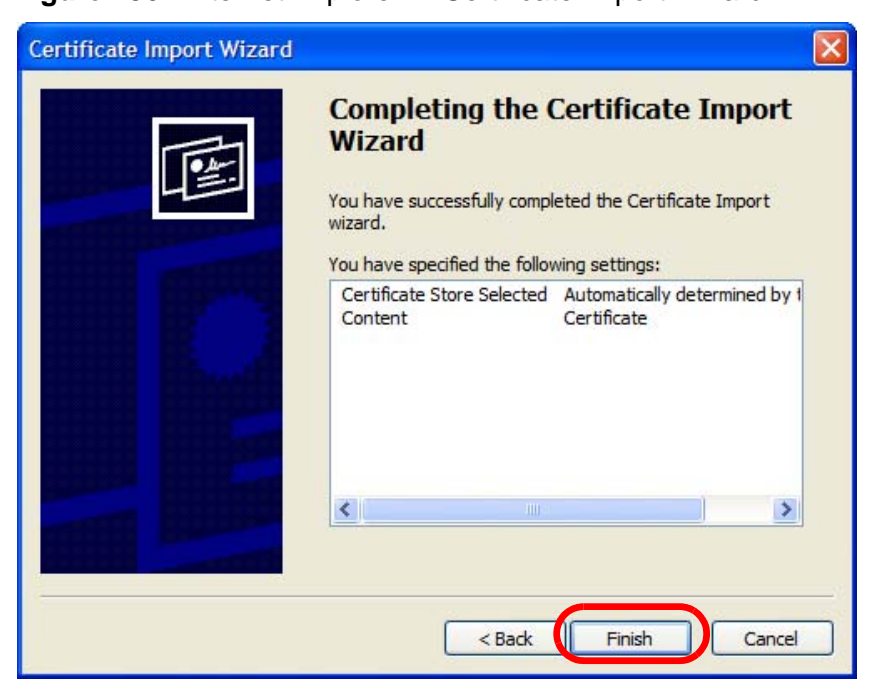

- 10 If you are presented with another **Security Warning**, click **Yes**.
  - Figure 137 Internet Explorer 7: Security Warning

| You are about to install a certificate from a certification authority (CA) daiming to represent:         nsa2401         Windows cannot validate that the certificate is actually from "nsa2401". You should confirm its origin by contacting "nsa2401". The following number will assist you in this process:         Thumbprint (sha1): 35D1C9AC DBC0E654 FE327C71 464D 154B 242E5B93         Warning:         If you install this root certificate, Windows will automatically trust any certificate issued by this CA. Installing a certificate with an unconfirmed thumbprint is a security risk. If you click "Yes" you acknowledge this risk.         Do you want to install this certificate? |
|----------------------------------------------------------------------------------------------------|

**11** Finally, click **OK** when presented with the successful certificate installation message.

| Certific | ate Import Wizard  🔯       |
|----------|----------------------------|
| •        | The import was successful. |
|          | ок                         |

 Figure 138
 Internet Explorer 7: Certificate Import Wizard

12 The next time you start Internet Explorer and go to a ZyXEL web configurator page, a sealed padlock icon appears in the address bar. Click it to view the page's Website Identification information.

Figure 139 Internet Explorer 7: Website Identification

| × 🔒                                         |  |
|---------------------------------------------|--|
| Website Identification                      |  |
| 172.20.37.202 has identified this site as:  |  |
| 172.20.37.202                               |  |
| This connection to the server is encrypted. |  |
| Should I trust this site?                   |  |
| View certificates                           |  |

#### Installing a Stand-Alone Certificate File in Internet Explorer

Rather than browsing to a ZyXEL web configurator and installing a public key certificate when prompted, you can install a stand-alone certificate file if one has been issued to you.

1 Double-click the public key certificate file.

Figure 140 Internet Explorer 7: Public Key Certificate File

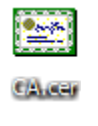

2 In the security warning dialog box, click **Open**.

Figure 141 Internet Explorer 7: Open File - Security Warning

| Open Fil | e - Security Warning                                                                                                    | ×   |
|----------|----------------------------------------------------------------------------------------------------|-----|
| Do you   | want to open this file?                                                                                                    |     |
|          | Name: CA.cer                                                                                                    |     |
|          | Publisher: Unknown Publisher                                                                                                    |     |
|          | Type: Security Certificate                                                                                                    |     |
|          | From: D:\Documents and Settings\13435\Desktop                                                                                                    |     |
|          | Open Cancel                                                                                                    |     |
| 🔽 Alway  | ys ask before opening this file                                                                                                    |     |
| 1        | While files from the Internet can be useful, this file type can potentially harm your computer. If you do not trust the source, do no open this software. What's the risk? | iot |

**3** Refer to steps 4-12 in the Internet Explorer procedure beginning on page 238 to complete the installation process.

#### **Removing a Certificate in Internet Explorer**

This section shows you how to remove a public key certificate in Internet Explorer 7.

1 Open Internet Explorer and click TOOLS > Internet Options.

Figure 142 Internet Explorer 7: Tools Menu

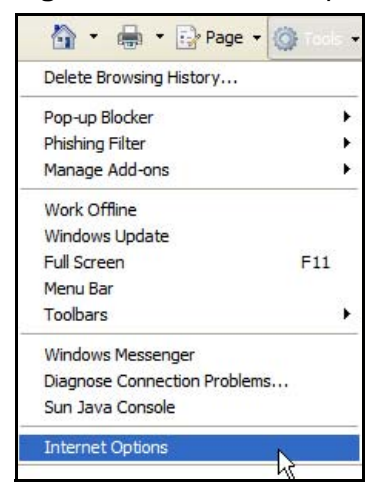

2 In the Internet Options dialog box, click Content > Certificates.

Figure 143 Internet Explorer 7: Internet Options

| Internet Opt | ions                                                   |                                           |                                |                 | ? 🔀        |
|--------------|--------------------------------------------------------|-------------------------------------------|--------------------------------|-----------------|------------|
| General Sec  | urity Privaty                                          | Content                                   | Connection                     | s Programs      | Advanced   |
| Content Adv  | visor<br>Latings help you<br>viewed on this ci         | control th<br>omputer.<br>Ena             | e Internet co                  | ontent that ca  | n be<br>gs |
| Certificates | Jse certificates                                       | for encrypt                               | ed connectio                   | ons and identif | ication.   |
| Clea         | r SSL state                                            | Certi                                     | ficates                        | Publish         | ers        |
| AutoComple   | te<br>AutoComplete st<br>on webpages an<br>for you.    | tores previ<br>d suggests                 | ous entries<br>matches         | Settin          | gs         |
| Feeds        | eeds provide u<br>vebsites that ca<br>Explorer and oth | pdated con<br>in be read i<br>her progran | tent from<br>n Internet<br>15. | Settin          | gs         |
|              |                                                        | 0                                         |                                | Cancel          | Apply      |

3 In the **Certificates** dialog box, click the **Trusted Root Certificates Authorities** tab, select the certificate that you want to delete, and then click **Remove**.

Figure 144 Internet Explorer 7: Certificates

| Issued To                 | Issued By              | Expiratio  | Friendly Name     | 1  |
|---------------------------|------------------------|------------|-------------------|----|
| 2172.20.37.202            | 172.20.37.202          | 5/21/2011  | <none></none>     | -  |
| ABA.ECOM Root CA          | ABA, ECOM Root CA      | 7/10/2009  | DST (ABA.ECOM     |    |
| Autoridad Certifica       | Autoridad Certificador | 6/29/2009  | Autoridad Certifi |    |
| Autoridad Certifica       | Autoridad Certificador | 6/30/2009  | Autoridad Certifi |    |
| Baltimore EZ by DST       | Baltimore EZ by DST    | 7/4/2009   | DST (Baltimore E  |    |
| Belgacom E-Trust P        | Belgacom E-Trust Prim  | 1/21/2010  | Belgacom E-Trus   |    |
| C&W HKT SecureN           | C&W HKT SecureNet      | 10/16/2009 | CW HKT Secure     |    |
| C&W HKT SecureN           | C&W HKT SecureNet      | 10/16/2009 | CW HKT Secure     |    |
| C&W HKT SecureN           | C&W HKT SecureNet      | 10/16/2010 | CW HKT Secure     | *  |
| mport Export              | Remove                 |            | Advanc            | ed |
|                           |                        |            |                   |    |
| rtificate intended purpos | es                     |            |                   |    |

- 4 In the Certificates confirmation, click Yes.
  - Figure 145 Internet Explorer 7: Certificates

| Certific | ates 🛛 🕅                                                                                                    |
|----------|----------------------------------------------------------------------------------------------------|
| ⚠        | Deleting system root certificates might prevent some Windows components from working properly. If Update Root<br>Certificates is installed, any deleted third-party root certificates will be restored automatically, but the system root<br>certificates will not. Do you want to delete the selected certificate(s)? |
|          | Yes No                                                                                                    |

5 In the Root Certificate Store dialog box, click Yes.

Figure 146 Internet Explorer 7: Root Certificate Store

| Root Cer | rtificate Store 🔀                                                                                                    |
|----------|----------------------------------------------------------------------------------------------------|
| 1        | Do you want to DELETE the following certificate from the Root Store?<br>Subject : 172.20.37.202, ZyXEL<br>Issuer : Self Issued<br>Time Validity : Wednesday, May 21, 2008 through Saturday, May 21, 2011<br>Serial Number : 00846BC7 4BBF7C2E CB<br>Thumbprint (sha1) : DC44635D 10FE2D0D E76A72ED 002B9AF7 677EB0E9<br>Thumbprint (md5) : 65F5E948 F0BC9598 50803387 C6A18384<br>Yes No |

**6** The next time you go to the web site that issued the public key certificate you just removed, a certification error appears.

# **Firefox**

The following example uses Mozilla Firefox 2 on Windows XP Professional; however, the screens can also apply to Firefox 2 on all platforms.

- 1 If your device's web configurator is set to use SSL certification, then the first time you browse to it you are presented with a certification error.
- 2 Select Accept this certificate permanently and click OK.

Figure 147 Firefox 2: Website Certified by an Unknown Authority

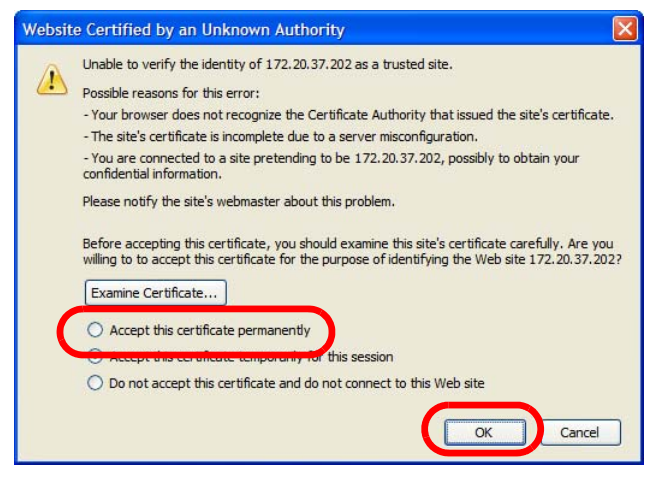

3 The certificate is stored and you can now connect securely to the web configurator. A sealed padlock appears in the address bar, which you can click to open the Page Info > Security window to view the web page's security information.

Figure 148 Firefox 2: Page Info

| Page Info                                                                                                    |                                                                                                    |
|----------------------------------------------------------------------------------------------------|----------------------------------------------------------------------------------------------------|
| <u>G</u> eneral <u>F</u> orms <u>Links</u> <u>M</u> edi                                                           | a Security                                                                                                    |
| Web Site Identity Veri<br>The web site 172.20.37.2<br>viewing. The identity of th<br>authority you trust for this | fied<br>02 supports authentication for the page you are<br>is web site has been verified by ZyXEL, a certificate<br>s purpose.                          |
| View the sidentity.                                                                                               | security certificate that verifies this web site's<br><b>High-grade Encryption (AES-256 256 bit)</b><br>was encrypted before being transmitted over the |
| Internet.<br>Encryption makes it very o<br>traveling between comput<br>this page as it traveled ac                | lifficult for unauthorized people to view information<br>iers. It is therefore very unlikely that anyone read<br>ross the network.                      |
|                                                                                                    |                                                                                                    |

#### Installing a Stand-Alone Certificate File in Firefox

Rather than browsing to a ZyXEL web configurator and installing a public key certificate when prompted, you can install a stand-alone certificate file if one has been issued to you.

1 Open **Firefox** and click **TOOLS > Options**.

# Figure 149 Firefox 2: Tools Menu Tools Web Search Ctrl+K Downloads Ctrl+J Add-ons Java Console Error Console Page Info Clear Private Data... Ctrl+Shift+Del Options...

2 In the **Options** dialog box, click **ADVANCED > Encryption** > **View Certificates**.

```
Figure 150 Firefox 2: Options
```

| Options   |                            |               |             |            |                 |                |      |
|-----------|----------------------------|---------------|-------------|------------|-----------------|----------------|------|
| 4         | (aa)                       |               | 5           | 6          |                 | <u>{</u>       |      |
| Main      | Tabs                       | Content       | Feeds       | Privacy    | Security        | Advanced       |      |
| General N | letwork U                  | pdate Encry   | yption      |            |                 |                |      |
|           | :ois<br>se SSL <u>3</u> .0 |               |             | 🔽 Use      | tls <u>1</u> .0 |                |      |
| Certifi   | cates<br>a web site        | requires a c  | ertificate: |            |                 |                |      |
| O S       | e <u>l</u> ect one a       | iutomatically | Ask         | me every t | ime             |                |      |
| View      | Certificate                | <u>Revo</u>   | ation Lists | Verific    | ation Se        | ecurity Device | s    |
|           |                            |               |             |            |                 |                |      |
|           |                            |               |             |            |                 |                |      |
|           |                            |               |             |            |                 |                |      |
|           |                            |               |             |            |                 |                |      |
|           |                            |               | (           | ОК         | Can             | cel            | Help |

3 In the Certificate Manager dialog box, click Web Sites > Import.

Figure 151 Firefox 2: Certificate Manager

| Certificate Name | Purposes | Ę |
|------------------|----------|---|
|                  |          |   |
|                  |          |   |
|                  |          |   |
|                  |          |   |
|                  |          |   |

4 Use the **Select File** dialog box to locate the certificate and then click **Open**.

Figure 152 Firefox 2: Select File

| Select File cont                                          | taining Web S                | ite certificate to import   |   |     |    | ? 🔀            |
|-----------------------------------------------------------|------------------------------|-----------------------------|---|-----|----|----------------|
| Look in:                                                  | 🞯 Desktop                    |                             | ~ | G Ø | 10 | ]-             |
| Desktop<br>Desktop<br>My Computer<br>My Network<br>Places | My Computer                  | ,<br>ts<br>Places           |   |     |    |                |
|                                                           | File name:<br>Files of type: | CA.cer<br>Certificate Files |   |     | *  | Open<br>Cancel |

5 The next time you visit the web site, click the padlock in the address bar to open the Page Info > Security window to see the web page's security information.

#### **Removing a Certificate in Firefox**

This section shows you how to remove a public key certificate in Firefox 2.

1 Open Firefox and click TOOLS > Options.

#### Figure 153 Firefox 2: Tools Menu

| <u>T</u> ools                     |                                                  |        |  |  |  |  |
|-----------------------------------|--------------------------------------------------|--------|--|--|--|--|
| Web                               | <u>S</u> earch                                   | Ctrl+K |  |  |  |  |
| <u>D</u> ow<br><u>A</u> dd        | nloads<br>-ons                                   | Ctrl+J |  |  |  |  |
| <u>J</u> ava<br>Erro<br>Page      | a Console<br>r <u>C</u> onsole<br>e <u>I</u> nfo |        |  |  |  |  |
| Clear Private Data Ctrl+Shift+Del |                                                  |        |  |  |  |  |
| Opti                              | ions                                             | 6      |  |  |  |  |

2 In the Options dialog box, click ADVANCED > Encryption > View Certificates.

Figure 154 Firefox 2: Options

| Options |                     |               |             |            |                 |               |      |  |
|---------|---------------------|---------------|-------------|------------|-----------------|---------------|------|--|
| 4       |                     | 0             | 2           | 6          |                 | <u></u>       |      |  |
| Main    | Tabs                | Content       | Feeds       | Privacy    | Security        | Advanced      |      |  |
| General | Vetwork U           | pdale Encr    | yption      |            |                 |               |      |  |
| Proto   | cols                |               |             |            |                 |               |      |  |
|         | lse SSL <u>3</u> .0 |               |             | 🔽 Use      | TLS <u>1</u> .0 |               |      |  |
| Certif  | Certificates        |               |             |            |                 |               |      |  |
| When    | a web site          | requires a c  | ertificate: |            |                 |               |      |  |
| O s     | elect one a         | automatically | Ask         | me every t | ime             |               |      |  |
| View    | Certificate         | es Revo       | ation Lists | Verific    | ation           | curity Device | s    |  |
|         |                     |               |             |            |                 |               |      |  |
|         |                     |               |             |            |                 |               |      |  |
|         |                     |               |             |            |                 |               |      |  |
| -       |                     |               |             |            |                 |               |      |  |
|         |                     |               |             |            |                 |               |      |  |
|         |                     |               |             |            |                 |               |      |  |
|         |                     |               |             | ОК         | Can             | cel           | Help |  |

3 In the **Certificate Manager** dialog box, select the **Web Sites** tab, select the certificate that you want to remove, and then click **Delete**.

| You have certificates on file that ide | ntify these web sites:         |
|----------------------------------------|--------------------------------|
| Certificate Name                       | Purposes                       |
| ZyXEL                                  |                                |
|                                        | Client,Server,Status Responder |
|                                        |                                |
|                                        |                                |

Figure 155 Firefox 2: Certificate Manager

4 In the Delete Web Site Certificates dialog box, click OK.

Figure 156 Firefox 2: Delete Web Site Certificates

| Delete Web Site Certificates                                                                                    | ×  |
|----------------------------------------------------------------------------------------------------|----|
| Are you sure you want to delete these web site certificates?                                                    |    |
| 172.20.37.202                                                                                                   |    |
| If you delete a web site certificate, you will be asked to accept it again the next time you visit the web site | :. |
| OK Cancel                                                                                                    | ]  |
|                                                                                                    |    |

**5** The next time you go to the web site that issued the public key certificate you just removed, a certification error appears.

# Opera

The following example uses Opera 9 on Windows XP Professional; however, the screens can apply to Opera 9 on all platforms.

- 1 If your device's web configurator is set to use SSL certification, then the first time you browse to it you are presented with a certification error.
- 2 Click **Install** to accept the certificate.

| rtificate signer                              | not found                                             |                                        |            |
|-----------------------------------------------|-------------------------------------------------------|----------------------------------------|------------|
| The root certificate<br>this certificate. Acc | for this server is not re<br>ept/install?             | egistered. You m                       | ay install |
| 172.20.37.202                                 |                                                       |                                        | View       |
| - The root certifica<br>Opera. Opera can      | te from "172.20.37.202<br>not decide if this certific | 2" is not known tr<br>ate can be trust | o 🔺<br>ed. |
| Accept                                        | Install                                               | Cancel                                 | ₹<br>Help  |

Figure 157 Opera 9: Certificate signer not found

**3** The next time you visit the web site, click the padlock in the address bar to open the **Security information** window to view the web page's security details.

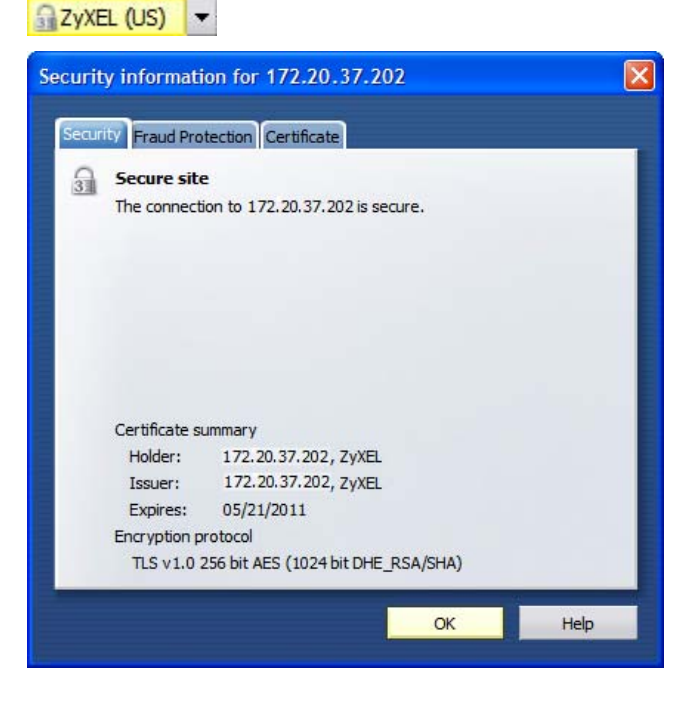

Figure 158 Opera 9: Security information

#### Installing a Stand-Alone Certificate File in Opera

Rather than browsing to a ZyXEL web configurator and installing a public key certificate when prompted, you can install a stand-alone certificate file if one has been issued to you.

1 Open **Opera** and click **TOOLS > Preferences**.

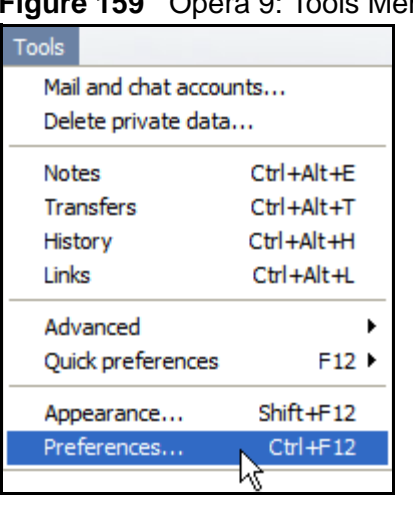

Figure 159 Opera 9: Tools Menu

2 In Preferences, click ADVANCED > Security > Manage certificates.

#### Figure 160 Opera 9: Preferences

| Deservations                  | Choose a master password to protect personal certificates |
|-------------------------------|-----------------------------------------------------------|
| Notifications                 | Set master password                                       |
| Content<br>Fonts<br>Downloads | Ask for password                                          |
| Programs                      | Every time needed                                         |
| History                       | Use as master password for e-mail and Wand                |
| Coolica                       | Enable Fraud Protection                                   |
| Security                      |                                                           |
| Network                       | Manage certificates                                       |
| Toolbars                      |                                                           |

3 In the Certificates Manager, click Authorities > Import.

Figure 161 Opera 9: Certificate manager

| Certificate authorities                                                 | View   |
|-------------------------------------------------------------------------|--------|
| AA Certificate Services                                                 | Delete |
| ictalis Root CA                                                         | Delete |
| AddTrust Class 1 CA Root                                                |        |
| AddTrust External CA Root                                               | Import |
| AddTrust Public CA Root                                                 | -      |
| AddTrust Qualified CA Root                                              | Export |
| Baltimore CyberTrust Code Signing Root                                  |        |
| Baltimore CyberTrust Mobile Root                                        |        |
| Baltimore CyberTrust Root                                               |        |
| Certum CA                                                               |        |
| Certum CA Level I                                                       |        |
| Certum CA Level II                                                      |        |
| Certum CA Level III                                                     |        |
| Certum CA Level IV                                                      |        |
| Class 1 Public Primary Certification Authority                          |        |
| Class 1 Public Primary Certification Authority - G2, (c) 1998 VeriSig   |        |
| Class 2 Public Primary Certification Authority                          |        |
| Class 2 Public Primary Certification Authority - G2, (c) 1998 VeriSig 🔻 |        |

4 Use the **Import certificate** dialog box to locate the certificate and then click **Open.** 

| Import certifica       | ate                                        |              |   |     |      | ? 🛛    |
|------------------------|--------------------------------------------|--------------|---|-----|------|--------|
| Look in:               | 🕝 Desktop                                  |              | ~ | G Ø | 🖻 🛄• |        |
| Desktop<br>My Computer | My Computer<br>My Document<br>My Network F | ts<br>Places |   |     |      |        |
| My Network<br>Places   |                                            |              |   |     |      |        |
|                        | File name:                                 | CA.cer       |   |     | ~    | Open   |
|                        | Files of type:                             | X509 (*.ca)  |   |     | *    | Cancel |

Figure 162 Opera 9: Import certificate
5 In the Install authority certificate dialog box, click Install.

Figure 163 Opera 9: Install authority certificate

| Install this certificat | e authority's certif | icate chain in the | database? |
|-------------------------|----------------------|--------------------|-----------|
| 172.20.37.202           |                      | [                  | View      |
|                         |                      |                    |           |

6 Next, click OK.

Figure 164 Opera 9: Install authority certificate

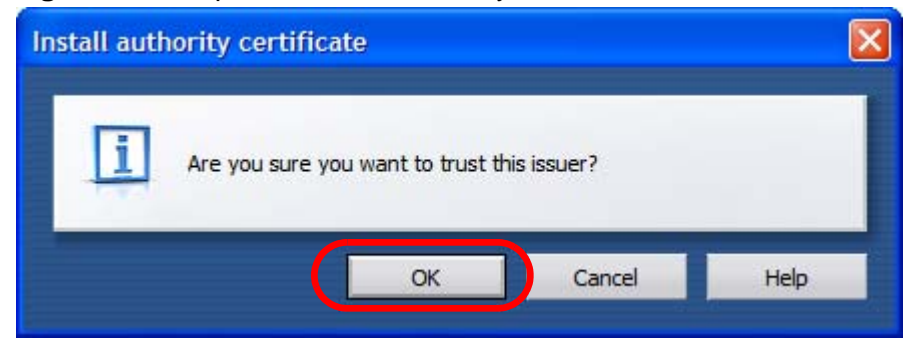

7 The next time you visit the web site, click the padlock in the address bar to open the **Security information** window to view the web page's security details.

#### **Removing a Certificate in Opera**

This section shows you how to remove a public key certificate in Opera 9.

1 Open **Opera** and click **TOOLS > Preferences**.

Figure 165 Opera 9: Tools Menu

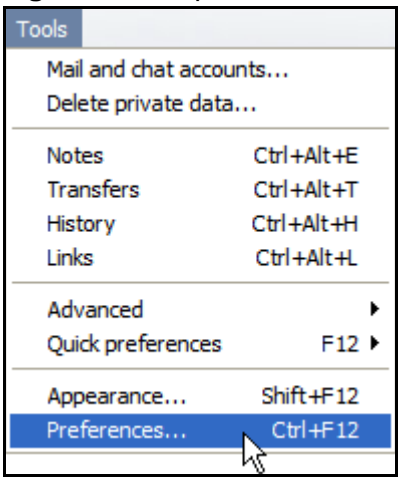

2 In Preferences, ADVANCED > Security > Manage certificates.

Figure 166 Opera 9: Preferences

| Tabs<br>Browsing              | Choose a master password to protect personal certificates                                       |
|-------------------------------|-------------------------------------------------------------------------------------------------|
| Notifications                 | Set master password                                                                             |
| Content<br>Fonts              | Ask for password                                                                                |
| Programs                      | Every time needed                                                                               |
| History<br><del>Cookies</del> | <ul> <li>Use as master password for e-mail and Wand</li> <li>Enable Fraud Protection</li> </ul> |
| Security<br>Network           | Manage certificates                                                                             |
| Toolbars<br>Shortcuts         |                                                                                                 |
| Voice                         | Security protocols                                                                              |

- 3 In the **Certificates manager**, select the **Authorities** tab, select the certificate that you want to remove, and then click **Delete**.
  - Certificate manager × Personal Authorities View Certificate authorities 172.20.37.202 Delete AAA Certificate Services Actalis Root CA AddTrust Class 1 CA Root Import... AddTrust External CA Root Export... AddTrust Public CA Root AddTrust Qualified CA Root Baltimore CyberTrust Code Signing Root Baltimore CyberTrust Mobile Root Baltimore CyberTrust Root Certum CA Certum CA Level I Certum CA Level II Certum CA Level III Certum CA Level IV Class 1 Public Primary Certification Authority Class 1 Public Primary Certification Authority - G2, (c) 1998 VeriSig... Class 2 Public Primary Certification Authority Ŧ OK Cancel Help

Figure 167 Opera 9: Certificate manager

- 4 The next time you go to the web site that issued the public key certificate you just removed, a certification error appears.
  - Note: There is no confirmation when you delete a certificate authority, so be absolutely certain that you want to go through with it before clicking the button.

## Konqueror

The following example uses Konqueror 3.5 on openSUSE 10.3, however the screens apply to Konqueror 3.5 on all Linux KDE distributions.

- 1 If your device's web configurator is set to use SSL certification, then the first time you browse to it you are presented with a certification error.
- 2 Click Continue.

Figure 168 Konqueror 3.5: Server Authentication

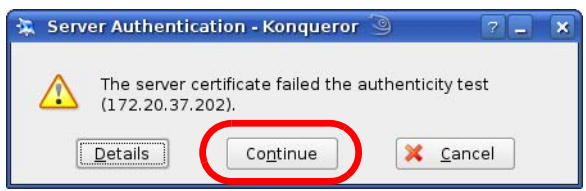

3 Click **Forever** when prompted to accept the certificate.

Figure 169 Konqueror 3.5: Server Authentication

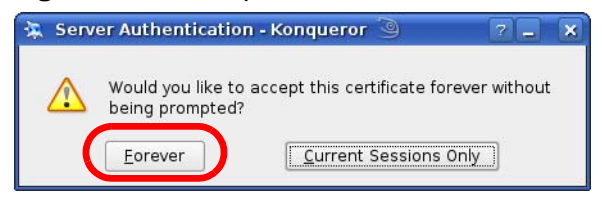

4 Click the padlock in the address bar to open the **KDE SSL Information** window and view the web page's security details.

| Current connection is secured with SSL. Chain:  Peer certificate:  Organization: ZyXEL Organizational unit: XYZ200 Country: US Common name: 172.23.37.202  IP address: 172.23.37.202  IP address: 172.23.37.202  URL: https://172.23.37.202/loginwrap.html Certificate state: Certificate is self-signed and thus may not be trustworthy Valid from: Wednesday 21 May 2008 06:42:35 am GMT Valid until: Saturday 21 May 2010 06:42:35 am GMT Valid until: Saturday 21 May 2011 06:42:35 am GMT Valid until: Saturday 21 May 2011 06:42:35 am GMT Valid until: Saturday 21 May 2011 06:42:35 am GMT Valid until: Saturday 21 May 2011 06:42:35 am GMT                                                                                                    | 7.0         |
|----------------------------------------------------------------------------------------------------|-------------|
| Peer certificate:       Issuer:         Organization:       ZyXEL         Organizational unit:       XYZ200         Country:       US         Common name:       172.23.37.202         IP address:       172.23.37.202         IR:       https://172.23.37.202/loginwrap.html         Certificate state:       Certificate is self-signed and thus may not be trustworthy.         Valid from:       Wednesday 21 May 2008 06:42:35 am GMT         Valid until:       Saturday 21 May 2010 06:42:35 am GMT                                                                                                    |             |
| Organization:       ZyXEL         Organizational unit:       XYZ200         Country:       US         Common name:       172.23.37.202         IP address:       172.23.37.202/loginwrap.html         Certificate state:       Certificate is self-signed and thus may not be trustworthy         Valid Intril:       Saturday 21 May 2010 06:42:35 am GMT         Valid until:       Saturday 21 May 2010 06:42:35 am GMT                                                                                                    |             |
| Image: Interpret to the second second sec | 37.202      |
| Seriar Humber:         11139321193305894226           MD5 digest:         3F:9A:76:6E:A9:F5:07:41:8E:4C:8B:8B:A2:D3:F0:2F           Cipher in use:         DHE-RSA-AES256-SHA           Details:         DHE-RSA-AES256-SHA SSLv3 Kx=DH Au=RSA Enc=AES(25           SSL version:         TLSVI/SSLv3           Cipher strength:         256 bits used of a 256 bit cipher                                                                                                    | 5) Mac=SHA1 |

Figure 170 Konqueror 3.5: KDE SSL Information

#### Installing a Stand-Alone Certificate File in Konqueror

Rather than browsing to a ZyXEL web configurator and installing a public key certificate when prompted, you can install a stand-alone certificate file if one has been issued to you.

1 Double-click the public key certificate file.

Figure 171 Konqueror 3.5: Public Key Certificate File

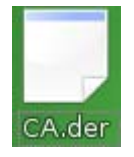

2 In the Certificate Import Result - Kleopatra dialog box, click OK.

Figure 172 Konqueror 3.5: Certificate Import Result

| 🗾 Certi | ficate Import Result - Kleo   | pat 💡   |    |
|---------|-------------------------------|---------|----|
|         | Detailed results of importing | CA. dei | r: |
|         | Total number processed:       | T       |    |
|         | Imported:                     | 1       |    |
|         | <mark>⊳ o</mark> k            |         |    |

The public key certificate appears in the KDE certificate manager, **Kleopatra**.

Figure 173 Konqueror 3.5: Kleopatra

| 🧊 Kleopatra 🍥                                                          |                     | _ 🗆 🗙                       |
|------------------------------------------------------------------------|---------------------|-----------------------------|
| <u>File View C</u> ertificates C <u>R</u> Ls <u>T</u> ools <u>S</u> et | tings <u>H</u> elp  |                             |
| Search:                                                                |                     | In Local Certificates 🛛 🖵 🕵 |
| Subject                                                                | Issuer              | Serial                      |
| CN=10R-CA 1:PN,O=Bundesnetzagentur,C                                   | CN=10R-CA 1:PN,O=B  | 2A                          |
| CN=11R-CA 1:PN,O=Bundesnetzagentur,C                                   | CN=11R-CA 1:PN,0=B  | 2D                          |
| CN=172.20.37.202,0U=XYZ200,0=ZyXEL,                                    | CN=172.20.37.202,0  | 009A                        |
| CN=6R-Ca 1:PN,NAMEDISTINGUISHER=1,0                                    | CN=6R-Ca 1:PN,NAME  | 32D1                        |
| CN=7R-CA 1:PN,NAMEDISTINGUISHER=1,0                                    | CN=7R-CA 1:PN,NAME  | 00C4                        |
| CN=8R-CA 1:PN,O=Regulierungsbehorde f                                  | CN=8R-CA 1:PN,O=Re  | 01                          |
| CN=9R-CA 1:PN,0=Regulierungsbehörde I                                  | CN=9R-CA I:PN,0=Re  | 02                          |
| CN=CA Cert Signing Admonty, EMALE-Supp                                 | CN=D-TRUST Qualifie | 008955                      |
| CN=D-TRUST Qualified Root CA 2 2006:PN                                 | CN=D-TRUST Qualifie | 00B9                        |
| CN=S-TRUST Qualified Root CA 2006-001:P                                | CN=S-TRUST Qualifie | 00DF                        |
|                                                                        |                     |                             |
|                                                                        |                     |                             |
|                                                                        |                     |                             |
|                                                                        |                     |                             |
|                                                                        |                     |                             |
| 11 Keys.                                                               |                     |                             |

**3** The next time you visit the web site, click the padlock in the address bar to open the **KDE SSL Information** window to view the web page's security details.

#### Removing a Certificate in Konqueror

This section shows you how to remove a public key certificate in Konqueror 3.5.

1 Open Konqueror and click Settings > Configure Konqueror.

Figure 174 Konqueror 3.5: Settings Menu

| Settings                            |              |
|-------------------------------------|--------------|
| 🎟 Hide <u>M</u> enubar              | Ctrl+M       |
| <u>T</u> oolbars                    | •            |
| 🔀 F <u>u</u> ll Screen Mode         | Ctrl+Shift+F |
| Save View Changes per Eolder        |              |
| <u>Remove Folder Properties</u>     |              |
| Load ⊻iew Profile                   | •            |
| Save View Profile "Web Browsing"    |              |
| Configure View Profiles             |              |
| Configure <u>E</u> xtensions        |              |
| 🍄 Co <u>n</u> figure Spell Checking |              |
| 🐜 Configure S <u>h</u> ortcuts      |              |
| Sonfigure Tool <u>b</u> ars         |              |
| 🔏 <u>C</u> onfigure Konqueror       |              |

- 2 In the **Configure** dialog box, select **Crypto**.
- **3** On the **Peer SSL Certificates** tab, select the certificate you want to delete and then click **Remove**.

| COOKIES                                                                                                    | <u>SSL</u> Ope <u>n</u> SSL <u>Y</u> our Certifi | cates Authentication   | Peer SS <u>L</u> Certificates | SL Signer    |
|----------------------------------------------------------------------------------------------------|--------------------------------------------------|------------------------|-------------------------------|--------------|
| <b>(</b> )                                                                                                    | Organization Common Nam                          | e                      |                               | Export       |
| Cache                                                                                                    | ZyXEL 172.20.37.202                              |                        |                               | Remove       |
| - Contraction of the second second se |                                                  |                        |                               | ⊻erify       |
| Proxy                                                                                                    |                                                  |                        |                               |              |
| CSS                                                                                                    |                                                  |                        |                               | J            |
| Stylesheets                                                                                                    | Organization: ZyXEL                              |                        | Organization                  | : ZyX        |
| <u>_</u>                                                                                                    | Organizational unit: XYZ200                      |                        | Organization                  | al unit: XYZ |
| Crypto                                                                                                    | Valid from: Wednesday 21 M                       | av 2008 06:42:25 am GM | т                             |              |
| <u>A</u>                                                                                                    | Valid until: Saturday 21 May                     | 2011 06:42:35 am GMT   |                               |              |
| owser Identification                                                                                                    | Cache                                            |                        | Policy                        |              |
| 2                                                                                                    | Per <u>m</u> anently     O Accept                |                        |                               |              |
| 243                                                                                                    | ◯ Until ◯ Reject                                 |                        |                               |              |
| Plugins                                                                                                    | 01/01/00.12:00 am                                |                        | O <u>P</u> rompt              |              |
|                                                                                                    |                                                  |                        |                               |              |

Figure 175 Konqueror 3.5: Configure

**4** The next time you go to the web site that issued the public key certificate you just removed, a certification error appears.

Note: There is no confirmation when you remove a certificate authority, so be absolutely certain you want to go through with it before clicking the button.

F

# **SIP Passthrough**

# Enabling/Disabling the SIP ALG

You can turn off the MAX-207HW2R SIP ALG to avoid retranslating the IP address of an existing SIP device that is using STUN. If you want to use STUN with a SIP client device (a SIP phone or IP phone for example) behind the MAX-207HW2R, use the ip alg disable ALG\_SIP command to turn off the SIP ALG.

# **Signaling Session Timeout**

Most SIP clients have an "expire" mechanism indicating the lifetime of signaling sessions. The SIP UA sends registration packets to the SIP server periodically and keeps the session alive in the MAX-207HW2R.

If the SIP client does not have this mechanism and makes no call during the MAX-207HW2R SIP timeout default (60 minutes), the MAX-207HW2R SIP ALG drops any incoming calls after the timeout period. You can use the ip alg siptimeout command to change the timeout value.

## **Audio Session Timeout**

If no voice packets go through the SIP ALG before the timeout period default (5 minutes) expires, the SIP ALG does not drop the call but blocks all voice traffic and deletes the audio session. You cannot hear anything and you will need to make a new call to continue your conversation.

G

# **Common Services**

The following table lists some commonly-used services and their associated protocols and port numbers. For a comprehensive list of port numbers, ICMP type/ code numbers and services, visit the IANA (Internet Assigned Number Authority) web site.

- **Name**: This is a short, descriptive name for the service. You can use this one or create a different one, if you like.
- **Protocol**: This is the type of IP protocol used by the service. If this is **TCP**/ **UDP**, then the service uses the same port number with TCP and UDP. If this is **USER-DEFINED**, the **Port(s)** is the IP protocol number, not the port number.
- **Port(s)**: This value depends on the **Protocol**. Please refer to RFC 1700 for further information about port numbers.
  - If the Protocol is TCP, UDP, or TCP/UDP, this is the IP port number.
  - If the Protocol is USER, this is the IP protocol number.
- **Description**: This is a brief explanation of the applications that use this service or the situations in which this service is used.

| NAME                 | PROTOCOL     | PORT(S) | DESCRIPTION                                                                                                   |
|----------------------|--------------|---------|----------------------------------------------------------------------------------------------------|
| AH<br>(IPSEC_TUNNEL) | User-Defined | 51      | The IPSEC AH (Authentication<br>Header) tunneling protocol uses this<br>service.                              |
| AIM/New-ICQ          | ТСР          | 5190    | AOL's Internet Messenger service. It<br>is also used as a listening port by<br>ICQ.                           |
| AUTH                 | ТСР          | 113     | Authentication protocol used by some servers.                                                                 |
| BGP                  | ТСР          | 179     | Border Gateway Protocol.                                                                                      |
| BOOTP_CLIENT         | UDP          | 68      | DHCP Client.                                                                                                  |
| BOOTP_SERVER         | UDP          | 67      | DHCP Server.                                                                                                  |
| CU-SEEME             | ТСР          | 7648    | A popular videoconferencing solution                                                                          |
|                      | UDP          | 24032   | from White Pines Software.                                                                                    |
| DNS                  | TCP/UDP      | 53      | Domain Name Server, a service that<br>matches web names (for example<br><u>www.zyxel.com</u> ) to IP numbers. |

 Table 83
 Commonly Used Services

| NAME                  | PROTOCOL     | PORT(S) | DESCRIPTION                                                                                                    |
|-----------------------|--------------|---------|----------------------------------------------------------------------------------------------------|
| ESP<br>(IPSEC_TUNNEL) | User-Defined | 50      | The IPSEC ESP (Encapsulation<br>Security Protocol) tunneling protocol<br>uses this service.                                                      |
| FINGER                | ТСР          | 79      | Finger is a UNIX or Internet related command that can be used to find out if a user is logged on.                                                |
| FTP                   | ТСР          | 20      | File Transfer Program, a program to                                                                                                    |
|                       | ТСР          | 21      | large files that may not be possible by<br>e-mail.                                                                                               |
| H.323                 | ТСР          | 1720    | NetMeeting uses this protocol.                                                                                                    |
| НТТР                  | ТСР          | 80      | Hyper Text Transfer Protocol - a client/server protocol for the world wide web.                                                                  |
| HTTPS                 | ТСР          | 443     | HTTPS is a secured http session often used in e-commerce.                                                                                        |
| ICMP                  | User-Defined | 1       | Internet Control Message Protocol is<br>often used for diagnostic or routing<br>purposes.                                                        |
| ICQ                   | UDP          | 4000    | This is a popular Internet chat program.                                                                                                    |
| IGMP<br>(MULTICAST)   | User-Defined | 2       | Internet Group Management Protocol<br>is used when sending packets to a<br>specific group of hosts.                                              |
| IKE                   | UDP          | 500     | The Internet Key Exchange algorithm<br>is used for key distribution and<br>management.                                                           |
| IRC                   | TCP/UDP      | 6667    | This is another popular Internet chat program.                                                                                                   |
| MSN Messenger         | ТСР          | 1863    | Microsoft Networks' messenger service uses this protocol.                                                                                        |
| NEW-ICQ               | ТСР          | 5190    | An Internet chat program.                                                                                                    |
| NEWS                  | ТСР          | 144     | A protocol for news groups.                                                                                                    |
| NFS                   | UDP          | 2049    | Network File System - NFS is a client/<br>server distributed file service that<br>provides transparent file sharing for<br>network environments. |
| NNTP                  | ТСР          | 119     | Network News Transport Protocol is<br>the delivery mechanism for the<br>USENET newsgroup service.                                                |
| PING                  | User-Defined | 1       | Packet INternet Groper is a protocol<br>that sends out ICMP echo requests to<br>test whether or not a remote host is<br>reachable.               |
| POP3                  | ТСР          | 110     | Post Office Protocol version 3 lets a<br>client computer get e-mail from a<br>POP3 server through a temporary<br>connection (TCP/IP or other).   |

Table 83 Commonly Used Services (continued)

| NAME                 | PROTOCOL     | PORT(S) | DESCRIPTION                                                                                                    |
|----------------------|--------------|---------|----------------------------------------------------------------------------------------------------|
| РРТР                 | ТСР          | 1723    | Point-to-Point Tunneling Protocol<br>enables secure transfer of data over<br>public networks. This is the control<br>channel.                                                                                                 |
| PPTP_TUNNEL<br>(GRE) | User-Defined | 47      | PPTP (Point-to-Point Tunneling<br>Protocol) enables secure transfer of<br>data over public networks. This is the<br>data channel.                                                                                             |
| RCMD                 | ТСР          | 512     | Remote Command Service.                                                                                                    |
| REAL_AUDIO           | ТСР          | 7070    | A streaming audio service that<br>enables real time sound over the web.                                                                                                    |
| REXEC                | ТСР          | 514     | Remote Execution Daemon.                                                                                                    |
| RLOGIN               | ТСР          | 513     | Remote Login.                                                                                                    |
| RTELNET              | ТСР          | 107     | Remote Telnet.                                                                                                    |
| RTSP                 | TCP/UDP      | 554     | The Real Time Streaming (media<br>control) Protocol (RTSP) is a remote<br>control for multimedia on the<br>Internet.                                                                                                    |
| SFTP                 | ТСР          | 115     | Simple File Transfer Protocol.                                                                                                    |
| SMTP                 | ТСР          | 25      | Simple Mail Transfer Protocol is the<br>message-exchange standard for the<br>Internet. SMTP enables you to move<br>messages from one e-mail server to<br>another.                                                             |
| SNMP                 | TCP/UDP      | 161     | Simple Network Management<br>Program.                                                                                                    |
| SNMP-TRAPS           | TCP/UDP      | 162     | Traps for use with the SNMP (RFC:1215).                                                                                                    |
| SQL-NET              | ТСР          | 1521    | Structured Query Language is an<br>interface to access data on many<br>different types of database systems,<br>including mainframes, midrange<br>systems, UNIX systems and network<br>servers.                                |
| SSH                  | TCP/UDP      | 22      | Secure Shell Remote Login Program.                                                                                                    |
| STRM WORKS           | UDP          | 1558    | Stream Works Protocol.                                                                                                    |
| SYSLOG               | UDP          | 514     | Syslog allows you to send system logs to a UNIX server.                                                                                                    |
| TACACS               | UDP          | 49      | Login Host Protocol used for (Terminal<br>Access Controller Access Control<br>System).                                                                                                    |
| TELNET               | ТСР          | 23      | Telnet is the login and terminal<br>emulation protocol common on the<br>Internet and in UNIX environments. It<br>operates over TCP/IP networks. Its<br>primary function is to allow users to<br>log into remote host systems. |

Table 83 Commonly Used Services (continued)

| NAME    | PROTOCOL | PORT(S) | DESCRIPTION                                                                                                    |
|---------|----------|---------|----------------------------------------------------------------------------------------------------|
| TFTP    | UDP      | 69      | Trivial File Transfer Protocol is an<br>Internet file transfer protocol similar<br>to FTP, but uses the UDP (User<br>Datagram Protocol) rather than TCP<br>(Transmission Control Protocol). |
| VDOLIVE | ТСР      | 7000    | Another videoconferencing solution.                                                                                                    |

 Table 83
 Commonly Used Services (continued)

Η

# **Legal Information**

# Copyright

Copyright © 2010 by ZyXEL Communications Corporation.

The contents of this publication may not be reproduced in any part or as a whole, transcribed, stored in a retrieval system, translated into any language, or transmitted in any form or by any means, electronic, mechanical, magnetic, optical, chemical, photocopying, manual, or otherwise, without the prior written permission of ZyXEL Communications Corporation.

Published by ZyXEL Communications Corporation. All rights reserved.

#### Disclaimers

ZyXEL does not assume any liability arising out of the application or use of any products, or software described herein. Neither does it convey any license under its patent rights nor the patent rights of others. ZyXEL further reserves the right to make changes in any products described herein without notice. This publication is subject to change without notice.

Your use of the MAX-207HW2R is subject to the terms and conditions of any related service providers.

Do not use the MAX-207HW2R for illegal purposes. Illegal downloading or sharing of files can result in severe civil and criminal penalties. You are subject to the restrictions of copyright laws and any other applicable laws, and will bear the consequences of any infringements thereof. ZyXEL bears NO responsibility or liability for your use of the download service feature.

#### Trademarks

Trademarks mentioned in this publication are used for identification purposes only and may be properties of their respective owners.

# Certifications

#### Federal Communications Commission (FCC) Interference Statement

The device complies with Part 15 of FCC rules. Operation is subject to the following two conditions:

- This device may not cause harmful interference.
- This device must accept any interference received, including interference that may cause undesired operations.

This device has been tested and found to comply with the limits for a Class B digital device pursuant to Part 15 of the FCC Rules. These limits are designed to provide reasonable protection against harmful interference in a residential installation. This device generates, uses, and can radiate radio frequency energy, and if not installed and used in accordance with the instructions, may cause harmful interference to radio communications. However, there is no guarantee that interference will not occur in a particular installation.

If this device does cause harmful interference to radio/television reception, which can be determined by turning the device off and on, the user is encouraged to try to correct the interference by one or more of the following measures:

- 1 Reorient or relocate the receiving antenna.
- 2 Increase the separation between the equipment and the receiver.
- **3** Connect the equipment into an outlet on a circuit different from that to which the receiver is connected.
- 4 Consult the dealer or an experienced radio/TV technician for help.

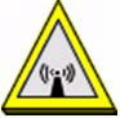

# FCC Radiation Exposure Statement

•This transmitter must not be co-located or operating in conjunction with any other antenna or transmitter.

• To comply with FCC RF exposure compliance requirements, a separation distance of at least 20 cm must be maintained between the antenna of this device and all persons.

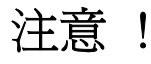

依據 低功率電波輻射性電機管理辦法

第十二條 經型式認證合格之低功率射頻電機,非經許可,公司、商號或使用 者均不得擅自變更頻率、加大功率或變更原設計之特性及功能。 第十四條 低功率射頻電機之使用不得影響飛航安全及干擾合法通信;經發現 有干擾現象時,應立即停用,並改善至無干擾時方得繼續使用。 前項合法通信,指依電信規定作業之無線電信。低功率射頻電機須忍 受合法通信或工業、科學及醫療用電波輻射性電機設備之干擾。

本機限在不干擾合法電臺與不受被干擾保障條件下於室內使用。減少電磁波影響,請妥適使用。

#### Notices

Changes or modifications not expressly approved by the party responsible for compliance could void the user's authority to operate the equipment.

This Class B digital apparatus complies with Canadian ICES-003.

Cet appareil numérique de la classe B est conforme à la norme NMB-003 du Canada.

#### **Viewing Certifications**

- 1 Go to <u>http://www.zyxel.com</u>.
- 2 Select your product on the ZyXEL home page to go to that product's page.
- **3** Select the certification you wish to view from this page.

## **ZyXEL Limited Warranty**

ZyXEL warrants to the original end user (purchaser) that this product is free from any defects in materials or workmanship for a period of up to two years from the date of purchase. During the warranty period, and upon proof of purchase, should the product have indications of failure due to faulty workmanship and/or materials, ZyXEL will, at its discretion, repair or replace the defective products or components without charge for either parts or labor, and to whatever extent it shall deem necessary to restore the product or components to proper operating condition. Any replacement will consist of a new or re-manufactured functionally equivalent product of equal or higher value, and will be solely at the discretion of ZyXEL. This warranty shall not apply if the product has been modified, misused, tampered with, damaged by an act of God, or subjected to abnormal working conditions.

#### Note

Repair or replacement, as provided under this warranty, is the exclusive remedy of the purchaser. This warranty is in lieu of all other warranties, express or implied,

including any implied warranty of merchantability or fitness for a particular use or purpose. ZyXEL shall in no event be held liable for indirect or consequential damages of any kind to the purchaser.

To obtain the services of this warranty, contact your vendor. You may also refer to the warranty policy for the region in which you bought the device at http://www.zyxel.com/web/support\_warranty\_info.php.

#### Registration

Register your product online to receive e-mail notices of firmware upgrades and information at www.zyxel.com.

# Index

## Numerics

802.11 mode 63

### Α

AAA 72-73 AbS 101 access point, See AP 55 accounting server see AAA ACK message 106 activity 72 Advanced Encryption Standard see AES AES 185 alternative subnet mask notation 228 analysis-by-synthesis 101 AP (Access Point) 55 authentication 72, 74, 183 inner 186 key server 72 types 186 authentication type 57 open system 57 shared key 57 authorization 183 request and reply 185 server 72

## В

base station see BS BS **71–72** links **72** BYE request **106** 

# С

CA 127, 130 and certificates 131 call Europe type service mode 117 hold 117-119 service mode 117-119 transfer 118-119 waiting 118-119 CBC-MAC 185 CCMP 183, 185 cell 71 Certificate Revocation List (CRL) 131 certificates 127, 183 advantages 131 and CA 131 certification path 130 expired 130 factory-default 131 file formats 131 importing 128 not used for encryption 130 revoked 130 thumbprint algorithms 133 thumbprints 133 used for authentication 130 verification 185 verifying fingerprints 132 certification authority, see CA notices 277 requests 127 viewing 277 chaining 185 chaining message authentication see CCMP channel ID 60 circuit-switched telephone networks 97 Class of Service (CoS) 109 client-server protocol 107

SIP 107 CMAC see MAC codec 100 comfort noise 111 copyright 275 CoS 109 counter mode see CCMP coverage area 71 cryptography 183

## D

data 183-185 decryption 183 encryption 183 flow 185 DHCP 32, 44, 90 client 90 server 32, 44 diameter 73 **Differentiated Services** see DiffServ DiffServ 109 DiffServ Code Point (DSCP) 109 marking rule 110 digital ID 183 domain name 90 DS field 110 DSCP see DiffServ dynamic DNS 90 **Dynamic Host Configuration Protocol** see DHCP

### Ε

EAP 73 echo cancellation 111 encryption 183–185 traffic 185 encryption type 57 Ethernet encapsulation **85** Europe type call service mode **117** Extensible Authorization Protocol see EAP

## F

FCC interference statement 276 firewall 145, 151 flash key 117 flashing 117 fragmentation threshold 63 FTP 90, 136 restrictions 136

#### G

G.168 **111** G.711 **101** G.729 **101** 

#### Η

hide SSID 60 hybrid waveform codec 101

#### I

IANA 234 identity 72, 183 idle timeout 136 IEEE 802.11b 63 IEEE 802.11g 63 IEEE 802.16 71, 183 IEEE 802.16e 71 importing a certificate 128 inner authentication 186 Internet access **73** Internet Assigned Numbers Authority see IANA **234** Internet Telephony Service Provider see ITSP interoperability **71** IP-PBX **97** ITSP **97** ITU-T **111** 

#### Κ

key 74, 183 request and reply 185

#### Μ

MAC 185 MAC address filter 58 action 64 MAC filter 64 MAN 71 Management Information Base (MIB) 140 Message Authentication Code see MAC message integrity 185 message waiting indication 101 Metropolitan Area Network see MAN microwave 71, 72 mobile station see MS MS 72 multimedia 97 MWI 101

#### Ν

NAT 233 and remote management 136 server sets 85 network activity 72 services 72

#### 0

OK response 106 outbound proxy 109

### Ρ

pattern-spotting 185 PBX services 97 PCM 101 peer-to-peer calls 121 per-hop behavior 110 PHB (per-hop behavior) 110 phone services 112 PIN, WPS 65 PKMv2 73, 74, 183, 186 plain text encryption 185 preamble 63 Privacy Key Management see PKM private key 183 product registration 278 proxy server SIP 107 public certificate 185 public key 74, 183 Public-Key Infrastructure (PKI) 131 public-private key pairs 127, 130 pulse code modulation 101 push button 65

#### R

RADIUS 72, 73, 184 Message Types 184 Messages 184

Shared Secret Key 184 **Real-time Transport Protocol** see RTP redirect server SIP 108 register server SIP 98 registration product 278 related documentation 3 remote management and NAT 136 remote management limitations 136 required bandwidth 101 RFC 1889 98 RFC 3842 101 **RTP 98** RTS/CTS threshold 63

#### S

safety warnings 7 secure communication 74, 183 secure connection 73 security 183 security association 185 see SA service set 60 Service Set IDentification, see SSID services 72 Session Initiation Protocol see SIP silence suppression 111 silent packets 111 SIP 97 account 98 ACK message 106 ALG 109 BYE request 106 call progression 106 client 107 client server 107 identities 98 INVITE request 106 number 98

OK response 106 proxy server 107 redirect server 108 register server 98 servers 107 service domain 98 **URI 98** user agent 107 SNMP 136 manager 140 sound quality 101 speed dial 121 SS 71, 72 SSID 60 stateful inspection 151 **STUN 109** subnet 225 mask 226 subnetting 228 subscriber station see SS supplementary phone services 112 syntax conventions 5 system timeout 136

## Т

tampering TCP/IP configuration 32, 44 TEK 185 TFTP restrictions 136 three-way conference 118, 120 TLS 74, 183 transport encryption key see TEK transport layer security see TLS triangle route problem 151 solutions 152 TTLS 74, 183, 186 tunneled TLS see TTLS

## U

unauthorized device 183 uniform resource identifier 98 USA type call service mode 119 use NAT 109 use NAT feature 98 user agent, SIP 107 user authentication 183 user name 91

## V

VAD 111 verification 185 voice activity detection 111 coding 100 mail 97 Voice over IP see VoIP VoIP 97

#### W

waveform codec 101 WiMAX 71-72 security 185 WiMAX Forum 71 wireless client 55 Wireless Interoperability for Microwave Access see WiMAX wireless LAN channel 60 MAC address filter 58 WPS adding stations 65 PIN 65 push button 65 Wireless Metropolitan Area Network see MAN wireless network access 71

example 55 overview 55 standard 71 wireless security 183 WLAN 55 802.11 mode 63 channel 60 fragmentation threshold 63 hide SSID 60 IEEE 802.11b 63 IEEE 802.11g 63 preamble 63 RTS/CTS threshold 63 see also wireless. WPA-PSK 62 WPA-PSK 62 WPS adding stations 65 PIN 65 push button 65